# ICP DAS ICP DAS UNIDAD Driver DLL User Manual

English Version

upports 64-bit OS

П

Supports Windows 11

Supports most PCI I/O Boards

V2.7

Jun.2024

#### Warning

ICP DAS assumes no liability for any damage resulting from the use of this product. ICP DAS reserves the right to change this manual at any time without notice. The information furnished by ICP DAS is believed to be accurate and reliable. However, no responsibility is assumed by ICP DAS for its use, nor for any infringements of patents or other rights of third parties resulting from its use.

#### Copyright

Copyright © 2024 by ICP DAS Co., Ltd. All rights are reserved.

#### Trademarks

Names are used for identification purposes only and me be registered trademarks of their respective companies.

#### **About this Manual**

This manual contains the information you need to get started with the ICP DAS DLL Driver software package. The DLL Drivers allow you to easily perform vital I/O operations through the API, functions and structure.

The UniDAQ DLL drivers can be used to develop custom programs based on the VB, VC, BCB, Delphi, VB.NET, C#.NET, VC.NET, Console and other programming languages using Windows Systems. This manual also provides sample programs that can be modified to create custom applications that meet specific requirements.

If you have any questions, feel free to contact the ICP DAS Service Department via email at: service@icpdas.com

ICP DAS UniDAQ Driver DLL User Manual

# **Table of Contents**

1

| . Introduction                         |    |
|----------------------------------------|----|
| 1.1. Introducing the UniDAQ Driver DLL | 9  |
| 1.2. Supported ICP DAS Products        | 10 |
| 1.3. System Requirements               | 11 |

Table

. 12

....23

#### 2. Getting Started .....

| 2.1. Obtaining the UniDAQ Driver DLL   | Installer package 13 |
|----------------------------------------|----------------------|
| 2.2. Installing the UniDAQ Driver DLL  | 14                   |
| 2.3. Uninstalling the UniDAQ Driver DL | L 21                 |

#### 3. Tutorial

| 3.1. Application Structure              | 24           |
|-----------------------------------------|--------------|
| 3.2. Creating a Win32 Console Applica   | ntion 25     |
| 3.3. Creating a Visual Basic Applicatio | n 28         |
| 3.4. Creating a Borland Delphi Applica  | tion 31      |
| 3.5. Creating a Borland C++ Builder Ap  | oplication34 |
| 3.6. Creating a Visual C++.NET Applic   | ation 38     |
| 3.7. Creating a Visual Basic.NET Appli  | cation 44    |
| 3.8. Creating a Visual C#.NET Applica   | tion 51      |
| 3.9. Sample Programs and Related Do     | ocuments57   |

#### 

| 4.1. Introduction     | 59   |
|-----------------------|------|
| 4.2. Driver Functions | 62   |
| 4.3. Digital I/O      | 64   |
| 4.3.1. Digital Input  | . 65 |

ICP DAS UniDAQ Driver DLL User Manual

| 4.3.2. Digital Output |     |     |
|-----------------------|-----|-----|
| 4.4. Analog Input     | 621 | DIC |
| 4.5. Analog Output    | 78  |     |
| 4.6. Timer/Counter    | 80  |     |
| 4.7. Memory R/W       | 81  |     |

#### 5. Function Reference.....

| 91        |
|-----------|
|           |
| 92        |
| 92        |
| 93        |
| 93        |
| 94        |
| 95        |
| 96        |
| 97        |
| 98        |
| 99        |
| 100       |
| 101       |
| Group 102 |
| 102       |
| 103       |
| 104       |
| 105       |
| 106       |
| 107       |
| 108       |
|           |

ICP DAS UniDAQ Driver DLL User Manual

Copyright © 2024 ICP DAS Co., Ltd. All Rights Reserved. 🖂 E-mail: service@icpdas.com

Page: 4

P

P

. 83

| Ixud_WriteDO32                      | 109 | Tabl  |        |           |
|-------------------------------------|-----|-------|--------|-----------|
| Ixud_SoftwareReadbackDO             | 110 | 19101 | IG     | P         |
| Ixud_StartDI                        | 111 | (     |        | 12        |
| Ixud_StartDO                        | 112 |       |        |           |
| Ixud_GetDIBufferH                   | 114 |       |        | 4         |
| Ixud_StopDI                         | 115 |       |        | $\square$ |
| Ixud_StopDO                         | 116 |       |        | 9         |
| 5.2.3. Interrupt Event Function Gro | up  | . 117 |        | Df        |
| Ixud_SetEventCallback               | 117 |       | ndus   | P         |
| Ixud_RemoveEventCallback            | 120 |       | trial  |           |
| Ixud_InstallIrq                     | 120 |       | Con    | Ś         |
| Ixud_RemoveIrq                      | 122 |       | umun   |           |
| 5.2.4. Analog Input Function Group  |     | . 123 | icatio |           |
| Ixud_ConfigAI                       | 123 |       |        |           |
| Ixud_ConfigAIEx                     | 125 |       |        |           |
| Ixud_ClearAlBuffer                  | 127 |       |        |           |
| Ixud_GetBufferStatus                | 128 |       |        |           |
| Ixud_ReadAl                         | 129 |       |        |           |
| Ixud_ReadAIH                        | 130 |       |        |           |
| Ixud_PollingAI                      | 131 |       |        |           |
| Ixud_PollingAIH                     | 132 |       |        |           |
| Ixud_PollingAIScan                  | 133 |       |        |           |
| Ixud_PollingAIScanH                 | 135 |       |        |           |
| Ixud_StartAl                        | 137 |       |        |           |
| Ixud_StartAIScan                    | 139 |       |        |           |
| Ixud_StartExtAl                     | 141 |       |        |           |
| Ixud_StartExtAnalogTrigger          | 143 |       |        |           |
| Ixud_StartExtAIScan                 | 145 |       |        |           |
| Ixud_GetAlBuffer                    | 147 |       |        |           |
| Ixud_GetAlBufferH                   | 148 |       |        |           |

ICP DAS UniDAQ Driver DLL User Manual

Copyright © 2024 ICP DAS Co., Ltd. All Rights Reserved. 🖂 E-mail: service@icpdas.com

Page: 5

| Ixud_StopAI                          | 149   | Tabl      |
|--------------------------------------|-------|-----------|
| 5.2.5. Analog Output Function Group. |       | . 1500101 |
| Ixud_ConfigAO                        | 150   |           |
| Ixud_WriteAOVoltage                  | 151   |           |
| Ixud_WriteAOVoltageH                 | 152   |           |
| Ixud_WriteAOCurrent                  | 153   |           |
| Ixud_WriteAOCurrentH                 | 154   |           |
| Ixud_StartAOVoltage                  | 155   |           |
| Ixud_StartAOVoltageH                 | 156   |           |
| Ixud_StopAO                          | 158   |           |
| 5.2.6. Timer/Counter Function Group. |       | . 159     |
| Ixud_DisableCounter                  | 159   |           |
| Ixud_ReadCounter                     | 160   |           |
| Ixud_ReadFrequency                   | 161   |           |
| Ixud_SetCounter                      | 162   |           |
| Ixud_SetFCChannelMode                | 163   |           |
| 5.2.7. Memory Input/Output Function  | Group | . 165     |
| Ixud_ReadMemory                      | 165   |           |
| Ixud_WriteMemory                     | 166   |           |
| Ixud_ReadMemory32                    | 167   |           |
| Ixud_WriteMemory32                   | 168   |           |
| 5.3. Data Structure                  |       | 169       |
| PIXUD_DEVICE_INFO                    | 169   |           |
| PIXUD CARD INFO                      | 171   |           |

### Appendix A. Return Value and Configuration code 174

| A.1. Return Value Definition       | 175   |
|------------------------------------|-------|
| A.2. Model number                  | 177   |
| A.3. Configuration Code Definition | 179   |
| A.3.1. AI Configuration Code       | . 179 |

ICP DAS UniDAQ Driver DLL User Manual

Copyright © 2024 ICP DAS Co., Ltd. All Rights Reserved. 🖂 E-mail: service@icpdas.com

Page: 6

(1)

| A.3.2. AO Configuration Code(Voltage)     | 182 L    | $\sqrt{1}$ |
|-------------------------------------------|----------|------------|
| A.3.3. AO Configuration Code (Current)    | . 183210 |            |
| A.3.4. Interrupt Event Configuration Code | . 184    | 1          |
| A.4. DI Port Number Definition            | 185 (    |            |
| A.5. DO Port Number Definition            | 187      | ~          |
|                                           |          |            |

#### 

| B.2. Revision History | <br>193 |
|-----------------------|---------|

ICP DAS UniDAQ Driver DLL User Manual

Copyright © 2024 ICP DAS Co., Ltd. All Rights Reserved. 🖂 E-mail: service@icpdas.com

Conten

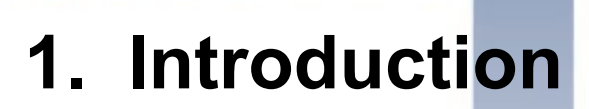

This chapter provides an overview of the functions and requirement for ICP DAS UniDAQ Driver DLL

ICP DAS UniDAQ Driver DLL User Manual

Page: 8

# **1.1. Introducing the UniDAQ Driver DLL**

The ICP DAS UniDAQ Driver DLL provides complete hardware functions and maximum performance. With the ICP DAS UniDAQ Driver DLL, there is no need to use hardware-specific register commands thanks to the powerful API function that can be used with a variety of programming environments and languages.

ICP DAS UniDAQ Driver DLL uses direct I/O techniques to promote API efficiency and I/O speed. It also provides interrupt and event notification functions, so that if an interrupt event occurs within the device, the user application will be notified via a callback function. Then, only the necessary actions need to be taken without needing to manually check the status of the hardware, which is more efficient and reduces the complexity of the application.

The ICP DAS UniDAQ Driver DLL supports Windows 10 32- and 64 bit versions.

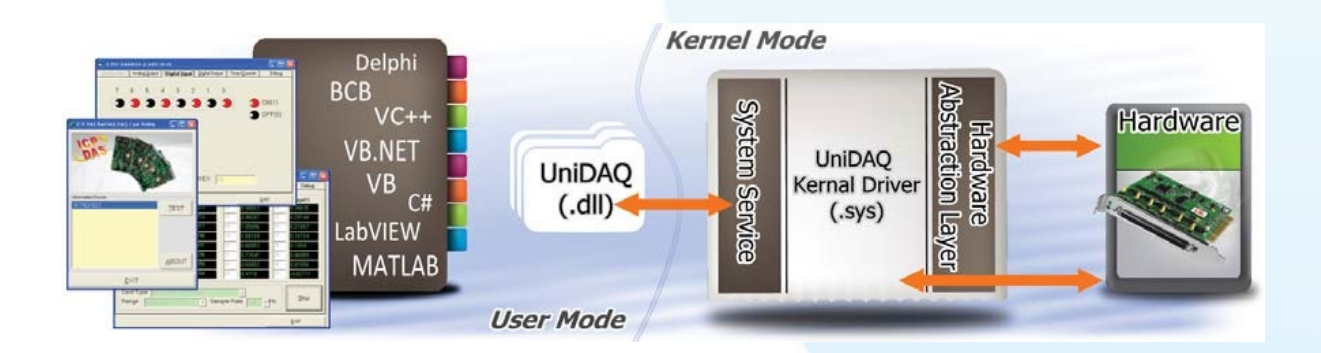

ICP DAS UniDAQ Driver DLL User Manual

Page: 9

# **1.2. Supported ICP DAS Products**

The following is a summary of the ICP DAS products supported ICP DAS UniDAQ Driver DLL.

| Model                                       | Model                                                     |
|---------------------------------------------|-----------------------------------------------------------|
| PIO-D24/D56/D24U/D56U \ PEX-D24/D56         | PIO-D48/D48U/D48SU \ PEX-D48                              |
| PIO-D64/D64U                                | PIO-D96/D96U/D96SU \ PEX-D96S                             |
| PIO-D144/D144U/D144LU \ PEX-D144LS          | PIO-D168/D168U                                            |
| PCI-D96SU/D128SU                            | PIO-DA4/DA8/DA16/DA4U/DA8U/DA16U                          |
| PISO-DA4U/DA8U/DA16U                        | PEX-DA4/DA8/DA16                                          |
| PIO-821L/821H/821LU/821HU                   | PISO-C64/C64U/P64/P64U                                    |
| PEX-C64/P64                                 | PISO-A64/A64U/P32A32/P32A32U/ P32A32U-<br>5V \ PEX-P32A32 |
| PISO-P32C32/P32C32U/P32C32U-<br>5V/P32S32WU | PEX-P32C32                                                |
| PISO-P8R8/P8R8U                             | PISO-P8R8AC/P8R8DC                                        |
| PISO-P16R16U v PEX-P16R16i/P8R8i            | PISO-1730U                                                |
| PISO-730/730A/730U/730AU 	PEX-730/730A      | PISO-725/725U                                             |
| PISO-DA2/DA2U                               | PISO-813/813U                                             |
| PCI-TMC12/TMC12A/TMC12AU  PEX-TMC12A        | PCI-M128/M256/M512/M512U                                  |
| PCI-P16R16/P16R16U/P16C16/P16C16U/          |                                                           |
| P16POR16/P16POR16U/P8R8/P8R8U               | PEX-P16POR16i/P8POR8i                                     |
| PCI-1002L/1002H/1002LU/1002HU               | PCI-1202L/1202H/1202LU/1202HU                             |
| PEX-1002L/1002H                             | PEX-1202L/1202H                                           |
| PCI-1602/1602U,PCI-1602F/1602FU             | PCI-1800L/1800H/1800LU/1800HU                             |
| PCI-1802L/1802H/1802LU/1802HU               | PCI-822LU/826LU                                           |
| PCI-FC16U                                   | PCI-2602U                                                 |
| PCIe-8620                                   | PCIe-8622                                                 |
| PCI-AD64SU                                  |                                                           |

Page: 10

# **1.3. System Requirements**

Minimum system requirements for ICP DAS UniDAQ Driver DLL are:

- > 266 MHz 32-bit (x86) or 64-bit (x64) processor
- ➢ 64 MB of system memory
- Support for Super VGA graphics
- > At least 20 MB of available space
- > 32- or 64-bit Windows Operating System (Window10 or later see table below)

Operating system of Windows requirement

| 32-bit (x86)        | 64-bit (x64)        |
|---------------------|---------------------|
| Windows 10          | Windows 10          |
| Windows Server 2016 | Windows Server 2016 |
| Windows Server 2019 | Windows Server 2019 |
| -                   | Windows 11          |
| -                   | Windows Server 2022 |

Note. Due to Microsoft policy, UniDAQ no longer supports Windows 2000/XP/Vista/7/8/8.1 and Server 2003/2008/2012, Windows 2000/XP/Vista/7/8/8.1 and Server after version V1.4.6 The final version of the Windows 2003/2008/2012 UniDAQ driver is V1.4.6.

ICP DAS UniDAQ Driver DLL User Manual

Page: 11

# 2. Getting Started

This chapter provides instructions of how to obtain and install the ICP

DAS UniDAQ Driver DLL

ICP DAS UniDAQ Driver DLL User Manual

Page: 12

# 2.1. Obtaining the UniDAQ Driver DLL Installer package

The installer package for the ICP DAS UniDAQ Driver DLL can be found on the companion CD-ROM, or can be downloaded from the ICP DAS FTP site or the web site. The locations are:

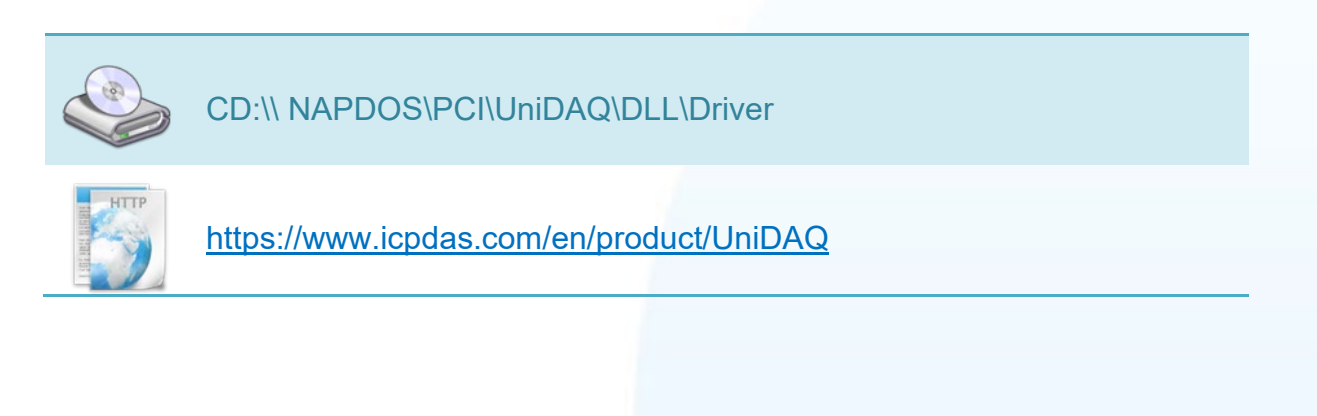

ICP DAS UniDAQ Driver DLL User Manual

Page: 13

# 2.2. Installing the UniDAQ Driver DLL

# Step 1 Install the DAQ Card

Install DAQ card by following the procedure described below:

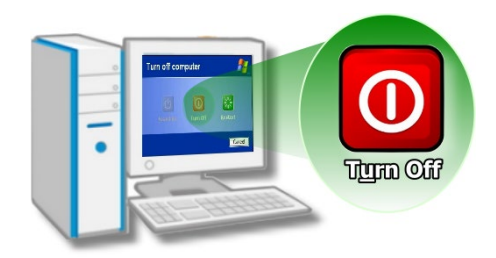

Correctly shut down and power off your computer, and then disconnect the power supply.

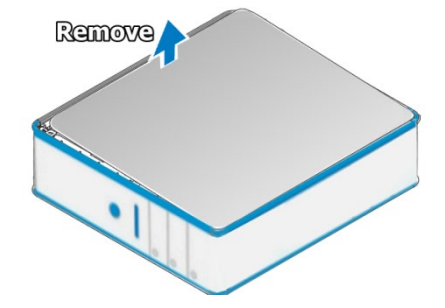

Remove the cover from the computer.

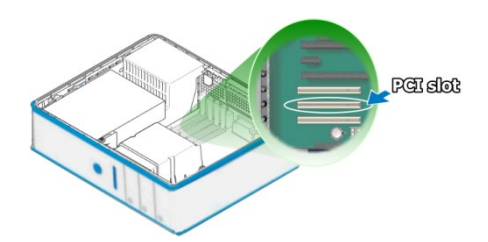

Select an empty PCI or PCIe slot.

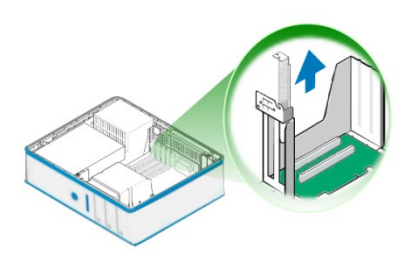

Remove the screw holding the cover for the PCI slot in place and then remove the slot cover from the PC. Ensure that you do not misplace the screw.

Page: 14

ICP DAS UniDAQ Driver DLL User Manual

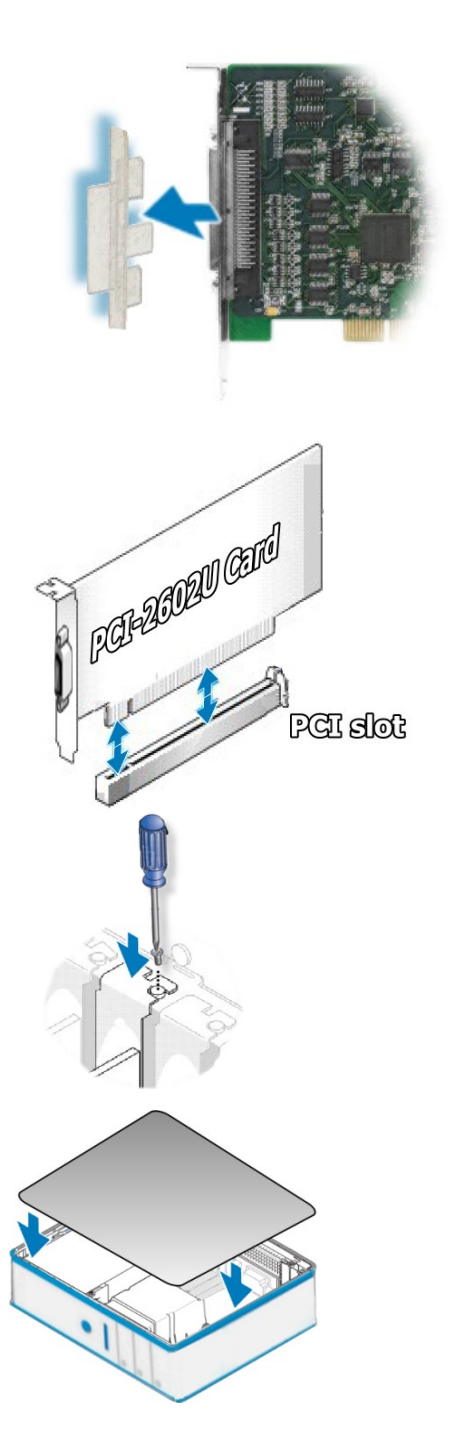

Remove the connector cover form the card.

Align the contacts of the card with the open slot on your motherboard and carefully insert your card into the PCI or PCIe slot.

Screw the mounting bracket screw into the new PCI or PCIe card bracket to secure the card in place.

Re-attach cover for the computer and reconnect the power supply.

ICP DAS UniDAQ Driver DLL User Manual

Page: 15

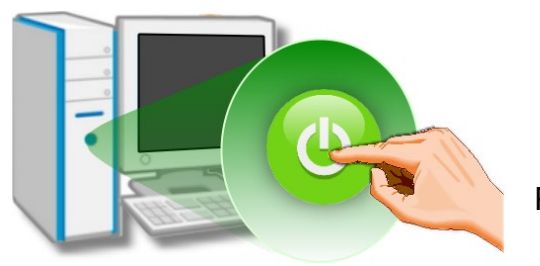

Power on the computer.

# Step 2 Set up the ICP DAS UniDAQ Driver DLL

Install UniDAQ Driver DLL by following the procedure described below

1. Insert the companion CD into the CD-ROM drive on the computer, and then double-click the "UniDAQ\_Win\_Setup\_x.x.x.x\_xxxx.exe" file in the Driver folder.

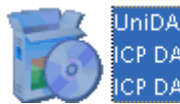

UniDAQ\_Win\_Setup\_1.1.11.5\_1128... ICP DAS UniDAQ Driver Setup ICP DAS Co., Ltd.

2. When the "Welcome to the ICP DAS Driver Setup Wizard" screen is displayed, click the "<u>N</u>ext>" button to start the installation.

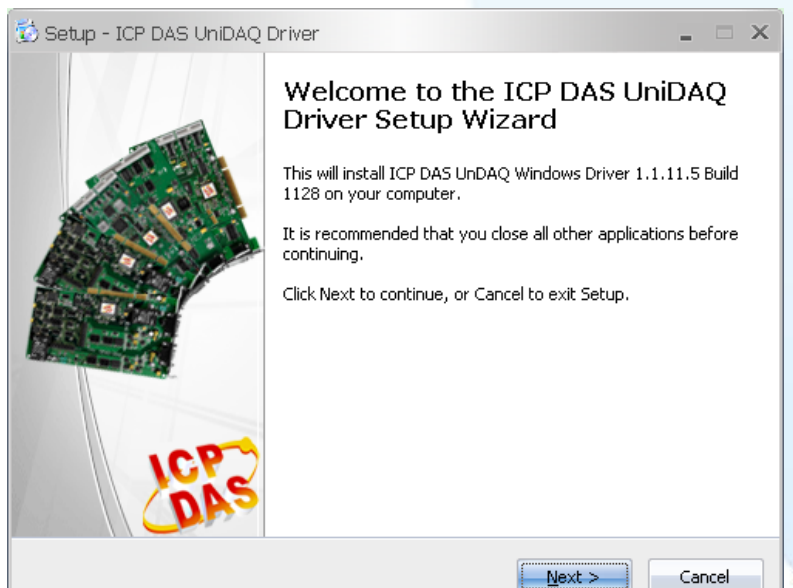

3. Check that the installed DAQ Card is included in the list of supported devices, and then click the "Next>" button to continue.

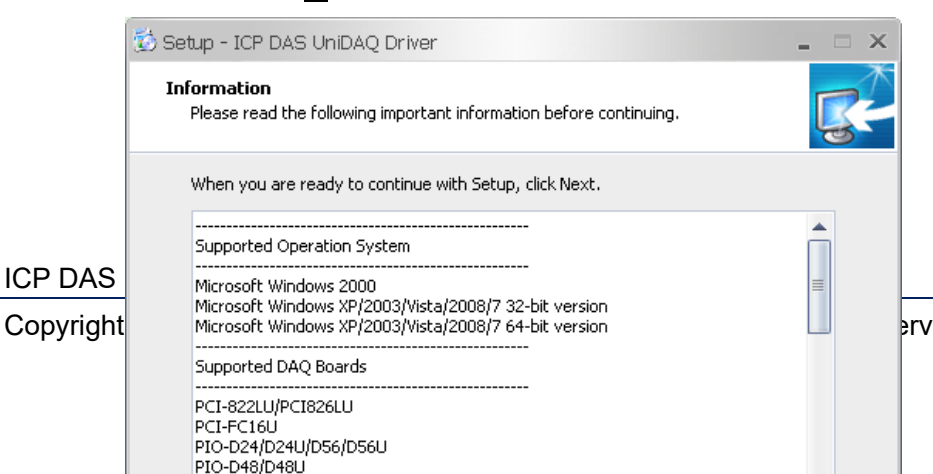

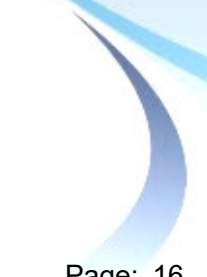

Page: 16 ervice@icpdas.com

ICP DAS UniDAQ Driver DLL User Manual

Page: 17

 Click the "<u>N</u>ext>" button to install the software in the default folder, C:\ICPDAS\UniDAQ, or click the "Browse..." button to select the destination folder for the installation.

| 觉 Setup - ICP DAS UniDAQ Driver 📃 🗆 🗙                                                       |
|---------------------------------------------------------------------------------------------|
| Select Destination Location<br>Where should ICP DAS UniDAQ Driver be installed?             |
| Setup will install ICP DAS UniDAQ Driver into the following folder.                         |
| To continue, click Next. If you would like to select a different folder, click Browse.      |
| C:\ICPDAS\UniDAQ Browse                                                                     |
| At least 2.3 MB of free disk space is required.<br>ICP DAS Co., Ltd. http://www.icpdas.com/ |
| < Back Next > Cancel                                                                        |

5. On the "Select Components" screen, check that the DAQ Card is included in the list of components to be installed, and then click the "Next >" button to continue.

| all. Click Next when you are ready to continue.       |     |
|-------------------------------------------------------|-----|
| tom Installation 🗢                                    |     |
| PCI-822/826 series                                    |     |
| PCI-FC16U series                                      |     |
| Optional I/O Board                                    |     |
| V PIO-D24/D56 series                                  |     |
| PIO-D48 series                                        |     |
| PIO-D64 series                                        |     |
| PIO-D96 series                                        |     |
| PIO-D144 series                                       |     |
| PIO-D168 series                                       |     |
| ent selection requires at least 3.0 MB of disk space. | 20- |
|                                                       |     |

ICP DAS UniDAQ Driver DLL User Manual

Page: 18

6. On the "Select Additional Tasks" screen, click the "Next >" button to continue.

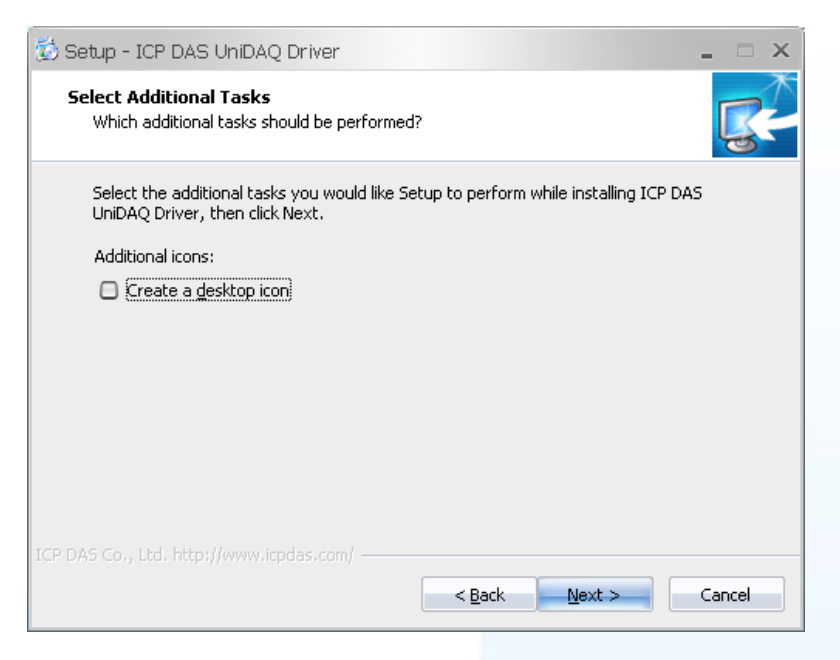

7. If you wish to download the demo programs, click the relevant link on the "Download Information" screen, and then click the "Next >" button to continue.

| Setup - ICP DAS UniDAQ Driver                                      |       |
|--------------------------------------------------------------------|-------|
| Download Information                                               |       |
| Please read the following important information before continuing. |       |
| Download the sample program                                        |       |
| Download the UniDAQ SDK User Manual                                |       |
| Download the MATLAB sample program(M-file)                         |       |
|                                                                    |       |
|                                                                    |       |
|                                                                    |       |
|                                                                    |       |
|                                                                    |       |
|                                                                    |       |
|                                                                    |       |
|                                                                    |       |
|                                                                    |       |
| Next >                                                             |       |
| [summitteenergy]                                                   |       |
|                                                                    |       |
|                                                                    |       |
|                                                                    |       |
|                                                                    |       |
|                                                                    |       |
|                                                                    |       |
|                                                                    |       |
|                                                                    |       |
|                                                                    |       |
|                                                                    | _     |
| NDAQ Driver DLL User Manual                                        | Pade: |

ICP DAS UniDAQ Driver DLL User Manual

8. Select the "Yes, restart the computer now" radio button. Ensure that any open programs are closed and you have saved your work, and then click the "Finish" button. The system will then reboot to complete the installation of the ICP DAS UniDAQ Driver DLL.

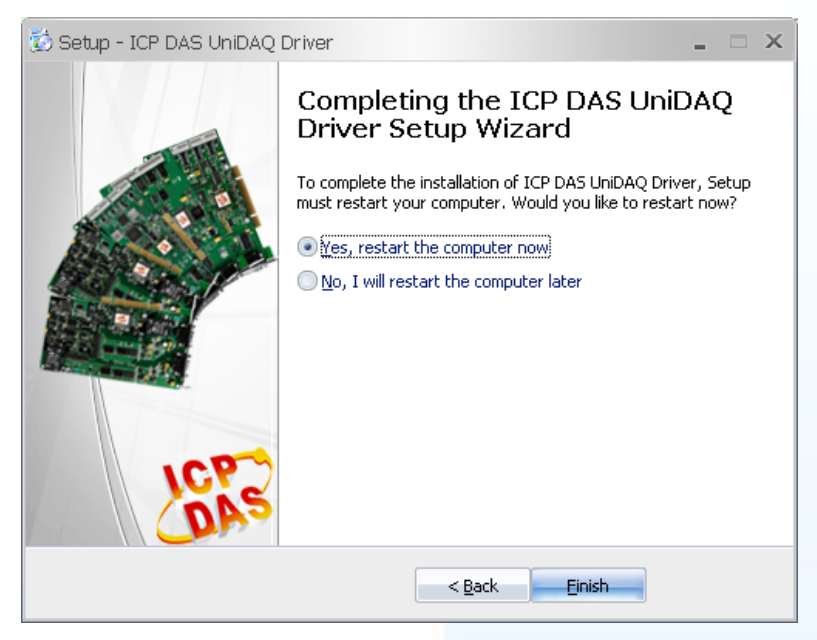

ICP DAS UniDAQ Driver DLL User Manual

Page: 20

# 2.3. Uninstalling the UniDAQ Driver DLL

The ICP DAS UniDAQ Driver DLL includes a utility that allows the software to be removed from your computer. To uninstall the software, follow the procedure described below:

- 1. Open the Control Panel by clicking "Start" button and then clicking "Control Panel". Double-click the "Add/Remove Programs" icon to open "Add/Remove Programs" dialog.
- 2. In the "Add/Remove Programs" dialog, click the "Change or Remove Programs" tab, and then click the "ICP DAS UniDAQ Windows Driver" item. Click the "Remove" button to begin the uninstall process.

|                           | 新增或移除                                          | 程式        |             | 00         |
|---------------------------|------------------------------------------------|-----------|-------------|------------|
|                           | 目前安装的程式:                                       | 📃 顯示更新(D) | 排序方式(③): 名稱 | ¢          |
| 夏更或<br>移除                 | 🧿 Google Chrome                                |           | 大小          | 161.00MB 📥 |
| 程式(出)                     | 🕞 High Definition Audio Driver Package - KB888 | 111       | 大小          | 1.16MB     |
| +                         | 🕞 ICP DAS UnDAQ Windows Driver 1.1.11.5 B      | uild 1128 | 大小          | 2.02MB     |
| 新增                        | 按這裡取得支援資訊。                                     |           | 已使用         | 很少 🎽       |
| 程式(N)                     |                                                |           | 上次使用在       | 2012/2/22  |
| ***                       | 要從您的電腦移除這個程式,請按 [移除]。                          |           |             | 移除         |
| 新增/移除                     | 🥏 Inno Setup QuickStart Pack version 5.4.2     |           | 大小          | 6.15MB     |
| Windows<br>元件( <u>A</u> ) | 🛃 InnoIDE 1.0.0.78                             |           | 大小          | 6.06MB     |
|                           | 🕌 Java(TM) 6 Update 31                         |           | 大小          | 95.13MB    |
| ションでであった。                 | Ref Microsoft .NET Compact Framework 1.0 SP3 D | eveloper  | 大小          | 9.87MB     |
| 存取及預<br>設値(O)             | All Microsoft .NET Compact Framework 2.0 SP2   |           | 大小          | 93.22MB    |

3. A prompt will be displayed asking you to confirm that you wish to remove the UniDAQ Windows Driver. Click the "Yes" button to continue.

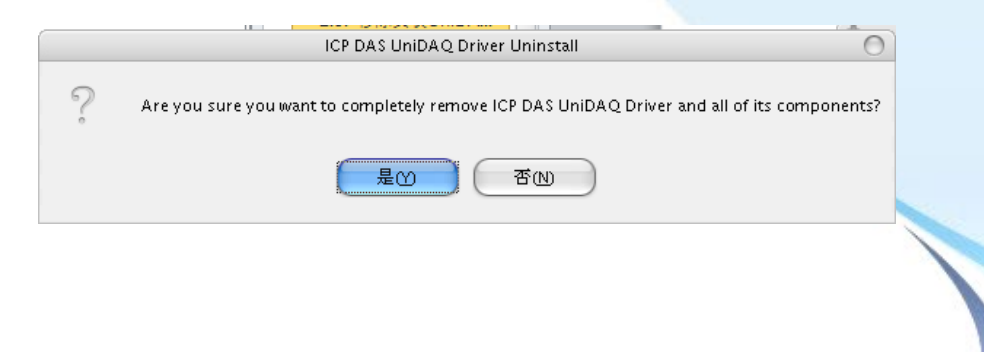

ICP DAS UniDAQ Driver DLL User Manual

Page: 21

4. When the "Remove Shared Files" dialog is displayed, click the "Yes to <u>A</u>ll" button to continue.

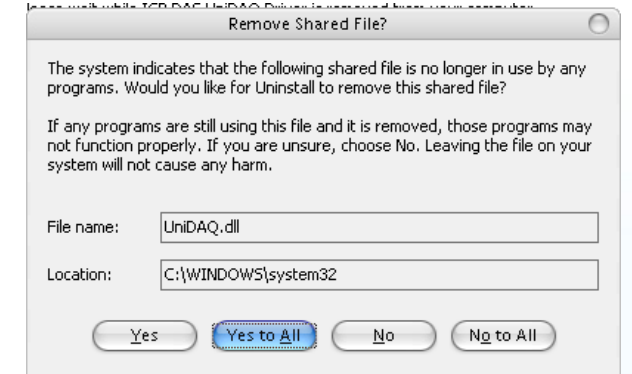

5. Once the removal process is complete, a dialog box will be displayed to notify that the UniDAQ Driver was successfully removed. Click the "OK" button to finish.

ICP DAS UniDAQ Driver DLL User Manual

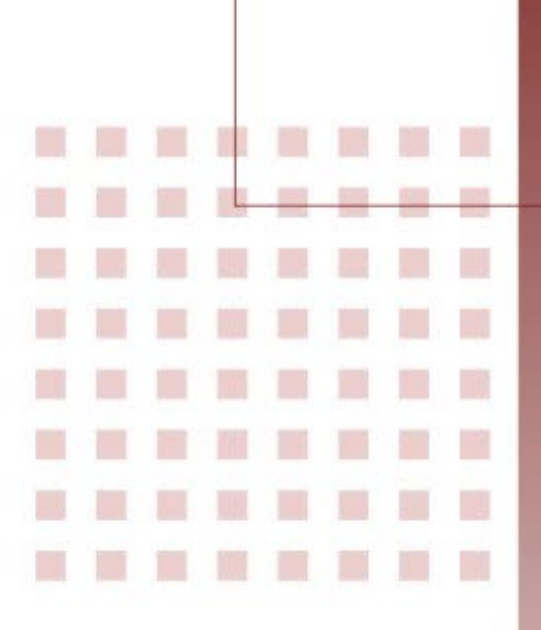

# 3. Tutorial

This chapter provides an overview of creating a simple application. Step-by-step implementation procedures are also included for a variety of development environments.

ICP DAS UniDAQ Driver DLL User Manual

Page: 23

# 3.1. Application Structure

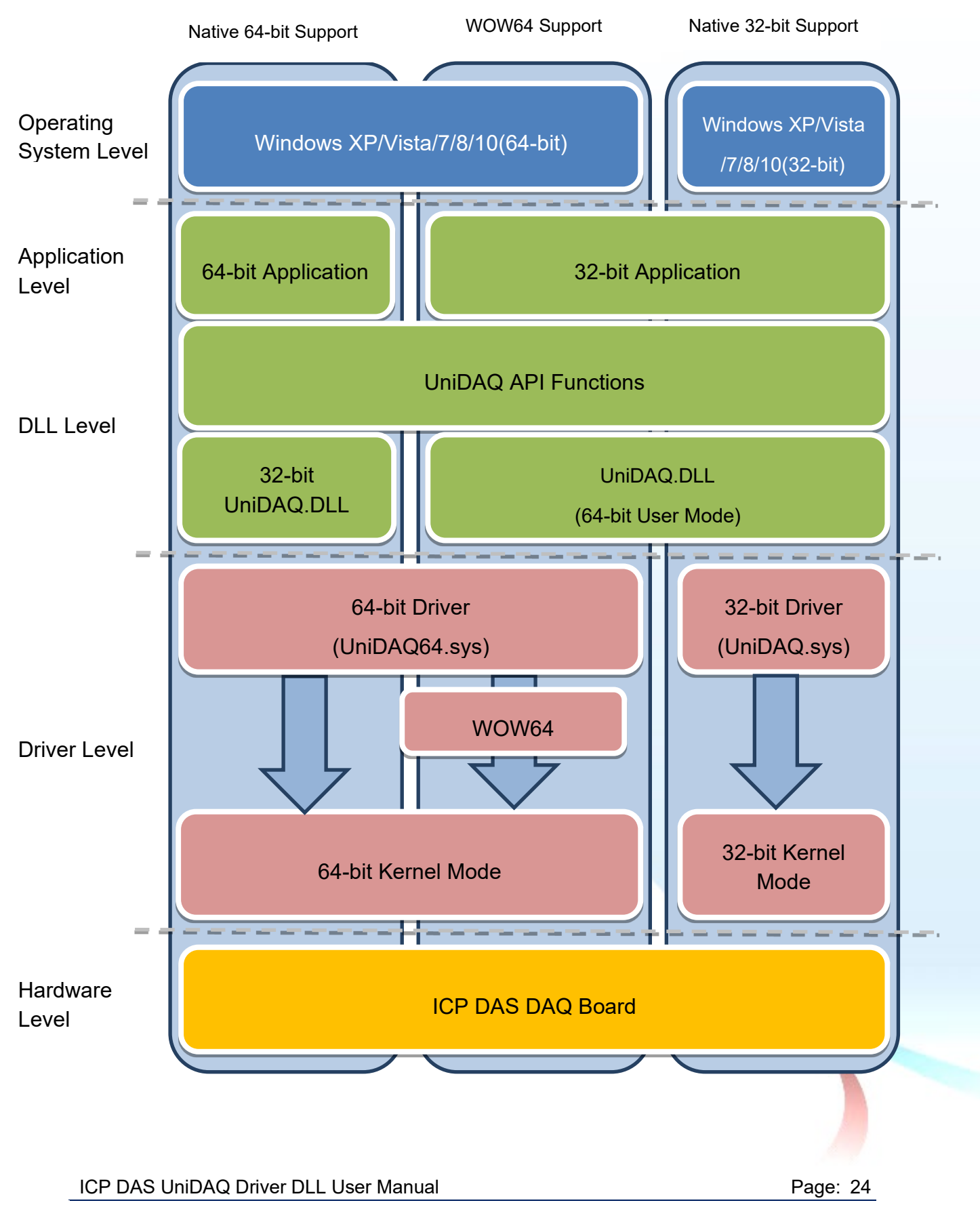

# 3.2. Creating a Win32 Console Application

The following procedure describes how to create a Win32 Console application based on the UniDAQ DLL. Note that this description is based on Microsoft Visual Studio 6.0.

#### **Creating the Application**

1. Open Microsoft Visual Studio to create a new Visual C++ 6.0 project, and click File from the main menu, and then click New. Alternatively, press CTRL + N.

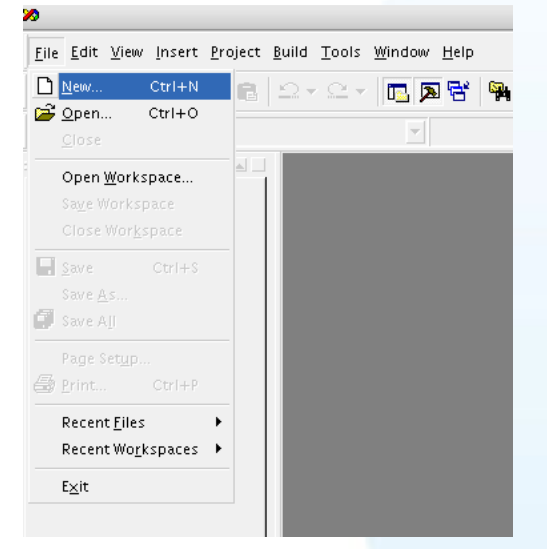

2. Click the Projects tab, and then specify the Project Name, Location, Workspace, Dependency, and Platforms options.

Click the "Win32 Console Application" entry in the Projects List pane, an and enter "UniDAQTest" in the Project name field. The Location field indicates where the project files will be stored. Verify that the details are correct, and then click the "OK" button to continue.

| New                                       |                            |
|-------------------------------------------|----------------------------|
| Files Projects Workspaces Other Documents |                            |
| 着ATL COM AppWizard                        | Project name:              |
| Cluster Resource Type Wizard              | UniDAQTest                 |
| Custom AppWizard                          |                            |
| DevStudio Add-in Wizard                   | Lo <u>c</u> ation:         |
| SAPI Extension Wizard                     | C:\UniDAQTest              |
| Makefile                                  |                            |
| MFC ActiveX ControlWizard                 |                            |
| MFC Appwizaru (un)                        | Create new workspace       |
| Vility Project                            | C Add to current workspace |
| a Win32 Application                       | Dependency of:             |
| Win32 Console Application                 |                            |
| Win32 Static Library                      |                            |
| ,,,                                       |                            |
|                                           | Platforms:                 |
|                                           | Win32                      |
|                                           | ETTINGE                    |
|                                           |                            |
|                                           |                            |
|                                           | OK Cancel                  |

#### ICP DAS UniDAQ Driver DLL User Manual

3. In Step 1 of the project creation wizard, specify the level of file support you want for the project. Click the "A simple application" option, and then click the "Finish" button. Visual Studio will then generate the folder structure and basic source code for the project.

|           | Win32 Console App | lication – Step 1 of 1                           | 0                 |
|-----------|-------------------|--------------------------------------------------|-------------------|
|           |                   | What kind of Console Application want to create? | on do you         |
|           |                   | An <u>empty project.</u>                         |                   |
|           |                   | C A "Hello, World!" annlica                      | tion              |
| c: \      |                   | C An application that suppo                      | orts <u>M</u> FC. |
|           |                   |                                                  |                   |
| · · · · · |                   |                                                  |                   |
|           |                   |                                                  |                   |
|           |                   |                                                  |                   |
|           |                   |                                                  |                   |
|           |                   |                                                  |                   |
|           |                   |                                                  |                   |
|           |                   |                                                  |                   |
|           | < <u>B</u> ack    | Next > Einish                                    | Cancel            |

4. Once the project has been created, open the "Source Files" folder in the Navigation pane, and double-click the UniDAQTest.cpp file to open the code

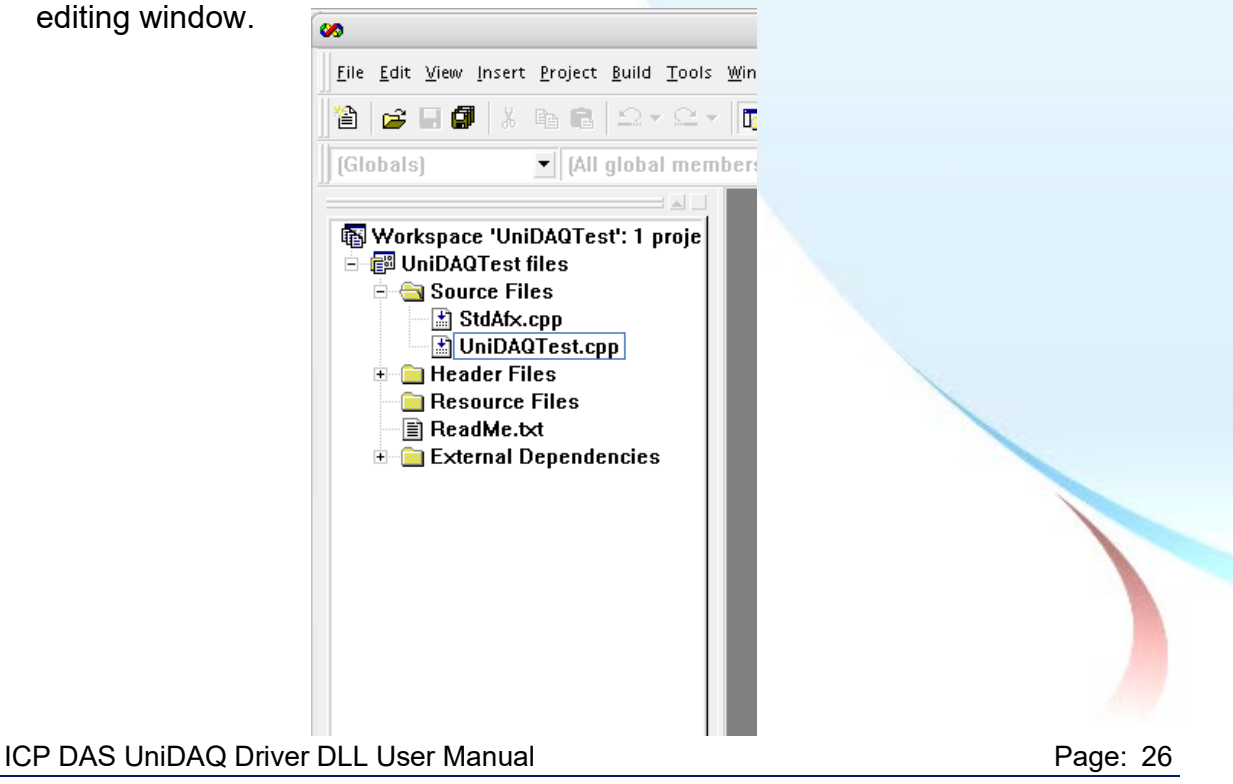

5. Enter the following codes for the UniDAQTest.cpp.

```
#include "stdafx.h"
#include "stdio.h"
#include "UniDAQ.h" //Include the UniDAQ header file
#pragma comment(lib,"UniDAQ.lib") //Include the UniDAQ library file
WORD wRtn;
WORD wBoardNo;
WORD wTotalBoards;
int main(int argc, char* argv[])
{
 WORD wOutPortNo;
 //Initialize the resource and read total number of boards form driver
 wRtn=Ixud DriverInit(&wTotalBoards);
 if (wRtn!=Ixud_NoErr)
 {
      printf("\nDriver Init Error(%d)",wRtn);
      return wRtn;
 }
 printf("Write the DO Value 0xFF");
 wBoardNo=0;
 wOutPortNo=0;
 //Write the DO
 wRtn = Ixud_WriteDO(wBoardNo,wOutPortNo,0xFF);
 //Release the resources from driver
 wRtn = Ixud DriverClose();
 return 0;
}
```

#### Testing the application

- 1. To compile your code, click Build from the main menu, and then click Compile, or press Ctrl + F7.
- 2. Execute the compiled application in a Command Prompt window.

ICP DAS UniDAQ Driver DLL User Manual

Page: 27

# **3.3. Creating a Visual Basic Application**

The following procedure describes how to create a Visual Basic application based on the UniDAQ DLL. Note that this description is based on Microsoft Visual Studio 6.0.

#### **Creating the Application**

1. Open Microsoft Visual Studio to create a new Visual Basic project, and click the Standard.exe icon in the New Project window, and then click the Open button.

|                                 | New Project                          |                    |                 | 00     |
|---------------------------------|--------------------------------------|--------------------|-----------------|--------|
| M                               | icrosoft<br>Visual                   | Basi               | c               | $\sim$ |
| New Existing Rec                | ent                                  |                    |                 |        |
| Standard EXE Active             | X EXE ActiveX DLL                    | ActiveX<br>Control | VB<br>Applicati | Î      |
| VB Wizard Acti<br>Manager Docum | veX Activex<br>eent DII Document Exe | Addin              | Data Project    | Ų      |
|                                 |                                      |                    | 開啓(0)           |        |
|                                 |                                      |                    | 取消              |        |
|                                 |                                      |                    | 說明( <u>H</u> )  |        |
| Don't show this dialog          | in the f <u>u</u> ture               |                    |                 |        |

2. In the Project Explorer pane, right-click the name of the newly created form, point to Add in the menu, and then click Module to open the Add Module dialog box.

|        | Project - Project1     |                              |          |
|--------|------------------------|------------------------------|----------|
|        |                        |                              |          |
|        | Projectl (Pro          | jectl)                       |          |
| _      |                        | 😑 View O <u>bj</u> ect       |          |
|        |                        | 🗾 View C <u>o</u> de         |          |
|        |                        | Prope <u>r</u> ties          |          |
| ۴.     | <u>F</u> orm           | <u>A</u> dd 🕨                |          |
| 1      | MD <u>I</u> Form       | <u>S</u> ave Form1           |          |
| ***    | <u>M</u> odule         | Save Form1 <u>A</u> s        |          |
| 2      | <u>C</u> lass Module   | <u>R</u> emove Form1         |          |
| 1      | <u>U</u> ser Control   | 🚑 Print                      |          |
| 1      | P <u>r</u> operty Page |                              |          |
| 1      | User <u>D</u> ocument  | ✓ Doc <u>k</u> able          |          |
|        | WebClass               | <u>H</u> ide                 |          |
|        | Data Report            | 🧕 Ρ <u>u</u> blish Component |          |
|        | DHTML Page             |                              |          |
|        | Data Environment       | ed                           |          |
|        | <u>A</u> dd File       | n1                           |          |
| DLL Us | er Manual              |                              | Page: 28 |

ICP DAS UniDAQ Driver DLL User Manual

3. Add the UniDAQ.bas declaration file by clicking module by clicking on Add Module in the Project menu.

|                | Add Module                      |   |              |                      | 0 |
|----------------|---------------------------------|---|--------------|----------------------|---|
| New Existin    | ng                              |   |              |                      |   |
| 搜尋位置(I):       | 🛅 VBTest                        | • | <del>(</del> | È 💣 🎟                |   |
| 🖧 UniDAQ.b     | as                              |   |              |                      |   |
| 檔案名稱(11):      | UniDAQ.bas                      |   | -            | 開啓①                  |   |
| · 備柔規型(⊥):     | Basic Files (*.bas)             | • |              | 取用<br>說明( <u>H</u> ) |   |
| Don't show thi | s dialog in the f <u>u</u> ture |   |              |                      |   |

4. The Form design screen will then be automatically displayed allowing you to design the Form. From the Toolbox, select a Label control and position it on the form. Click on the new control to open the Properties window for the Label, and then enter "DO Value" in the Caption field. Next, select a TextBox control from the Toolbox and position it on the Form. In the Properties window for the TextBox control, enter "txtDOVal". Finally, select a CommandButton control from the Toolbox and position it on the Form. In the Properties window for the CommandButton control, enter "cmdWrite" in the Name field, and enter "Write" in the Caption field. Your form should now look similar to the one shown in the image below:

| 5     |   |   |    |     |    |    |   |   |   |  | F | 0 | r | m | 1 |   |   |   |   |   |   |   |   |     |    |   |   | 1 | C | ) | ( | ) | ) | 6 | ) |
|-------|---|---|----|-----|----|----|---|---|---|--|---|---|---|---|---|---|---|---|---|---|---|---|---|-----|----|---|---|---|---|---|---|---|---|---|---|
|       | : | : | :  | :   | :  | :  |   |   |   |  |   |   |   |   | : | : | : | : | : | : | : | : | : | :   | :  | : | : | : | : | : | : | : | : | : | : |
|       | : |   | D0 | ) ' | v. | al | u | e |   |  |   |   | • | • | • | : |   |   |   |   |   |   |   |     |    |   |   |   |   |   | l | : | : | : | : |
|       | : |   |    |     |    |    |   |   |   |  |   |   |   |   |   | : |   |   |   |   |   |   | W | /ri | te | ; |   |   |   |   |   | : | : | : | : |
|       | : |   | T  | e>  | d1 |    |   |   |   |  |   |   |   |   |   | ÷ |   |   |   |   |   |   |   |     |    |   |   |   |   |   |   | : | : | ÷ | ÷ |
| : : : | : | ļ |    |     |    |    |   |   |   |  |   |   |   |   |   | : | Ĵ |   |   |   |   |   |   |     |    |   |   |   |   |   | 1 | : | : | : | : |
|       |   |   |    |     |    |    |   |   |   |  |   |   | • | • |   |   |   |   |   |   |   |   |   |     |    |   |   |   |   |   |   |   |   |   |   |
|       | : | : | :  | :   | :  | :  | : | : | : |  |   |   | : | : | : | : | : | : | : | : | : | : | : | :   | :  | : | : | : | : | : | : | : | : | : | : |

ICP DAS UniDAQ Driver DLL User Manual

Page: 29

5. Double click the CommandButton control on the Form to open the code editing window and then add the following code for the cmdWrite button:

```
Option Explicit
Dim wTotalBoards As Integer
Dim wBoardNo As Integer
Dim wOutPortNo As Integer
Dim wRtn As Integer
Private Sub cmdWrite_Click()
Dim wBoardIndex As Integer
'//Initialize the resource and read total board number form driver
wRtn = Ixud_DriverInit(wTotalBoards)
If (wRtn) Then
   MsgBox ("Driver Initial Error.Error Code:" + Str(wRtn))
   End
End If
wBoardNo =0;
wOutportNo =0;
'//Write the DO Value
wRtn = Ixud_WriteDO(wBoardNo, wOutPortNo, Val(txtDOVal.Text))
'//Release the resource form driver
wRtn = Ixud DriverClose()
End Sub
```

#### Test the application

- 1. Run the application by either clicking the Start button on the toolbar, or by pressing F5.
- 2. Type "255" in the DO Value text box and then press the "Write" button to output a DO Value of 255.

ICP DAS UniDAQ Driver DLL User Manual

Page: 30

# 3.4. Creating a Borland Delphi Application

The following procedure describes how to create a Borland Delphi application based on the UniDAQ DLL. Note that this description is based on Borland Delphi version 6.

#### **Creating the Application**

1. Open Borland Delphi 6, and click File from the main menu. Point to New and then click Form to create a new Delphi project.

|    | <u>F</u> ile | <u>E</u> dit <u>S</u> ea | rch <u>V</u> iew                      | <u>P</u> rojec | t <u>R</u> un | <u>C</u> omponent | <u>D</u> atabase |
|----|--------------|--------------------------|---------------------------------------|----------------|---------------|-------------------|------------------|
|    |              | New                      | i i i i i i i i i i i i i i i i i i i | Þ              | 🚰 Apj         | plication         | tional           |
|    | 2            | Open                     |                                       |                | 🔂 CD          | × Application     | r 5              |
|    | <u>e</u>     | Open Proje               | ct Ct                                 | rl+F11         | 🔢 Dat         | ta Module         |                  |
|    |              | Reopen                   |                                       | •              | 📰 For         | m                 |                  |
|    |              | Save Ctrl+S              | 📄 Fra                                 | me             |               |                   |                  |
| ł. | 7            | Save As                  |                                       |                | 🗇 Uni         | it                |                  |
|    | <u>-</u>     | Save Projec              | tAs                                   |                | 🗋 Otł         | ner               |                  |
|    | ø            | Save All                 | Shift+                                | Ctrl+S         |               |                   |                  |
|    | e,           | Close                    |                                       |                |               |                   |                  |
|    | <b>e</b> .,  | Close All                |                                       |                |               |                   |                  |
|    | 73           | Use Unit                 | A                                     | lt+F11         | -             |                   |                  |
|    | 9            | Print                    |                                       |                |               |                   |                  |
|    | <u>.</u>     | Exit                     |                                       |                |               |                   |                  |
|    | _            |                          |                                       | Ĭ              |               |                   |                  |

2. From the main menu, click Project and then click Add to Project. Alternatively, press Shift + F11.

| <u>File Edit S</u> earch <u>V</u> iew | <u>Project Run Component Database To</u>                                                                                                    |
|---------------------------------------|----------------------------------------------------------------------------------------------------|
| 🗅 🚔 • 🔚 🏮 🗳                           | Add to Project Shift+F11                                                                                                    |
| r 7 7 1                               | Remove from Project     Import Type Library                                                                                                    |
| -<br>Object TreeView                  | Add to Repository                                                                                                    |
| in 4n   + +                           | Languages                                                                                                    |
| Form1                                 | Add New Project        Add Existing Project                                                                                                    |
|                                       | Compile Project2 Ctrl+F9                                                                                                    |
|                                       | ✓         Syntax check Project2               ✓         Information for [none]                                                                                                    |
|                                       | Compile All Projects                                                                                                    |
|                                       | Build All Projects                                                                                                    |
|                                       | Compared Control of the second second |
|                                       | 🔁 Options Shift+Ctrl+F11                                                                                                    |
|                                       |                                                                                                    |

ICP DAS UniDAQ Driver DLL User Manual

Copyright © 2024 ICP DAS Co., Ltd. All Rights Reserved. 🛛 🖂 E-mail: service@icpdas.com

Page: 31

3. Add the UniDAQ.pas declaration file by clicking the name of the file and then clicking the Open button.

|                                                                                              |              | Add to Project      |   |        |      | 0     |
|----------------------------------------------------------------------------------------------|--------------|---------------------|---|--------|------|-------|
| <b>查詢(]</b> ):                                                                               | 🛅 DelphiTest |                     | - | (÷ 🗈 🗎 | * Ⅲ▼ |       |
| <ul> <li>裁最近的交件</li> <li>美面</li> <li>美面</li> <li>数的交件</li> <li>美的文件</li> <li>美的電腦</li> </ul> | EUNIDAQ.PAS  |                     |   |        |      |       |
| 網路上的芳鄰                                                                                       |              |                     |   |        |      |       |
|                                                                                              | 檔名(N):       | UniDAQ.PAS          |   |        | -    | 開啓(○) |
|                                                                                              | 檔案類型(I):     | Delphi unit (*.pas) |   |        | -    | 取消    |

4. From the Component palette, select a Label control and position it on the form. Click on the new control to open the Object Inspector window for the Label, and then enter "DO Value" in the Caption field. Next, select an Edit control from the Component palette and position it on the Form. In the Object Inspector window for the Edit control, enter "eDOVal". Finally, select a Button control from the Component palette and position it on the Form. In the Object Inspector window for the Button control, enter "btnWrite" in the Name field, and enter "Write" in the Caption field. Your form should now look similar to the one shown in the image below:

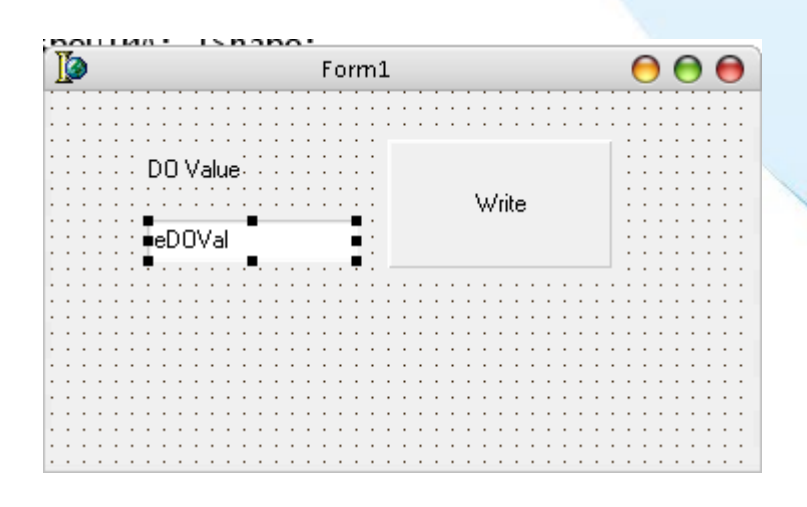

ICP DAS UniDAQ Driver DLL User Manual

Page: 32

5. Double click the btnWrite control on the Form to open the code editing window and then add the following code for the btnWrite button:

```
implementation
uses UniDAQ;
{$R *.dfm}
procedure TForm1.btnWriteClick(Sender: TObject);
var
  wTotalBoards,wRtn,wBoardNo,wOutportNo:Word;
  dwDOValue : LongInt;
begin
    //Initialize the resources and read the total number of boards from the driver
    wRtn := Ixud DriverInit(wTotalBoards);
    If wRtn <> Ixud_NoErr Then
    begin
       Application.MessageBox('*** DriverInit Error! ***', 'Error' , IDOK);
       Exit;
    End;
    wBoardNo :=0;
    wOutportNo :=0;
    //Write the DO value
    wRtn:=Ixud_WriteDO(wBoardNo,wOutportNo,StrToInt(eDOVal.Text));
    //Release the resources from driver
    wRtn := Ixud_DriverClose;
end;
end.
```

#### Testing the application

- 1. Run the application by either clicking the Start button on the toolbar, by clicking Run in the Run menu, or by pressing F9.
- 2. Type "255" in the DO Value text box and then press the "Write" button to output a DO Value of 255.

ICP DAS UniDAQ Driver DLL User Manual

Page: 33

# 3.5. Creating a Borland C++ Builder **Application**

The following procedure describes how to create a Borland C++ application based on the UniDAQ DLL. Note that this description is based on Borland C++ Builder 6.

#### Creating the Application

1. Open Borland C++ Builder 6, and click File from the main menu. Point to New and then click Form to create a new C++ project.

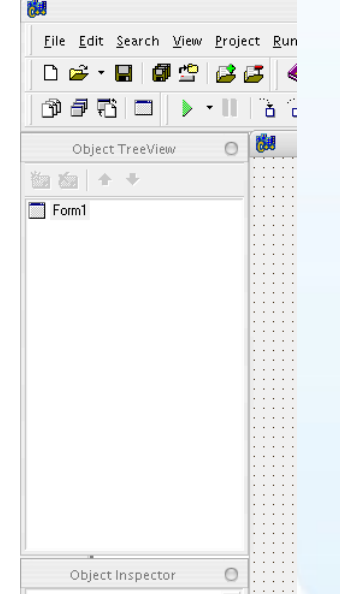

2. From the main menu, click Project and then click Add to Project. Alternatively, press Shift + F11.

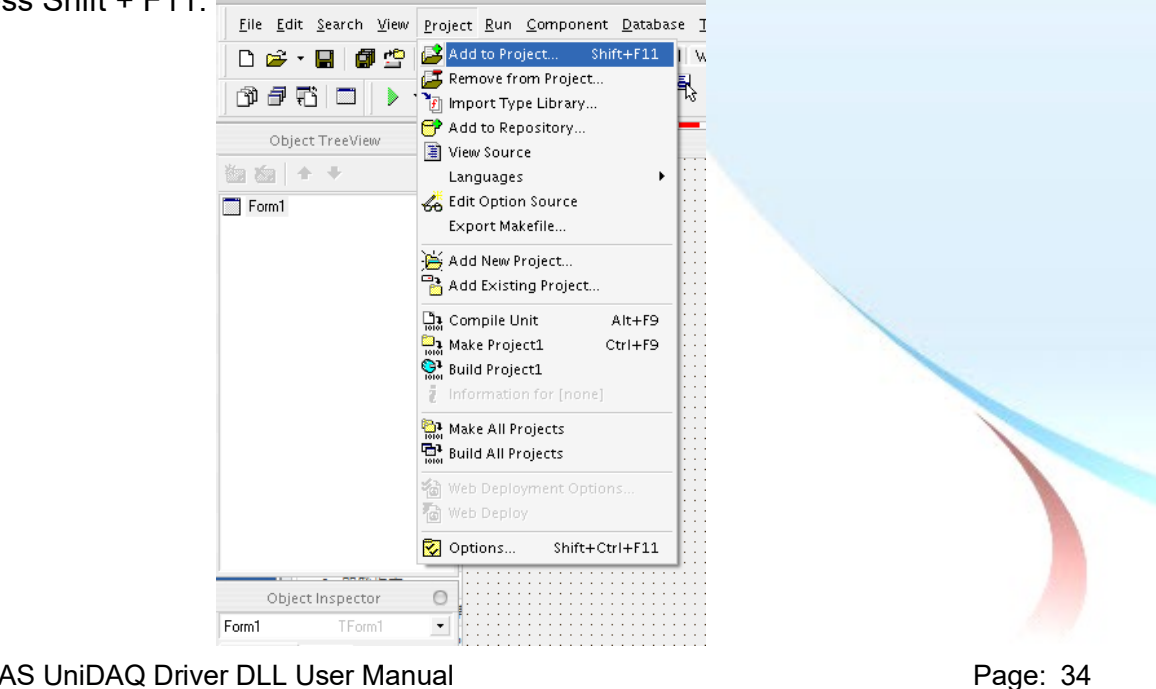

ICP DAS UniDAQ Driver DLL User Manual

3. Add the UniDAQ.lib declaration file by clicking the name of the file and then clicking the Open button.

|                  |              | Add to project       |   | ·        | 0     |
|------------------|--------------|----------------------|---|----------|-------|
| 查詢(I):           | 🚞 BCBTest    |                      | • | ⊨ 🗈 💣 📰▼ |       |
| 我最近的文件           | 🐏 UniDAQ.lib |                      |   |          |       |
| <b></b><br>反     |              |                      |   |          |       |
| <b>近</b><br>我的文件 |              |                      |   |          |       |
| <b>上</b><br>我的電腦 |              |                      |   |          |       |
| 網路上的芳鄰           |              |                      |   |          |       |
|                  | 檔名(N):       | UniDAQ.lib           |   | •        | 開啓(0) |
|                  | 檔案類型(I):     | Library file (*.lib) |   |          | 取消    |

4. The Form design screen will then be automatically displayed allowing you to design the Form. From the Component palette, select a Label control and position it on the form. Click on the new control to open the Object Inspector window for the Label, and then enter "DO Value" in the Caption field. Next, select an Edit control from the Component palette and position it on the Form. In the Object Inspector window for the Edit control, enter "eDOVal". Finally, select a Button control from the Component palette and position it on the Form. In the Object Inspector window for the Button control, enter "btnWrite" in the Name field, and enter "Write" in the Caption field. Your form should now look similar to the one shown in the image below:

| 6 | F      | orm1 | 0     | 00 |
|---|--------|------|-------|----|
|   |        |      |       |    |
|   |        |      |       |    |
|   |        |      |       |    |
|   | DOVal  |      |       |    |
|   | D0400  |      |       |    |
|   |        |      |       |    |
|   |        |      |       |    |
|   |        |      | write |    |
|   |        | ·    |       |    |
|   | eDOVal |      |       |    |
|   | CDOVA  |      |       |    |
|   |        |      |       |    |
|   |        |      |       |    |
|   |        |      |       |    |
|   |        |      |       |    |
|   |        |      |       |    |
|   |        |      |       |    |
|   |        |      |       |    |
|   |        |      |       |    |
|   |        |      |       |    |
|   |        |      |       |    |
|   |        |      |       |    |

Page: 35

ICP DAS UniDAQ Driver DLL User Manual

5. Double click the btnWrite control on the Form to open the code editing window and then add the following code for the btnWrite button:

```
#include <vcl.h>
#pragma hdrstop
#include "Unit1.h"
#include "UniDAQ.h"
#pragma package(smart_init)
#pragma resource "*.dfm"
TForm1 *Form1;
___fastcall TForm1::TForm1(TComponent* Owner)
       : TForm(Owner)
{
}
void fastcall TForm1::btnWriteClick(TObject *Sender)
{
Word wTotalBoard, wRtn ;
Word wOutPortNo;
Word wBoardNo;
//Initialize the resources and read the total number of boards from the driver
wRtn = Ixud_DriverInit(&wTotalBoard);
if ( wRtn != Ixud_NoErr )
{
   ShowMessage( "Driver Initial Err.Error Code:" + IntToStr(wRtn)) ;
}
wOutPortNo=0;
wBoardNo=0;
//Write the DO Value
wRtn=Ixud_WriteDO(wBoardNo,wOutPortNo,StrToInt(eDOVal->Text));
//Release the resources from driver
wRtn= Ixud_DriverClose();
}
```

ICP DAS UniDAQ Driver DLL User Manual

Page: 36
#### Test the application

- 1. Run the application by either clicking the Start button on the toolbar, by clicking Run in the Run menu, or by pressing F9.
- 2. Type "255" in the DO Value text box and then press the "Write" button to output a DO Value of 255.

ICP DAS UniDAQ Driver DLL User Manual

# 3.6. Creating a Visual C++.NET Application

The following procedure describes how to create a Visual C++.NET application based on the UniDAQ DLL. Note that this description is based on Microsoft Visual Studio 2005.

#### **Creating the Application**

1. Open Microsoft Visual Studio 2005, and click File from the main menu and then click New Project to create a new Visual C++.NET project.

| <u>F</u> ile | <u>E</u> dit <u>V</u> iew <u>T</u> ools <u>W</u> indow | <u>C</u> ommunity <u>H</u> elp  |                    |
|--------------|--------------------------------------------------------|---------------------------------|--------------------|
| ξ.           | New Project Ctrl+N                                     | ▶   ●   =   =   - ● - ● - ●   → | 11 11 15           |
| 1            | New <u>W</u> eb Site                                   | Start Page                      |                    |
| 6            | Open <u>P</u> roject Ctrl+O                            |                                 |                    |
| 1            | Open W <u>e</u> b Site                                 |                                 |                    |
| 2            | Open File                                              | Visual Studio                   | 2005               |
|              | <u>C</u> lose                                          |                                 |                    |
| 6            | Close Projec <u>t</u>                                  | Recent Projects                 | MSDN: V            |
|              | Save Selected Items Ctrl+S                             | Test .                          | Visual B           |
|              | Save Selected Items <u>A</u> s                         | Test Test                       | Thu, 19 .          |
| 9            | Save A <u>I</u> I Ctrl+Shift+S                         |                                 | Lucian V           |
|              | Export Template                                        | PISO730_DIInt                   | Thu, 05 .          |
| D            | Page Set <u>up</u>                                     | AO                              | Walkthro<br>Thu OF |
| 8            | Print Ctrl+P                                           |                                 | Iterators          |
|              | Recent <u>F</u> iles                                   | Open: Project Web Site          | Thu, 05 .          |
|              | Recent Projects                                        | Create: Project Web Site        | Call Hie           |
|              | Exit                                                   |                                 | Thu, 05 .          |
| -            |                                                        | Getting Started                 | Visual B           |
|              |                                                        | How Do I ?                      | Thu, 01            |
|              |                                                        |                                 | 1 What's h         |

 Once the New Project dialog box is displayed, click the "Other Languages" item in the Project types pane, click "Visual C++", and then click the "Win32" option. In the Templates pane, click the Win32 Console Application project template, enter "VCNETTest" in the Name field, and then click the OK button.

|                                                                                                    |                                                  | New Project                                                                                                    | 🗎 🗎    |
|----------------------------------------------------------------------------------------------------|--------------------------------------------------|----------------------------------------------------------------------------------------------------|--------|
| Project types:                                                                                                    |                                                  | Templates:                                                                                                    |        |
| Visual Basic     Mindows     Smart Dev     Database     Starter Kit     Web     Other Langue     Visual C#     Visual C#     Visual C#     Cher     ATL     CLR     Gener     MFC     Smart     Win32     Other Project | rice<br>is<br>iges<br>+<br>al<br>Device<br>Types | Visual Studio installed templates         Image: Studio installed templates         Image: Studio installed templates         Image: Studio installed templates         Image: Studio installed templates         Search<br>Online Te |        |
| A project for crea<br><u>N</u> ame:<br>Location:                                                                                                    | ting a Win32 console VCNETTest C:\               | application                                                                                                    | Browse |
| Solution Na <u>m</u> e:                                                                                                    | VCNETTest                                        | Create girectory for solution                                                                                                    |        |
|                                                                                                    |                                                  | OK                                                                                                    | Cancel |

#### ICP DAS UniDAQ Driver DLL User Manual

Copyright © 2024 ICP DAS Co., Ltd. All Rights Reserved. 🖂 E-mail: service@icpdas.com

Page: 38

3. When the Win32 Application Wizard is displayed indicating the current project settings. Click the "Finish" button to continue. Visual Studio will then generate the folder structure and basic source code for the project.

| 1                                | Win32 Application Wizard - VCNETTest                                                                                                    | 00 |  |  |  |  |  |  |
|----------------------------------|----------------------------------------------------------------------------------------------------|----|--|--|--|--|--|--|
| Welcome                          | Welcome to the Win32 Application Wizard                                                                                                    |    |  |  |  |  |  |  |
| Overview<br>Application Settings | These are the current project settings:<br>• Console application<br>Click <b>Finish</b> from any window to accept the current settings.<br>After you create the project, see the project's readme.txt file for information<br>about the project features and files that are generated. | ı  |  |  |  |  |  |  |
|                                  | < Previous Next > Finish Cano                                                                                                    | el |  |  |  |  |  |  |

4. Double click the VCNETTest.cpp of Solution Explorer to open the codes writing windows.

|                                                                                                    | Non-ee ee an an an an an an an an an an an an an             | IETTest - Microsoft Visual S | itudio      |         |           | 0 0                                                                                                    |
|----------------------------------------------------------------------------------------------------|--------------------------------------------------------------|------------------------------|-------------|---------|-----------|----------------------------------------------------------------------------------------------------|
| <u>F</u> ile <u>E</u> dit <u>V</u> iew <u>P</u> roject <u>B</u> uild                                    | <u>D</u> ebug <u>T</u> ools <u>W</u> indow <u>C</u> ommunity | Help                         |             |         |           |                                                                                                    |
| i 🛅 🗞 💕 🖽 - 🔙 🥥 i 🐰 🗈                                                                                   | n 🛍   📓   🗏 😫   🗉 - (* - 🚚 - 🖳                               | ) III 🛛 🖓 🎝                  | 🗟 🕾 🥸 🏷     | 🗟 💼 🖕 E | 수 📰 🗊 🗿 🖗 | 🗔 - 🖕 i 🕮 👑 🖕                                                                                                    |
| Toolbox 👻 🕂 🗙                                                                                           | VCNETTest.cpp Start Page                                     |                              |             |         | •         | x Solution Explorer → 무 X                                                                                                    |
| ▼ General                                                                                               | (Global Scope)                                               | •                            |             |         |           |                                                                                                    |
| There are no usable controls in<br>this group. Drag an item onto<br>this text to add it to the toolbox. | <pre></pre>                                                  | point for the console a      | pplication. |         |           | Image: Second second second |
| Error List                                                                                              |                                                              |                              |             |         | ₹ Џ       | ×                                                                                                    |
| 3 0 Errors 🔥 0 Warnings 🕕 0                                                                             | Messages                                                     |                              |             |         |           |                                                                                                    |
| Description                                                                                             |                                                              | File                         | Line        | Column  | Project   |                                                                                                    |
|                                                                                                    |                                                              |                              |             |         |           |                                                                                                    |
|                                                                                                    |                                                              |                              |             |         |           |                                                                                                    |
|                                                                                                    |                                                              |                              |             |         |           |                                                                                                    |
|                                                                                                    |                                                              |                              |             |         |           |                                                                                                    |
| Duration List                                                                                           |                                                              |                              |             | 1.4     | 1 0-11    | 0h 4                                                                                                    |
| кеаду                                                                                                   |                                                              |                              |             | Ln      | 1 Col1    | CHI INS //                                                                                                    |

ICP DAS UniDAQ Driver DLL User Manual

5. In the code editing window, add the following code:

```
// VCNETTest.cpp : Defines the entry point for the console application.
11
#include "stdafx.h"
#include "stdio.h"
#include "UniDAQ.h"
#pragma comment(lib,"UniDAQ.lib")
WORD wRtn;
WORD wBoardNo;
WORD wTotalBoards;
int _tmain(int argc, _TCHAR* argv[])
{
 WORD wOutPortNo;
 //Initialize the resources and read total number of boards form driver
 wRtn=Ixud_DriverInit(&wTotalBoards);
 if (wRtn!=Ixud_NoErr)
 {
      printf("\nDriver Initialization Error.(%d)",wRtn);
      return wRtn;
 }
 printf("Write DO Value 0xFF");
 wBoardNo=0;
 wOutPortNo=0:
 //Write the DO value
 wRtn = Ixud_WriteDO(wBoardNo,wOutPortNo,0xFF);
 //Release the resources from driver
 wRtn = Ixud_DriverClose();
 return 0;
}
```

ICP DAS UniDAQ Driver DLL User Manual

Page: 40

### **Compiling the Application**

1. Click on Configuration Manager in the Build menu to open the Configuration Manager dialog box.

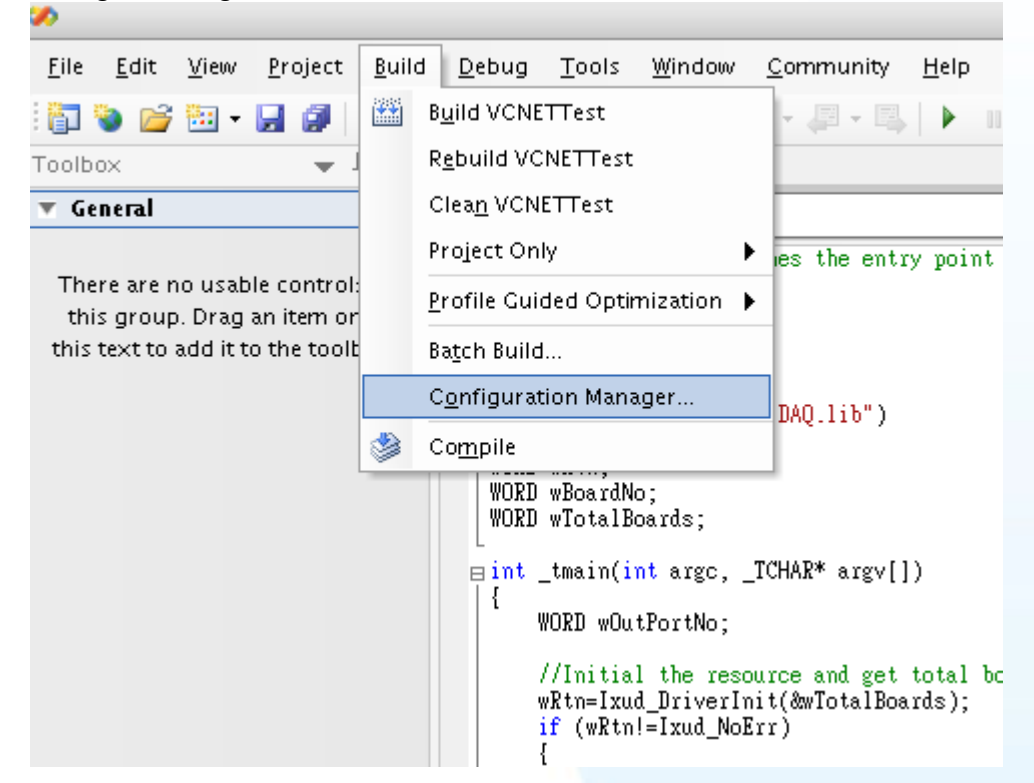

 In the Configuration Manager dialog box, select the <New...> option from the Active solution platform dropdown menu to open the New Solution Platform dialog box.

|                                       | Configuration                      | Manager                           | 0     |  |  |
|---------------------------------------|------------------------------------|-----------------------------------|-------|--|--|
| ctive solution <u>c</u> onfiguration: |                                    | Active solution <u>p</u> latform: |       |  |  |
| Debug                                 |                                    | Win32                             |       |  |  |
| roject contexts (check the pr         | oject configurations to build or o | Win32                             |       |  |  |
| Project                               | Configuration                      | <edit></edit>                     |       |  |  |
| VCNETTest                             | Debug                              | 📢 Win32                           | € 🗹   |  |  |
|                                       |                                    |                                   |       |  |  |
|                                       |                                    |                                   |       |  |  |
|                                       |                                    |                                   |       |  |  |
|                                       |                                    |                                   |       |  |  |
|                                       |                                    |                                   |       |  |  |
|                                       |                                    |                                   |       |  |  |
|                                       |                                    |                                   |       |  |  |
|                                       |                                    |                                   |       |  |  |
|                                       |                                    |                                   |       |  |  |
|                                       |                                    |                                   |       |  |  |
|                                       |                                    |                                   |       |  |  |
|                                       |                                    |                                   | Close |  |  |
|                                       |                                    |                                   | Darra |  |  |

3. In the New Solution Platform dialog box, select the required platform from the "Type or select the new platform" dropdown menu. Confirm the settings in the dialog then click the OK button to create a new configuration for the x64 platform and return to the Configuration Manager dialog box.

|                                  | PLATITION |
|----------------------------------|-----------|
| New Solution Platform            | 0         |
| Type or select the new platform: |           |
|                                  |           |
| ×64                              | +         |
| (                                |           |
| Copy <u>s</u> ettings from:      |           |
| Win22                            |           |
| (winsz                           | •         |
|                                  |           |
| Create new project platforms     |           |
|                                  | $\square$ |
| ОК                               | Cancel    |
|                                  |           |
|                                  |           |

4. In the Configuration Manager dialog box, check that the details for the application configuration are correct. Note that if application is intended to be 64-bit, the x64 platform must selected. If the application is intended to be 32-bit, the Win32 (x86) platform must selected. Confirm the details and then click the Close button.

|                                              | Configuration I              | 1anager                     | )           |  |  |  |
|----------------------------------------------|------------------------------|-----------------------------|-------------|--|--|--|
| Active solution <u>c</u> onfiguration:       |                              | Active solution platform:   |             |  |  |  |
| Debug                                        | \$                           | Win32                       |             |  |  |  |
| P <u>r</u> oject contexts (check the project | configurations to build or c | Win32                       |             |  |  |  |
| Project                                      | Configuration                | <new></new>                 |             |  |  |  |
| VCNETTest                                    | Debug                        | <edit></edit>               | <u> </u>    |  |  |  |
|                                              |                              |                             |             |  |  |  |
|                                              |                              |                             |             |  |  |  |
|                                              |                              |                             |             |  |  |  |
|                                              |                              |                             |             |  |  |  |
|                                              |                              |                             |             |  |  |  |
|                                              |                              |                             |             |  |  |  |
|                                              |                              |                             |             |  |  |  |
|                                              |                              |                             |             |  |  |  |
|                                              |                              |                             |             |  |  |  |
|                                              |                              |                             |             |  |  |  |
|                                              |                              |                             |             |  |  |  |
|                                              |                              |                             |             |  |  |  |
|                                              |                              |                             | Close       |  |  |  |
|                                              |                              |                             |             |  |  |  |
|                                              |                              |                             |             |  |  |  |
| The 64-bit Ur                                | hiDAQ.lib file mus           | t be included for 64-bit a  | pplications |  |  |  |
|                                              |                              | h h a impluded fan 20 hit a |             |  |  |  |
| I ne 32-bit Ur                               | IDAQ.IID TIIE MUS            | t be included for 32-bit a  | pplications |  |  |  |
|                                              |                              |                             |             |  |  |  |
| DAS UniDAQ Driver DL                         | L User Manual                |                             | Page: 4     |  |  |  |

5. To build your VCNETTest application, click the Build VCNETTest option from the Build menu.

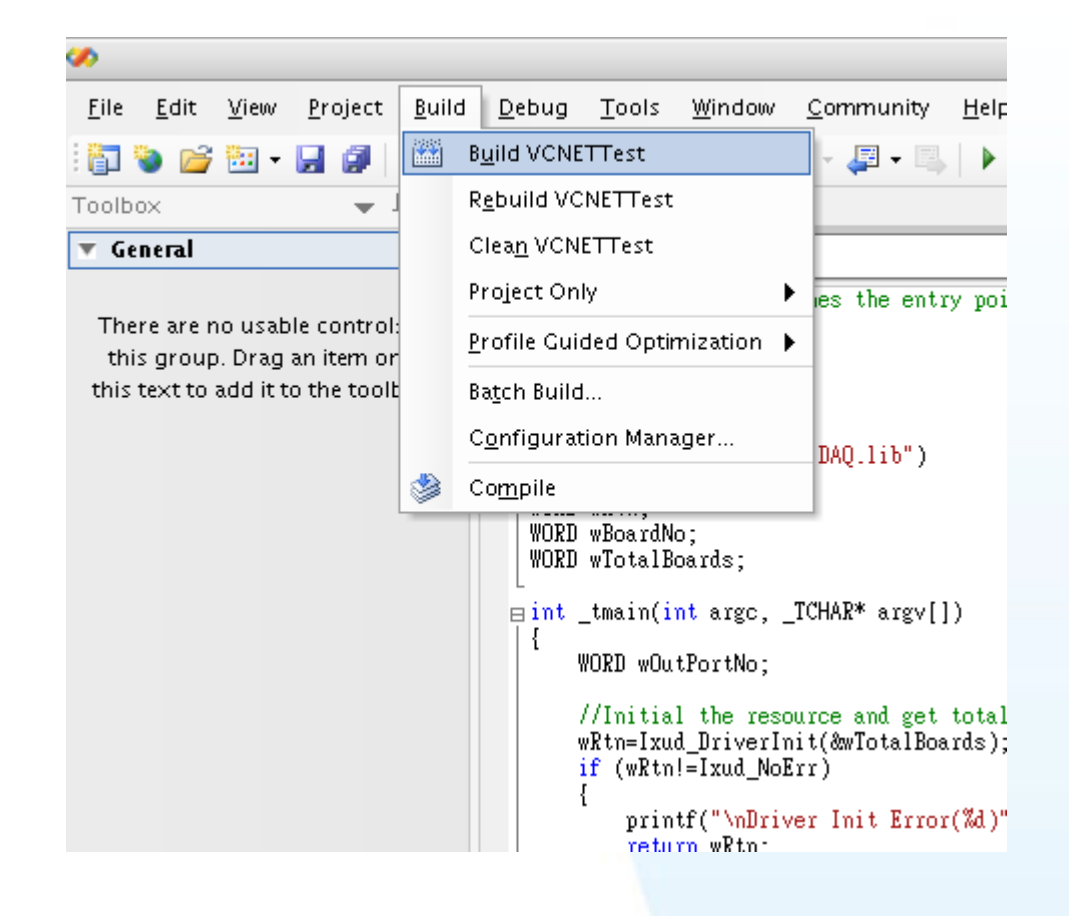

#### **Testing the Application**

Execute the compiled application in a Command Prompt window.

ICP DAS UniDAQ Driver DLL User Manual

# 3.7. Creating a Visual Basic.NET Application

The following procedure describes how to create a Visual Basic.NET application based on the UniDAQ DLL. Note that this description is based on Microsoft Visual Studio 2005.

#### **Creating the Application**

1. Open Microsoft Visual Studio 2005, and click File from the main menu and then click New Project to create a new Visual Basic.NET.

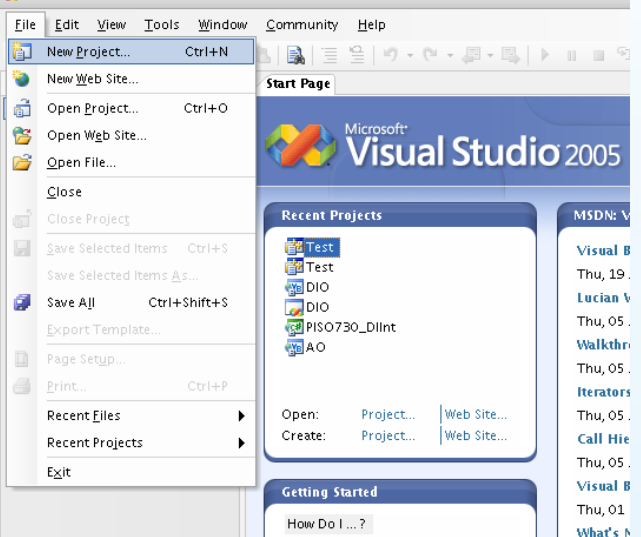

2. Once the New Project dialog box is displayed, click the "Visual Basic" item in the Project types pane, and then click the "Windows" option. In the Templates pane, click the Windows Application project template, enter "VBNETTest" in the Name field, and then click the OK button to create the new Visual Basic.NET project.

|                                                                                                    | New Project                                                                                                    | 0      |
|----------------------------------------------------------------------------------------------------|----------------------------------------------------------------------------------------------------|--------|
| Project types:                                                                                                    | Templates:                                                                                                    |        |
| Visual Basic     Windows     Smart Device     Database     Starter Kits     Web     Other Languages     Visual C#     Visual C#     Visual C#     CLR     General     MFC     Smart Device     Win32     Other Project Types | Visual Studie installed templates         Windows       Class Library       Console<br>Application       Windows       Web Control<br>Library       Windows         Model       Crystal<br>Reports       Project       Web       Service         My Templates       Search<br>Online Te       Vestice       Vestice       Vestice |        |
| A project for creating an application w <u>N</u> ame: VBNETTest                                                                                                    | /ith a Windows user interface                                                                                                    |        |
|                                                                                                    | ОК                                                                                                    | Cancel |

#### ICP DAS UniDAQ Driver DLL User Manual

Page: 44

3. Once the project has been created, right-click the name of the newly created project in the Solutions Explorer pane, point to Add in the menu, and then click Existing Item option to open the Add Existing Item dialog box for the VBNETTest project.

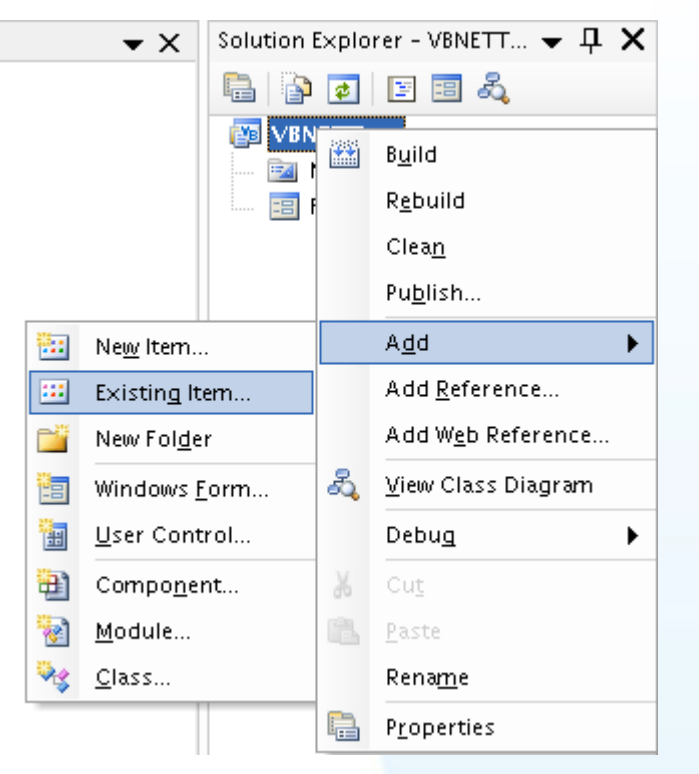

4. Add the UniDAQ.vb declaration file by clicking the name of the file and then clicking the Add button.

|                  |                                       | Add Existing Ite                                   | m – VBNETTest        |                |                               | 0    |
|------------------|---------------------------------------|----------------------------------------------------|----------------------|----------------|-------------------------------|------|
| Look <u>i</u> n: | 🛅 VBNETTe                             | est                                                | 😝 😳 🝷 🚺              | 🔍 🗙 🞽 🏢        | ▼ Too <u>l</u> s <del>▼</del> |      |
| Desktop          | bin<br>My Project<br>obj<br>Form1.Des | igner.vb                                           |                      |                |                               |      |
| 0                | UniDAQ.vb                             |                                                    |                      |                |                               |      |
| My Projects      | 類型:<br>修改[                            | Visual Basic Source<br>日期: 2011/3/22下 <sup>2</sup> | file<br>F 05:46      |                |                               |      |
| 4                | 大小:                                   | 19.3 KB                                            |                      |                |                               |      |
| My Computer      |                                       |                                                    |                      |                |                               |      |
|                  |                                       |                                                    |                      |                |                               |      |
|                  |                                       |                                                    |                      |                |                               |      |
|                  |                                       |                                                    |                      |                |                               |      |
|                  |                                       |                                                    |                      |                |                               |      |
|                  |                                       |                                                    |                      |                |                               |      |
|                  | File <u>n</u> ame:                    |                                                    |                      | +              | <u>A</u> 0                    | • bt |
|                  | Files of <u>t</u> ype:                | VB Code Files (*.vb                                | ;*.resx;*.settings;* | .×sd;*.wsdl) 🚦 | Car                           | icel |
| S UniDAQ D       | river DLL Us                          | ser Manual                                         |                      |                |                               | Page |

5. D The Form design screen will then be automatically displayed allowing you to design the Form. From the Toolbox, select a Label control and position it on the form. Click on the new control to open the Properties window for the Label, and then enter "DO Value" in the Text field. Next, select a TextBox control from the Toolbox and position it on the Form. In the Properties window for the TextBox control, enter "txtDOVal". Finally, select a Button control from the Toolbox and position it on the Properties window for the Button control, enter "btnWrite" in the Name field, and enter "Write" in the Text field. Your form should now look similar to the one shown in the image below:

| <br>Fo   | orm1 | 00    | ) |
|----------|------|-------|---|
| DO Value |      | Write |   |
|          |      |       | с |
|          |      |       |   |
|          |      |       |   |

6. The btnWrite control on the Form to open the code editing window and then add the following code for the btnWrite button:

| Private Sub btnWrite_Click(ByVal sender As System.Object, ByVal e As<br>System.EventArgs) Handles btnWrite.Click<br>Dim wTotalBoards As UInteger |
|----------------------------------------------------------------------------------------------------|
| Dim wBoardNo As UInteger                                                                                                    |
| Dim wOutPortNo As UInteger                                                                                                    |
| Dim wRtn As UInteger                                                                                                    |
|                                                                                                    |
| '//Driver Initial                                                                                                    |
| <pre>wRtn = Ixud_DriverInit(wTotalBoards)</pre>                                                                                                  |
| If (wRtn) Then                                                                                                    |
| <pre>MsgBox("Driver Initial Error!!Error Code:" + Str(wRtn))</pre>                                                                               |
| End                                                                                                    |
| End If                                                                                                    |
|                                                                                                    |

ICP DAS UniDAQ Driver DLL User Manual

Page: 46

```
'//Write D0
wRtn = Ixud_WriteD0(wBoardNo, wOutPortNo, Val(txtD0Val.Text))
wRtn = Ixud_DriverClose()
End Sub
```

ICP DAS UniDAQ Driver DLL User Manual

Copyright © 2024 ICP DAS Co., Ltd. All Rights Reserved. 🛛 🖂 E-mail: service@icpdas.com

Page: 47

#### **Compiling the Application**

-

1. From the main menu, click Project, and then click "VBNETTest Properties" to display the Compile options dialog box.

| ~                                      |              |                      |                    |               |               |                                         |
|----------------------------------------|--------------|----------------------|--------------------|---------------|---------------|-----------------------------------------|
| <u>F</u> ile <u>E</u> dit <u>V</u> iew | <u>P</u> roj | ect <u>B</u> uild    | <u>D</u> ebug      | D <u>a</u> ta | <u>T</u> ools | <u>W</u> indow <u>C</u>                 |
| 🎦 🐌 💕 🔠 🗸                              |              | Add Windo            | ws <u>F</u> orm    |               |               | - (* - 🚚 -                              |
| Toolbox                                | <b>1</b>     | Add <u>U</u> ser C   | Control            |               |               | Form1.vb                                |
| 🔻 General                              | 1            | Add Comp             | o <u>n</u> ent     |               |               |                                         |
|                                        | 1            | Add <u>M</u> odul    | e                  |               |               |                                         |
| There are no usab<br>this group. Drag  | ₽\$          | Add <u>C</u> lass.   |                    |               |               | leDimensions :                          |
| this text to add it to                 |              | Add Ne <u>w</u> It   | em Cti             | rl+Shift      | +A            | leMode = Syste<br>ize = New Syst        |
|                                        | :::          | Add Existir          | n <u>a</u> Item    | Ctrl          | +D            | s.Add(Me.btnW:                          |
|                                        |              | Exclude Fr           | om Project         | :             |               | s.Add(Me.Labe)                          |
|                                        | ð            | Sh <u>o</u> w All Fi | les                |               |               | "Form1"                                 |
|                                        |              | Add <u>R</u> efere   | nce                |               |               | ayout( <mark>False</mark> )<br>Layout() |
|                                        |              | Add W <u>e</u> b R   | eference           |               |               |                                         |
|                                        | e            | VBNETTest            | <u>P</u> roperties | 5             |               | nts Labell As<br>nts txtDOVal /         |
|                                        | _            |                      | F                  | riend N       | VithEve       | mts btnWrite /                          |
|                                        |              |                      |                    |               |               |                                         |
|                                        |              |                      |                    |               |               |                                         |

2. Compile options dialog box, click the "Advanced Compile Options" button to open the "Advanced Compiler Settings" dialog box.

ICP DAS UniDAQ Driver DLL User Manual

Page: 48

3. In the "Advanced Compiler Settings" dialog box, select the "Any CPU" option from the "Target CPU" section, and then click the OK button. For more details regarding the Target CPU options, refer to the important note below.

| Advanced Compiler Settings                                                                  | 0    |
|---------------------------------------------------------------------------------------------|------|
| ptimizations                                                                                |      |
| Remove integer overflow checks                                                              |      |
| 🗹 Enable optimizations                                                                      |      |
| DLL <u>b</u> ase address:                                                                   |      |
| &H00400000                                                                                  |      |
| <u>G</u> enerate debug info:                                                                |      |
| pdb-only                                                                                    | \$   |
| ompilation Constants                                                                        |      |
| Define <u>D</u> EBUG constant                                                               |      |
| ☑ Define <u>T</u> RACE constant                                                             |      |
| Custom constants:                                                                           |      |
| Example: Name1="Value1",Name2="Value2",Name3="Value3"<br>Generate serialization assemblies: |      |
| Auto                                                                                        | Ŧ    |
| Target CP <u>U</u> :                                                                        |      |
| AnyCPU                                                                                      | •    |
| ОК Са                                                                                       | ncel |

# Ń

An important note regarding the Target CPU options:

Any CPU - The application will be compiled so that it will run natively on the CPU type is it currently running on, meaning that it will run as 64-bit on a 64-bit machine and 32-bit on a 32-bit machine. If you are compiling an executable file (.exe), it will run as an x64 process when loaded by an x64 version of the .Net Framework on an x64-based operating system. Otherwise the executable file will run as an x86 process.

x86 - The application will always run explicitly as an x86 process, regardless of the operating system or .Net Framework version.

x64 - The application will only load as an x64 process, regardless of the operating system or .Net Framework version. Attempting to run the an x64 application on a 32-bit Windows machine or attempting to call the application from a 32-bit process will result in a runtime error.

### **Testing the Application**

- 1. Run the application by either clicking the Start button on the toolbar, or by pressing F5.
- 2. Type "255" in the DO Value text box and then press the "Write" button to output a DO Value of 255.

ICP DAS UniDAQ Driver DLL User Manual

# 3.8. Creating a Visual C#.NET Application

The following procedure describes how to create a Visual C#.NET application based on the UniDAQ DLL. Note that this description is based on Microsoft Visual Studio 2005.

#### **Creating the Application**

1. Open Microsoft Visual Studio 2005, and click File from the main menu and then click New Project to create a new Visual C#.NET project.

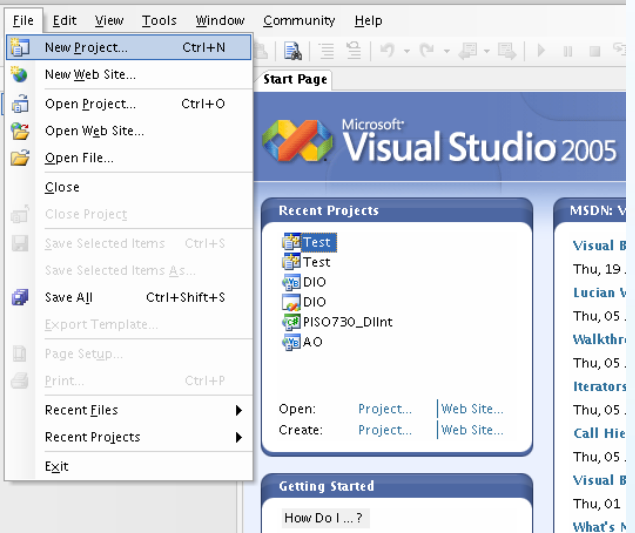

2. Once the New Project dialog box is displayed, click the "Other Languages" item in the Project types pane, click "Visual C#", and then click the "Windows" option.

In the Templates pane, click the Windows Application project template, enter "CSharpTest" in the Name field, and then click the OK button to create the new Visual C#.NET project.

|                                                                                                    | New Project                                                                                                    | )                  |
|----------------------------------------------------------------------------------------------------|----------------------------------------------------------------------------------------------------|--------------------|
| Project types:<br>- Visual Basic - Windows                                                                                                    | Templates:<br>Visual Studio installed templates                                                                                                    |                    |
| <ul> <li>Smart Device</li> <li>Database</li> <li>Starter Kits</li> <li>Web</li> <li>Other Languages</li> <li>Visual C#</li> <li>Windows</li> <li>Smart Device</li> <li>Database</li> <li>Starter Kits</li> <li>Web</li> <li>Visual C++</li> <li>Other Project Types</li> </ul> | Image: Class Library Application       Image: Class Library Control.       Image: Class Library Control. <td>g#<br/>Jows<br/>vice</td> | g#<br>Jows<br>vice |
| A project for creating an appl                                                                                                    | ication with a Windows user interface                                                                                                    | ]                  |
| lame: CSharp                                                                                                    | Test                                                                                                    |                    |
|                                                                                                    | ок                                                                                                    | Cancel             |

#### ICP DAS UniDAQ Driver DLL User Manual

Page: 51

3. Once the project has been created, right-click the name of the newly created project in the Solutions Explorer pane, point to Add in the menu, and then click the Existing Item option to open the Add Existing Item dialog box for the

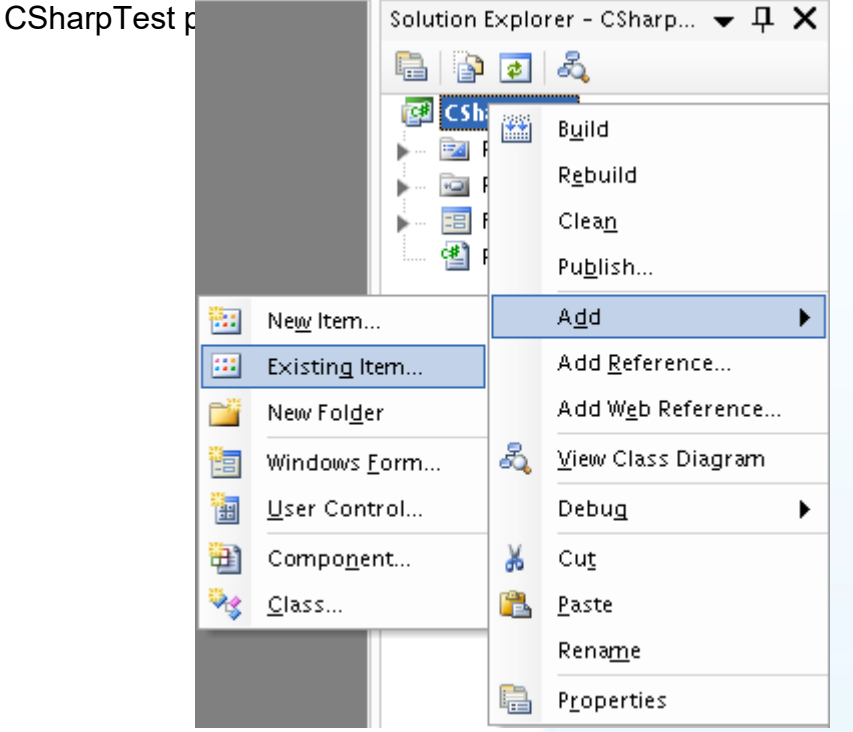

4. Add the UniDAQ.cs declaration file by clicking the name of the file and then clicking the Add button.

|                                       |                                                                   | Add Existing Item      | - CSharpTest          |                       |                  | 00  |
|---------------------------------------|-------------------------------------------------------------------|------------------------|-----------------------|-----------------------|------------------|-----|
| Look <u>i</u> n:                      | 🛅 CSharpTest                                                      |                        | 🛃 🕢 🖬 🖉               | ), 🗙 🔛 📰 <del>-</del> | Too <u>l</u> s ▼ |     |
| Desktop<br>My Projects<br>My Computer | bin<br>obj<br>Properties<br>Form1.cs<br>Form1.Desig<br>Program.cs | gner.cs                |                       |                       |                  |     |
|                                       | File <u>n</u> ame:                                                |                        |                       | ¢                     | Ad               | d • |
|                                       | Files of <u>t</u> ype:                                            | Visual C# Files (*.cs; | *.resx;*.settings;*.x | sd;*.wsdl) 😝          | Can              | cel |

ICP DAS UniDAQ Driver DLL User Manual

Copyright © 2024 ICP DAS Co., Ltd. All Rights Reserved. 🛛 🖂 E-mail: service@icpdas.com

#### Page: 52

5. The Form design screen will then be automatically displayed allowing you to design the Form. From the Toolbox, select a Label control and position it on the form. Click on the new control to open the Properties window for the Label, and then enter "DO Value" in the Text field. Next, select a TextBox control from the Toolbox and position it on the Form. In the Properties window for the TextBox control, enter "txtDOVal". Finally, select a Button control from the Toolbox and position it on the Properties window for the Button control, enter "btnWrite" in the Name field, and enter "Write" in the Text field. Your form should now look similar to the one shown in the image below:

| • | Form1    | 00    |  |
|---|----------|-------|--|
|   | DO Value | Write |  |
|   |          | c     |  |
|   |          |       |  |

ICP DAS UniDAQ Driver DLL User Manual

6. Double click the btnWrite control on the Form to open the code editing window and then add the following code to the Form.cs file:

```
using System;
using System.Collections.Generic;
using System.ComponentModel;
using System.Data;
using System.Drawing;
using System.Text;
using System.Windows.Forms;
using UniDAQ_Ns; //Include the UniDAQ namespace
namespace CSharpTest
{
   public partial class Form1 : Form
    {
       public Form1()
       {
           InitializeComponent();
       }
       private void btnWrite_Click(object sender, EventArgs e)
       {
           ushort wTotalBoard, wRtn, wBoardNo;
           ushort wOutPort;
           wTotalBoard = 0;
           //Initialize the resources and read the total number of boards form driver
           wRtn = UniDAQ.Ixud_DriverInit(ref wTotalBoard);
           if (wRtn != UniDAQ.Ixud_NoErr)
           {
               MessageBox.Show("Driver Initalization Error.Error Code:" +
wRtn.ToString());
               Close();
               return;
           }
           wBoardNo = 0;
           wOutPort = 0;
           //Write the DO Value
           wRtn = UniDAQ.Ixud WriteDO(wBoardNo, wOutPort,
Convert.ToUInt32(txtD0Val.Text));
           //Release the resources from the driver
           wRtn = UniDAQ.Ixud_DriverClose();
       }
   }
}
```

ICP DAS UniDAQ Driver DLL User Manual

Page: 54

#### **Compiling the Application**

1. From the main menu, click Project, and then click "CSharpTest Properties" to display the Build options dialog box.

| <u>F</u> ile <u>E</u> dit <u>V</u> iew <u>R</u> efacto   | or <u>P</u> roj | ject <u>B</u> uild <u>D</u> ebug D <u>a</u> ta <u>T</u> ools |
|----------------------------------------------------------|-----------------|--------------------------------------------------------------|
| 🎁 💊 💕 🖽 - 🔒 🥔                                            | 2 🛅             | Add Windows <u>F</u> orm                                     |
| Toolbox 👻                                                | д 🛅             | Add <u>U</u> ser Control                                     |
| 🔻 General                                                | 1               | Add Compo <u>n</u> ent                                       |
|                                                          |                 | Add <u>C</u> lass                                            |
| There are no usable contro<br>this group. Drag an item o | ols 🛅           | Add Ne <u>w</u> Item Ctrl+Shift+A                            |
| this text to add it to the too                           | ibc 🛄           | Add Existing Item CtrI+D                                     |
|                                                          |                 | Exclude From Project                                         |
|                                                          | Participant     | Sh <u>o</u> w All Files he                                   |
|                                                          |                 | Add <u>R</u> eference                                        |
|                                                          |                 | Add W <u>e</u> b Reference n1                                |
|                                                          |                 | CSharpTest <u>P</u> roperties                                |
|                                                          |                 | {<br>InitializeComponent<br>- }                              |
|                                                          |                 | <pre>private void btnWrite_(</pre>                           |

2. In the "General" section of the dialog box, select the "Any CPU" option from the "Platform target" dropdown menu. For more details regarding the Platform target options, refer to the important note below.

| Eile Edit View Project Build                                                                                         | <u>D</u> ebug D <u>a</u> ta <u>T</u> ools                                                                                           |                                                                                                    |                                       |                        |
|----------------------------------------------------------------------------------------------------|----------------------------------------------------------------------------------------------------|----------------------------------------------------------------------------------------------------|---------------------------------------|------------------------|
| r General<br>There are no usable controls in<br>this group. Drag an item onto<br>this text to add it to the toolbox. | CSharpTest Form1.<br>CSharpTest Form1.<br>Application<br>Build<br>Build Events<br>Debug<br>Resources<br>Settings<br>Reference Paths | Window Community Help<br>Community Help<br>Community Community<br>Service Community Help<br>Conditional compilation symbols:<br>Define DEBLG constant<br>Define DEBLG constant<br>Platform target:<br>Allow unsafe code<br>Optimize code | 1 1 1 1 1 1 1 1 1 1 1 1 1 1 1 1 1 1 1 | □ • <sub>0</sub> : ∰ # |
|                                                                                                    | Reference Paths<br>Signing<br>Security<br>Publish                                                                                   | Errors and warnings<br>Warning level:<br><u>S</u> uppress warnings:<br>Treatwarnings as errors<br><u>N</u> one<br>Specific warnings:<br>All                                                                                              |                                       | ]                      |
|                                                                                                    |                                                                                                    | Output Qutput path: SML documentation file: Register for <u>C</u> OM interop G <u>e</u> nerate serialization assembly:                                                                                                    | bin\Release\<br>Auto                  | Browse                 |

ICP DAS UniDAQ Driver DLL User Manual

Page: 55

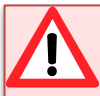

An important note regarding the Platform target options:

Any CPU - The application will be compiled so that it will run natively on the CPU type is it currently running on, meaning that it will run as 64-bit on a 64-bit machine and 32-bit on a 32-bit machine. If you are compiling an executable file (.exe), it will run as an x64 process when loaded by an x64 version of the .Net Framework on an x64-based operating system. Otherwise the executable file will run as an x86 process.

x86 - The application will always run explicitly as an x86 process, regardless of the operating system or .Net Framework version.

x64 - The application will only load as an x64 process, regardless of the operating system or .Net Framework version. Attempting to run the an x64 application on a 32-bit Windows machine or attempting to call the application from a 32-bit process will result in a runtime error.

#### Testing the application

- 1. Run the application by either clicking the Start button on the toolbar, or by pressing F5.
- 2. Type "255" in the DO Value text box and then press the "Write" button to output a DO Value of 255.

# **3.9. Sample Programs and Related Documents**

In addition to the UniDAQ Driver and DLL, ICP DAS provides a range of sample programs and source code that can be used in a Windows environment using a variety of programming languages, including Borland C++, Delphi, Visual Basic, Visual C, Visual Basic.NET, and Visual C#.NET.

The software, sample programs, and other related documentation can be accessed from the following locations:

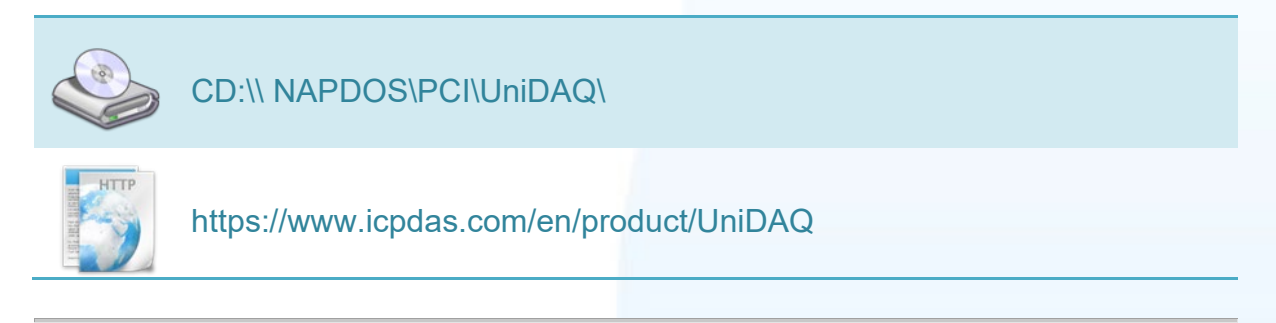

The UniDAQ folder contains four sub-directories named DLL, Manual, LabView, and Matlab. An overview of the contents of each folder is given below.

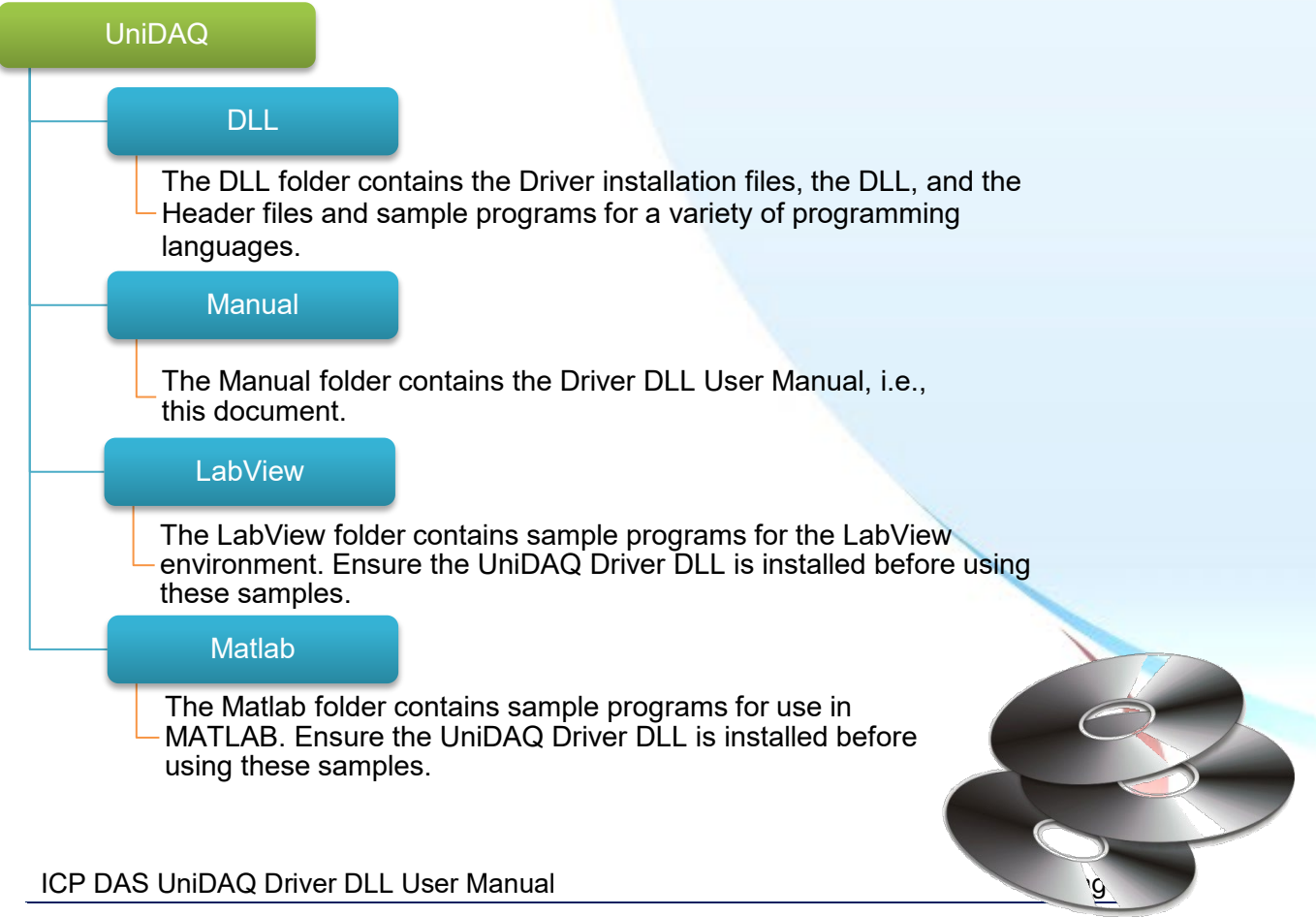

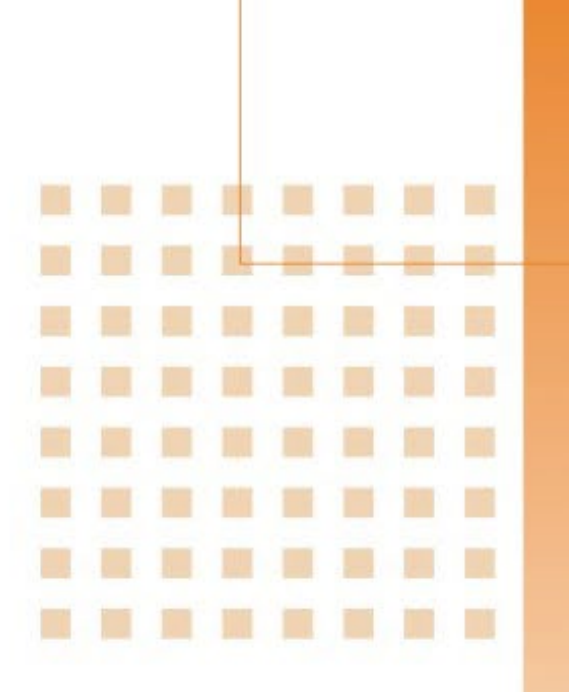

# 4. Function Overview

This chapter provides an overview of the hardware functions that can be programmed and controlled using the ICP DAS UniDAQ Driver DLL

ICP DAS UniDAQ Driver DLL User Manual

Page: 58

## 4.1. Introduction

ICP DAS UniDAQ Driver DLL contains a set of functions that can be used in a wide variety of applications for ICP DAS DAQ cards. The API functions support a range of development environments and programming languages, including Microsoft Visual C++, Microsoft Visual Basic, Borland Delphi, Borland C Builder++, Microsoft Visual C++.NET, Microsoft Visual C#.NET, and Microsoft Visual VB.NET.

#### **Provides the following functions:**

- 1. Driver Functionality: Initializes and releases device resources, and configures the device and accesses device information.
- 2. Digital I/O: Controls the Digital I/O functions for a specified channel.
- 3. Interrupt Event Functions: Provides support for DAQ cards that include interrupt functions, together with notifications that the Analog or Digital Input operations have been completed.
- 4. Analog Output: Provides the ability to convert DAC signals to output either voltage or current.
- 5. Analog Input: Provides the ability to convert single or multiple channels to acquire voltage, current, pressure, or strain data, etc.
- 6. Timer/Counter Functions: Provides the ability to perform event counting, frequency measurement and pulse output, etc.
- 7. Memory I/O: Provides the ability to control the memory I/O functions.

#### ICP DAS UniDAQ Driver DLL User Manual

### The UniDAQ Driver DLL supports the following programming languages:

- Microsoft Visual C++ version 4.0 or later
- Microsoft Visual Basic version 4.0 or later
- Borland Delphi version 2.0 or later
- Borland C++ Builder version 1.0 or later
- Microsoft Visual C++.NET version 2003 or later
- Microsoft Visual C#.NET version 2003 or later
- Microsoft Visual Basic.NET version 2003 or later

ICP DAS UniDAQ Driver DLL User Manual

Page: 60

The following tables provide a summary of the function calls that can be accessed in custom applications using the UniDAQ Driver, each of which will be described in more detail later in this manual.

| <b>Driver Functions</b> | Digital I/O             | Interrupt Events         | Analog Input               |
|-------------------------|-------------------------|--------------------------|----------------------------|
| Ixud_GetDllVersion      | Ixud_SetDIOModes32      | Ixud_SetEventCallback    | Ixud_ConfigAl              |
| Ixud_OptionMode         | Ixud_SetDIOMode         | Ixud_RemoveEventCallback | Ixud_ConfigAIEx            |
| Ixud_DriverInit         | Ixud_ReadDI             | Ixud_InstallIrq          | Ixud_ClearAlBuffer         |
| Ixud_DriverClose        | Ixud_WriteDO            | Ixud_RemoveIrq           | Ixud_GetBufferStatus       |
| Ixud_SearchCard         | Ixud_ReadDIBit          |                          | Ixud_ReadAl                |
| Ixud_GetBoardNoByCardID | Ixud_WriteDIBit         |                          | Ixud_ReadAlH               |
| Ixud_GetCardInfo        | Ixud_ReadDI32           | 4                        | Ixud_PollingAl             |
| Ixud_ReadPort           | Ixud_WriteDO32          |                          | Ixud_PollingAIH            |
| Ixud_WritePort          | Ixud_SoftwareReadbackDO |                          | Ixud_PollingAlScan         |
| Ixud_ReadPort32         | Ixud_StartDI            |                          | Ixud_PollingAlScanH        |
| Ixud_WritePort32        | Ixud_StopDI             |                          | Ixud_StartAl               |
| Ixud_ReadPhyMemory      | Ixud_GetDIBufferH       |                          | Ixud_StartAIScan           |
| Ixud_WritePhyMemory     | Ixud_StartDO            |                          | Ixud_StartExtAl            |
|                         | Ixud_StopDO             |                          | Ixud_StartExtAlScan        |
|                         |                         |                          | Ixud_StartExtAnalogTrigger |
|                         |                         |                          | Ixud_GetAlBuffer           |
|                         |                         |                          | Ixud_GetAlBufferH          |
|                         |                         |                          | Ixud_StopAl                |

| Analog Output        | Timer/Counter         | Memory I/O         |
|----------------------|-----------------------|--------------------|
| Ixud_ConfigAO        | Ixud_ReadCounter      | Ixud_ReadMemory    |
| Ixud_WriteAOVoltage  | Ixud_SetCounter       | Ixud_WriteMemory   |
| Ixud_WriteAOVoltageH | Ixud_DisableCounter   | Ixud_ReadMemory32  |
| Ixud_WriteAOCurrent  | Ixud_SetFCChannelMode | Ixud_WriteMemory32 |
| Ixud_WriteAOCurrentH | Ixud_ReadFrequency    |                    |
| Ixud_StartAOVoltage  |                       |                    |
| Ixud_StartAOVoltageH |                       |                    |
| Ixud StopAO          |                       |                    |

ICP DAS UniDAQ Driver DLL User Manual

Page: 61

# 4.2. Driver Functions

The figure below provides an overview of the common call flow for the ICP DAS UniDAQ Driver DLL

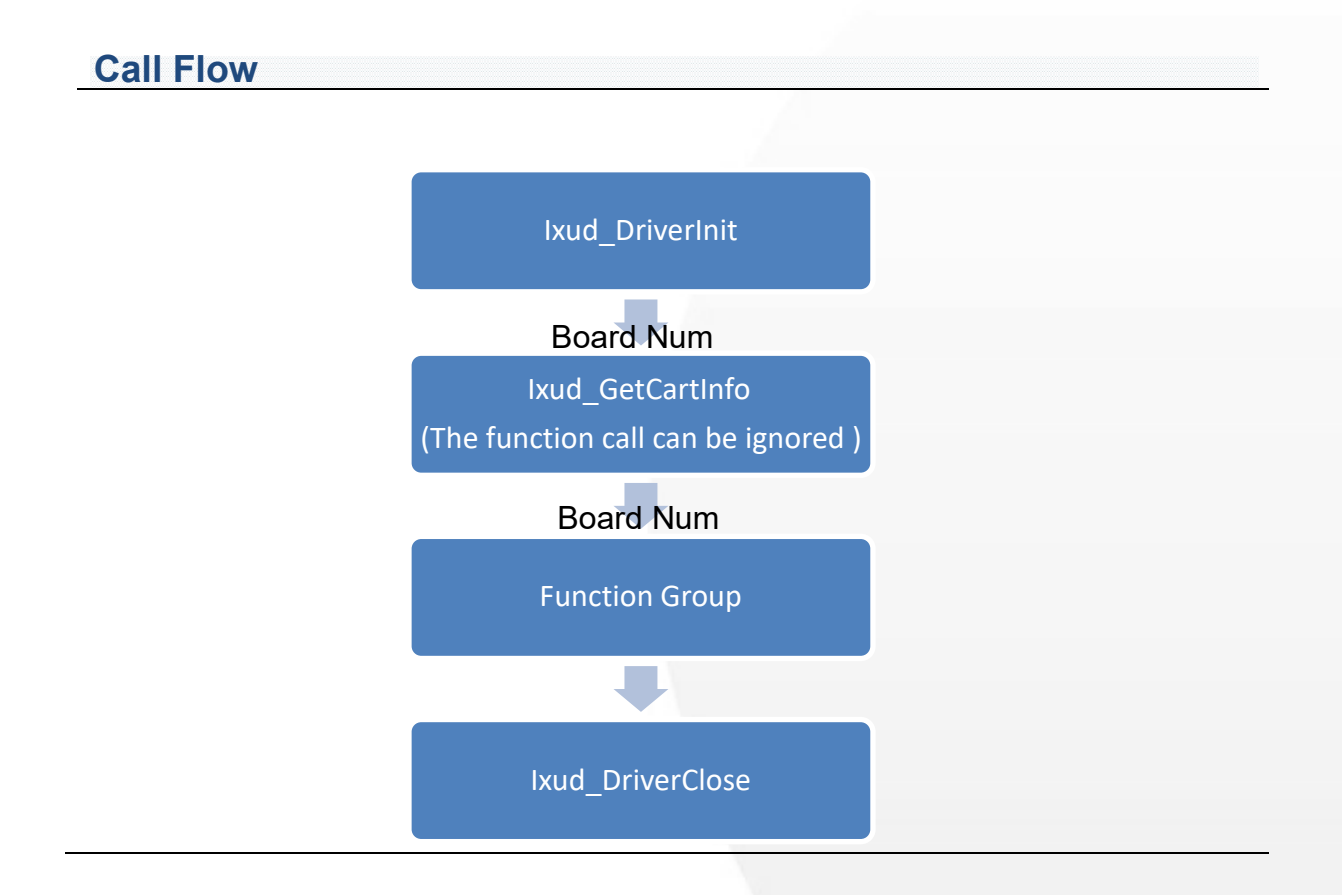

### Board Num (Type: WORD, Size: 2 bytes)

The Board Num function specifies the DAQ board on which the I/O operations are to be performed. The value of Board Num depends on the Bus Num value and the Device number of the PCI Configuration space. The lower the Bus number and the Device number, the lower the Board Num value.

#### ICP DAS UniDAQ Driver DLL User Manual

Page: 62

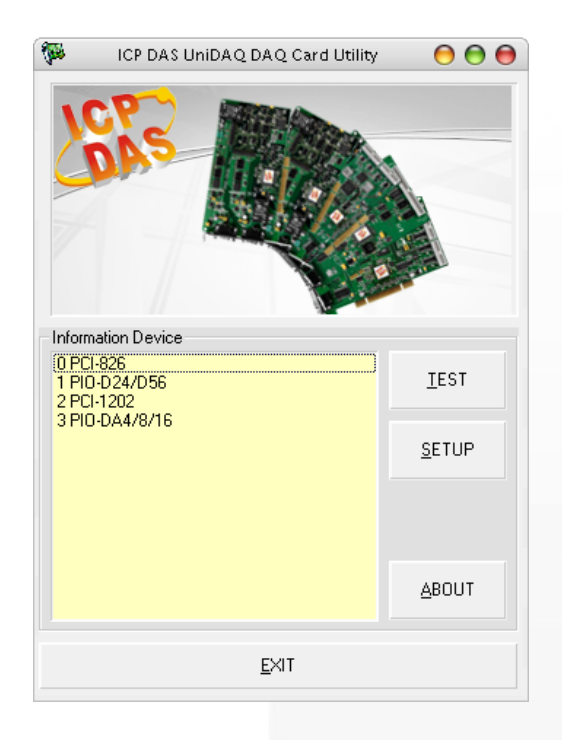

The example shown in the image above indicates an entry for "0 PCI-826", which means that the Board Num value is equal to 0. This value can be used to directly assign the Board Num value to the function.

### Ixud\_DriverInit and Ixud\_DriverClose

The Ixud\_DriverInit function is used to allocate the resources for all boards installed in the system and to read the board number for each board. This function must be called when accessing the driver. The Ixud\_DriverClose function is used to release the resources for board and must be called when ending access to the driver.

### Ixud\_GetCardInfo

This function is used to read the board name and hardware information. The function is optional and can be ignored if necessary.

ICP DAS UniDAQ Driver DLL User Manual

Page: 63

### 4.3. Digital I/O

The Digital Input/Output function group is used to perform the Digital Input and Digital Output operations for the board. The Digital Input/Output lines on each data acquisition board are grouped into logical units called ports, and each port has 8, 16, or 32 lines or bits.

The Digital I/O ports for some data acquisition boards (e.g., the PIO-D24U/D56U/D48U/D96U/144U/168U) can be configured for either input or output. The Ixud\_SetDIOModes32 or Ixud\_SetDIOMode functions can be used to configure the specified port to be assigned for input or output.

ICP DAS UniDAQ Driver DLL User Manual

Page: 64

### 4.3.1. Digital Input

The Digital Input functions are used to perform Digital Input operations. The ICP DAS UniDAQ Driver DLL supports both Digital Input using software triggering, and Digital Input using interrupts.

#### Software triggering

The Ixud\_ReadDI function can be used to read the status information from a port. The ICP DAS UniDAQ Driver DLL also includes the Ixud\_ReadDIBit function that can be used to read a byte value from a specified bit.

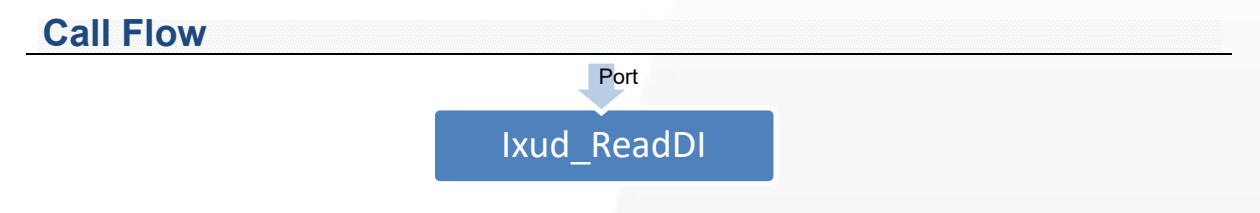

### Interrupt Triggering

Interrupt Triggering allows the status of the Digital Input to be monitored. When the state changes from low to high or from high to low, the driver is acknowledged through a hardware interrupt, meaning that it is not necessary to periodically poll the Digital Input line.

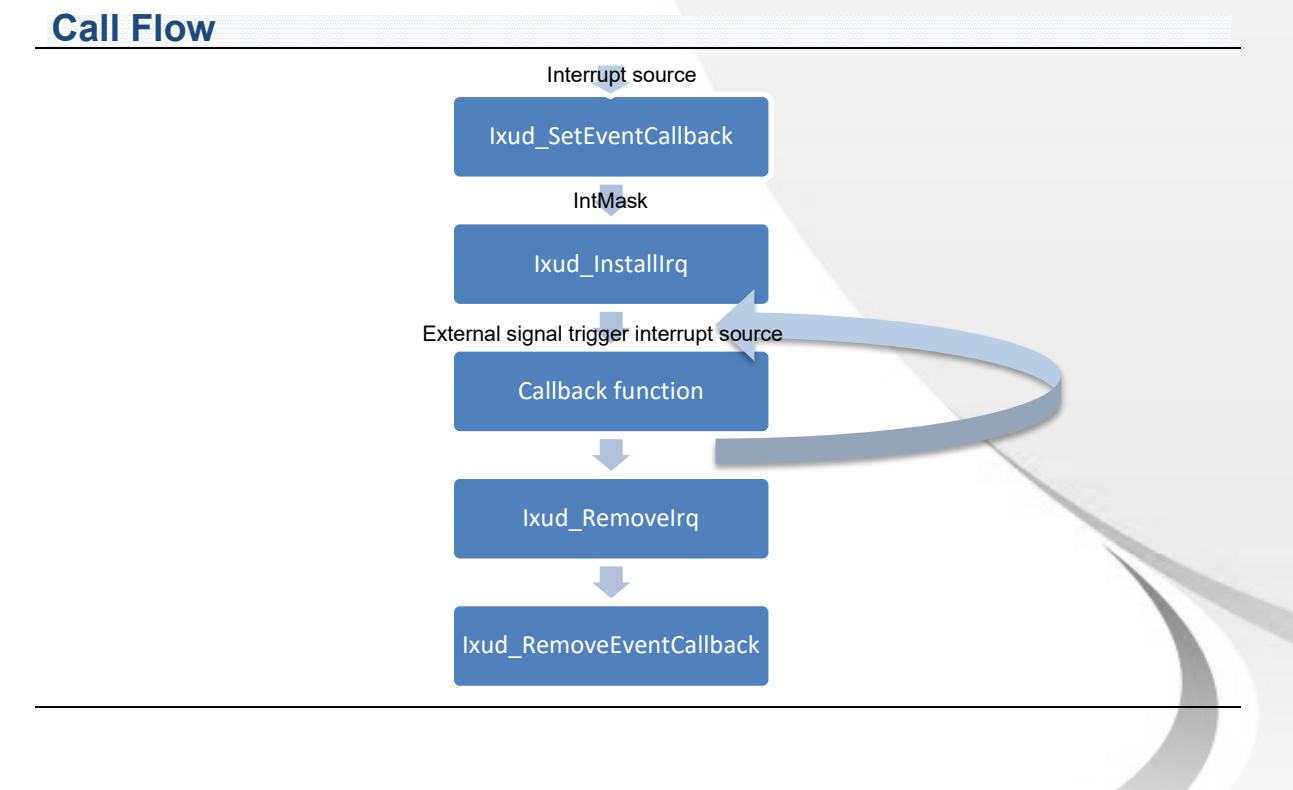

ICP DAS UniDAQ Driver DLL User Manual

Page: 65

### 4.3.2. Digital Output

The digital output functions perform digital output operations.

User calls Ixud\_WriteDO function to write a byte, word, dword value to a port. UniDAQ also provides Ixud\_WriteDOBit function to set the state to the specified bit.

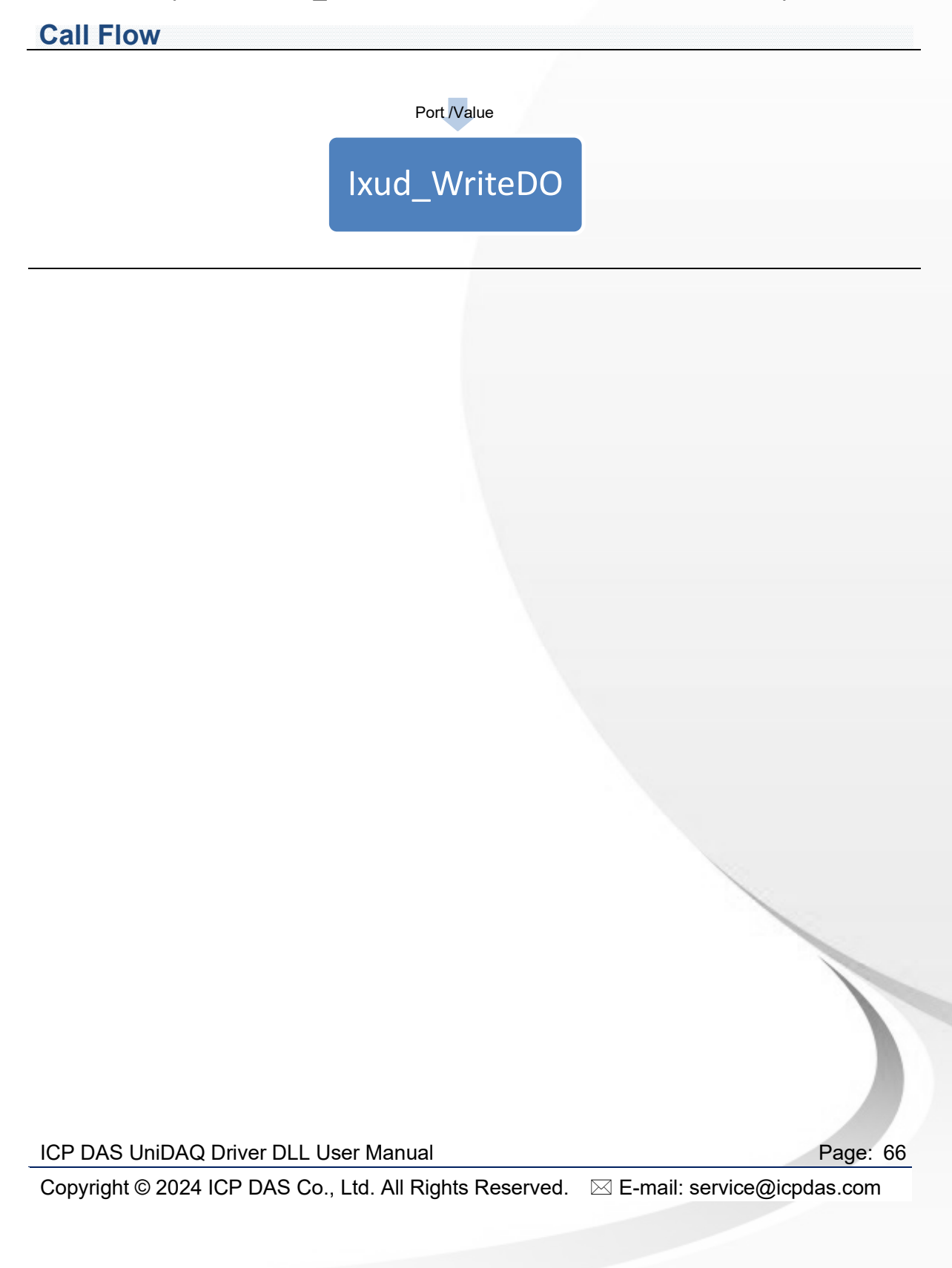

# 4.4. Analog Input

The analog input function group performs analog input functions. It can acquire single point data, multi-channels data, and waveform data with interrupt trigger. The analog input functions provide four kinds of operation according to the triggering mode and data transfer method.

### Software Triggering

These functions trigger the data conversion by software. The UniDAQ provides three kinds of functions: one is for single point reading; the second is for multiple points reading; and the latest one is for multiple channel reading.

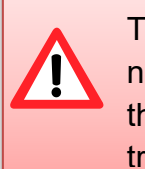

The sampling period of using software trigger on Windows platform is not as precise as using hardware trigger because of the effect from the multi-tasking system. It is recommended to use the software trigger function on low frequency measurement. (lower than 500 Hz)

#### **Single Point Reading**

If user wants to sample multiple data periodically by the functions, user can create a software timer to call the Ixud\_ReadAI or Ixud\_ReadAIH functions periodically.

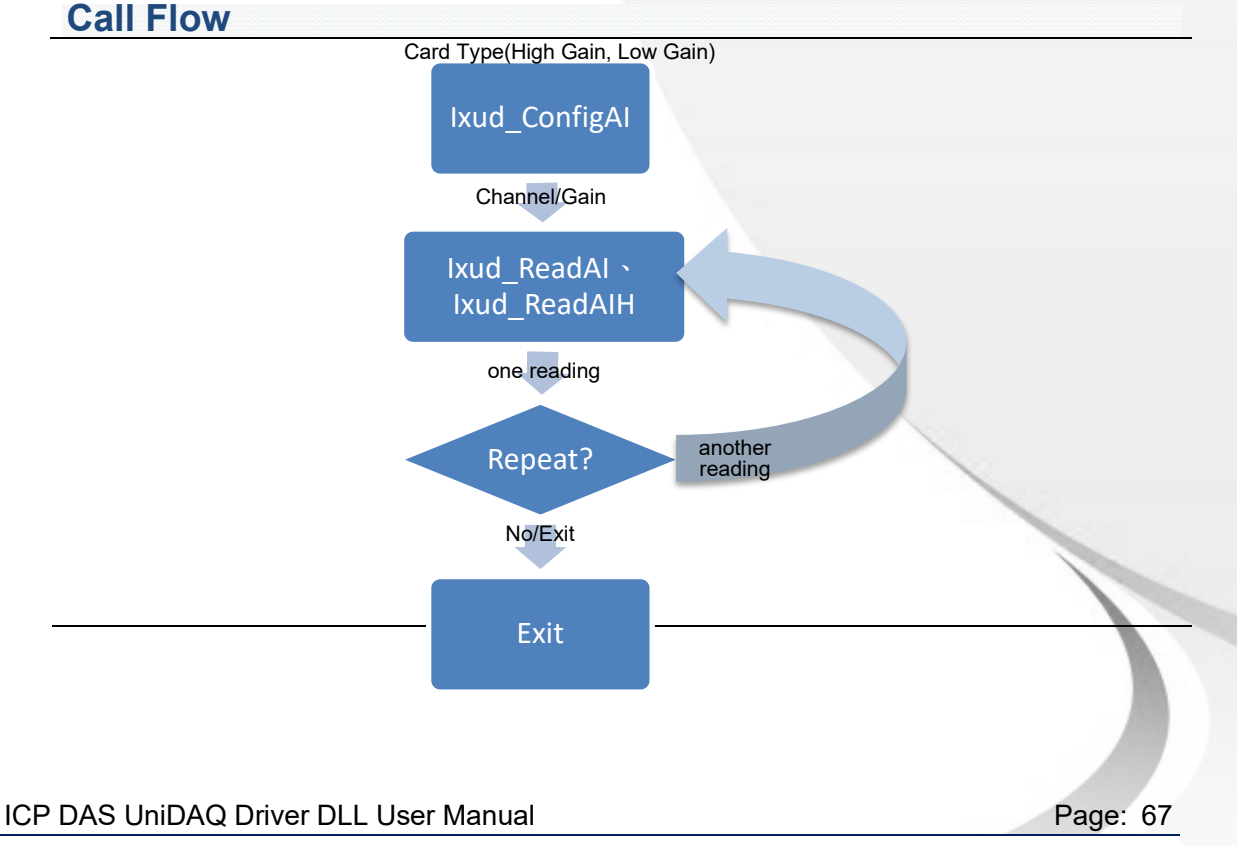

### Multiple Points Reading

The functions for single channel sampling are similar to that of multiple data reading.

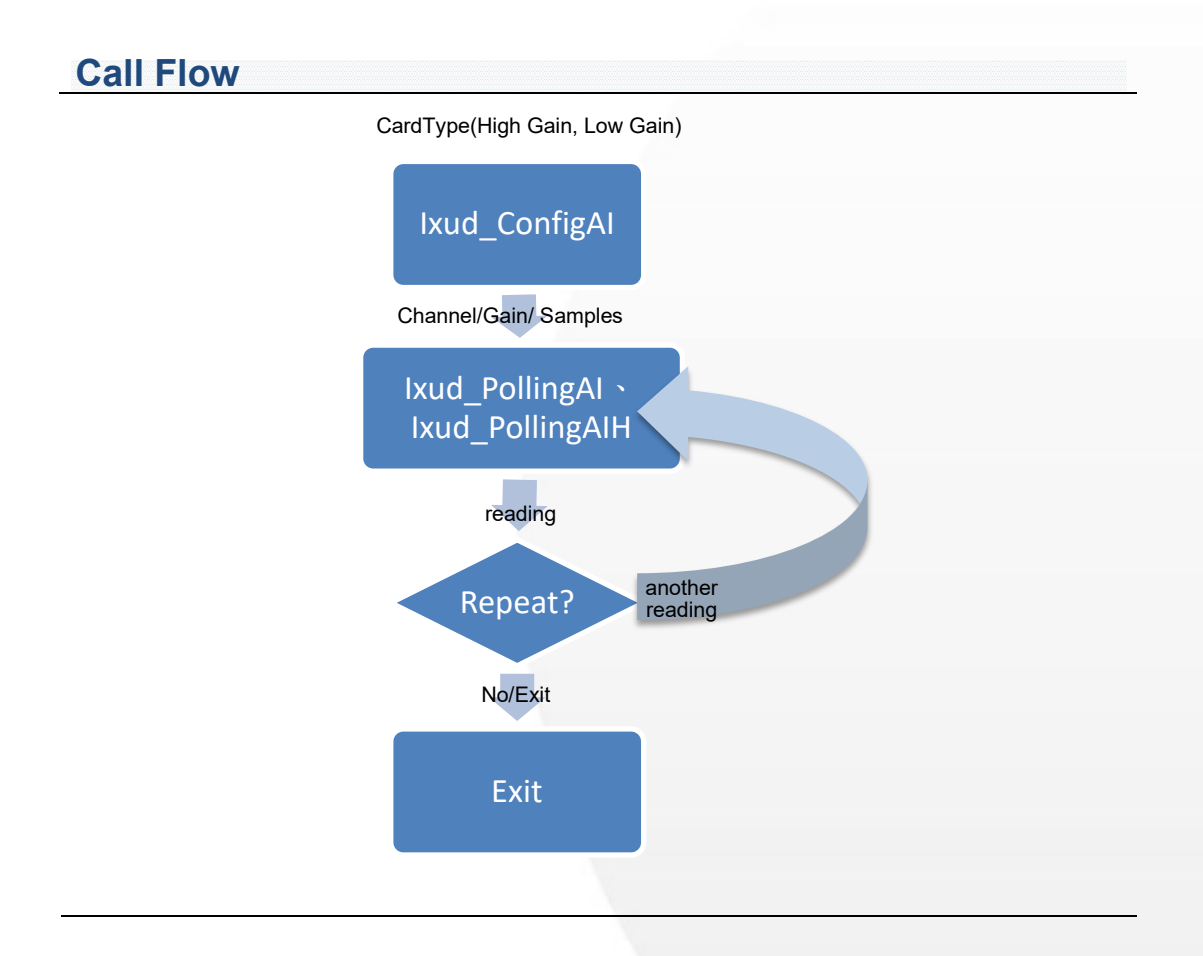

ICP DAS UniDAQ Driver DLL User Manual

Page: 68

### Multiple Channel Scan

The functions for multiple channel sampling are similar to that data reading.

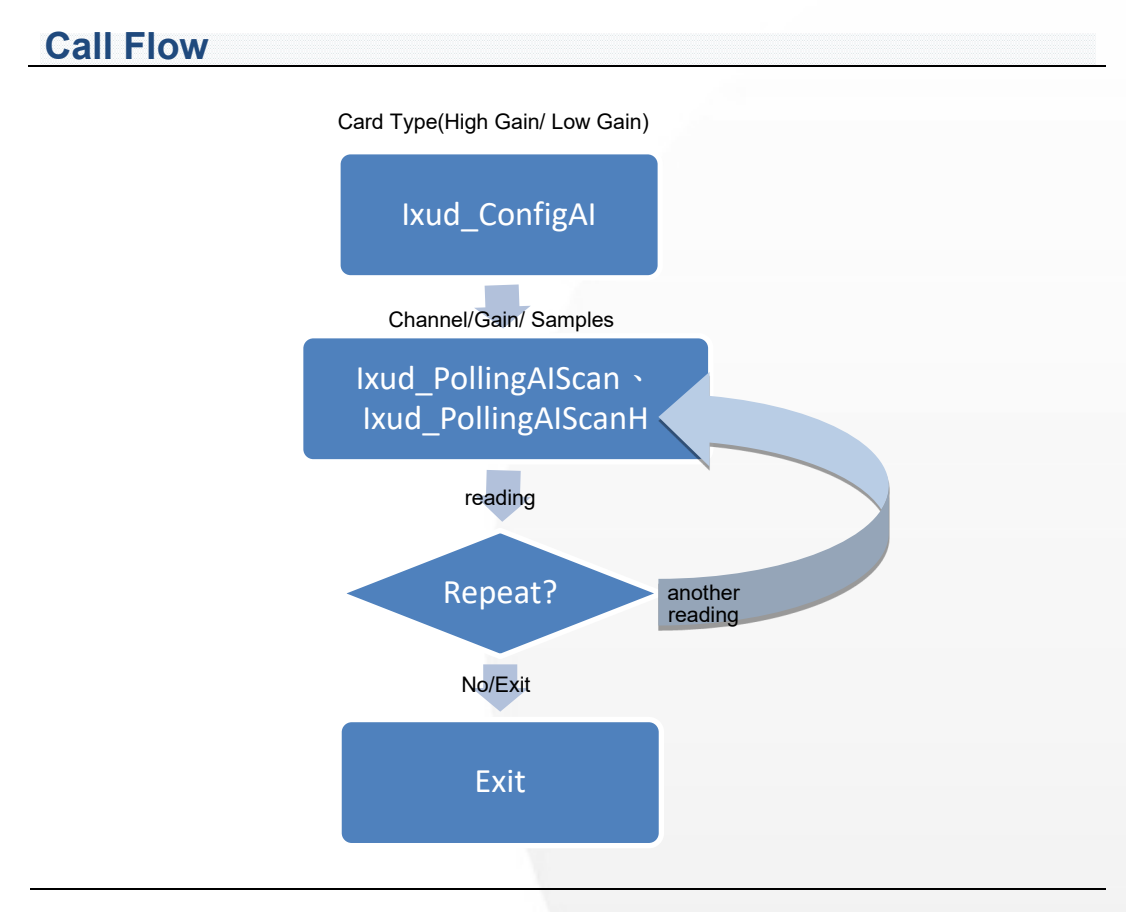

ICP DAS UniDAQ Driver DLL User Manual

Page: 69

### • Waveform Data Reading

The analog input function group provides many kinds of waveform data acquisition. The trigger mode is internal pacer trigger, interrupt trigger and external.

#### single-channel Internal Pacer trigger

Waveform data reading utilizes the on-board pacer to trigger the sampling operation and acknowledge the driver through a hardware interrupt or timer clock from single channel.

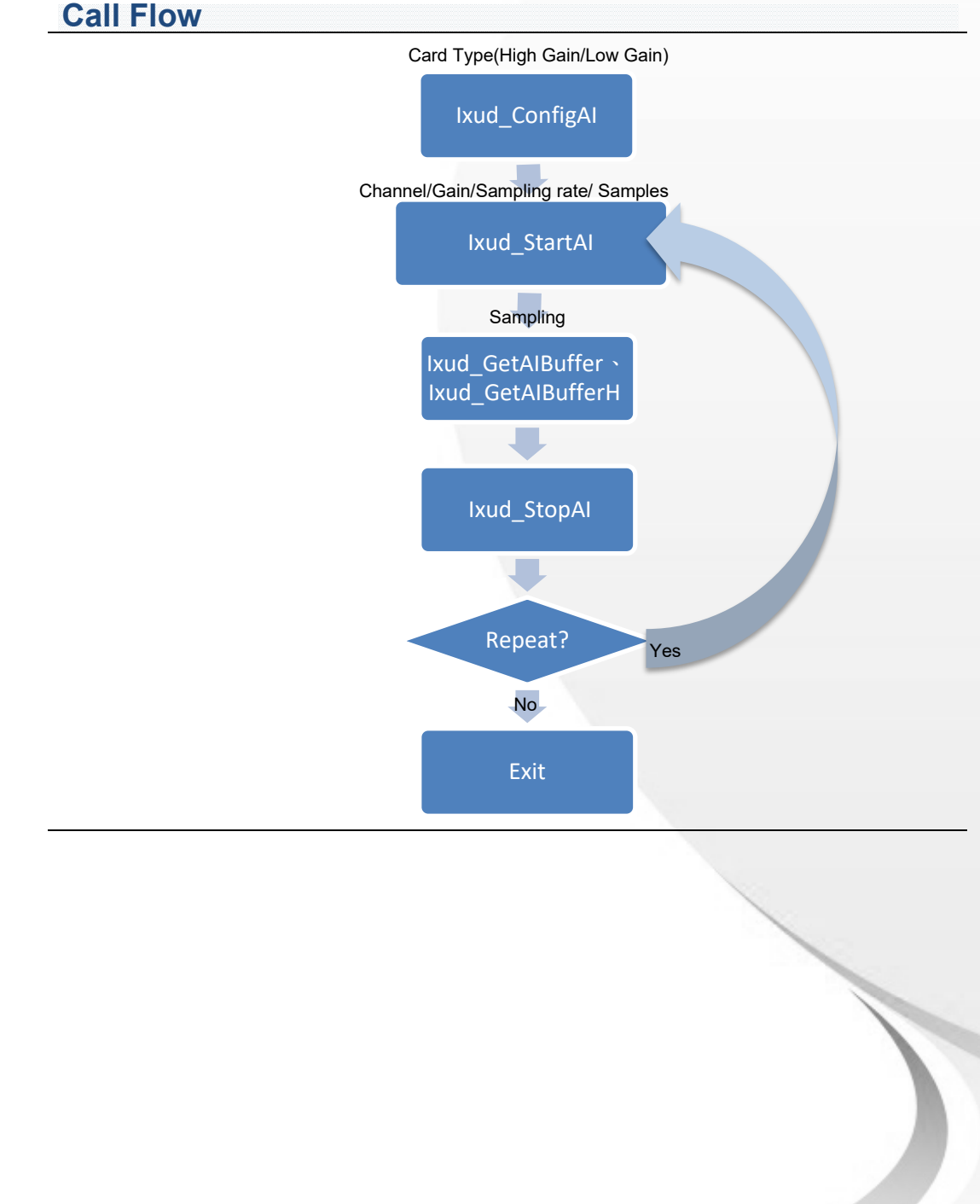

#### ICP DAS UniDAQ Driver DLL User Manual

Page: 70

#### multi-channel Internal Pacer trigger

Waveform data reading utilizes the on-board pacer to trigger the sampling operation and acknowledge the driver through a hardware interrupt or timer clock from multi-channel.

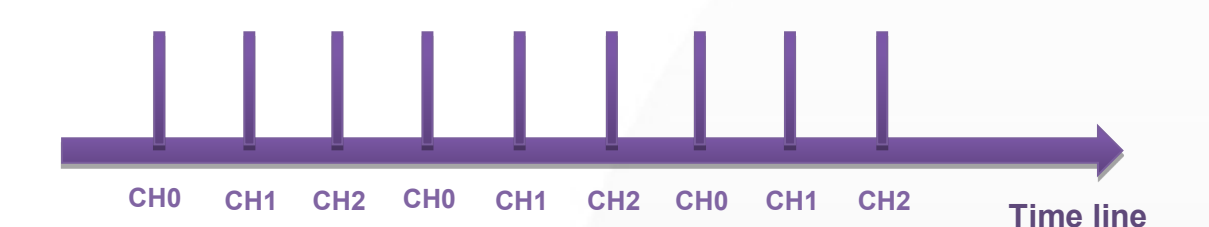

ICP DAS UniDAQ Driver DLL User Manual

Page: 71

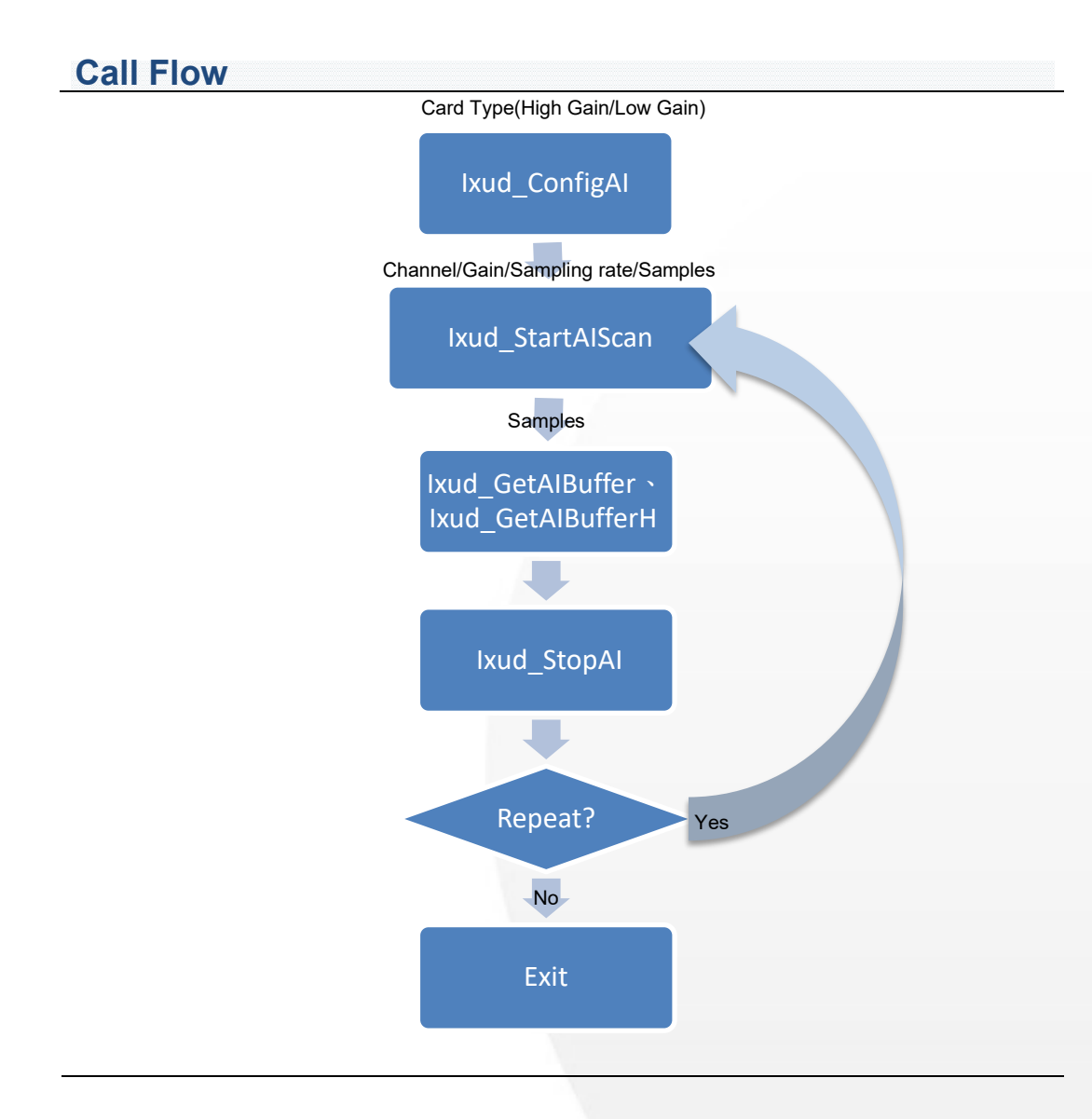

ICP DAS UniDAQ Driver DLL User Manual

Page: 72
### Long-term monitoring

The data buffer is configured as a big buffer (default is 2MB). The data acquisition will fill the buffer continuously. User can get data from this buffer infinite.

### single channel continuous capture

Monitor the single form single channel to use continuous operation.

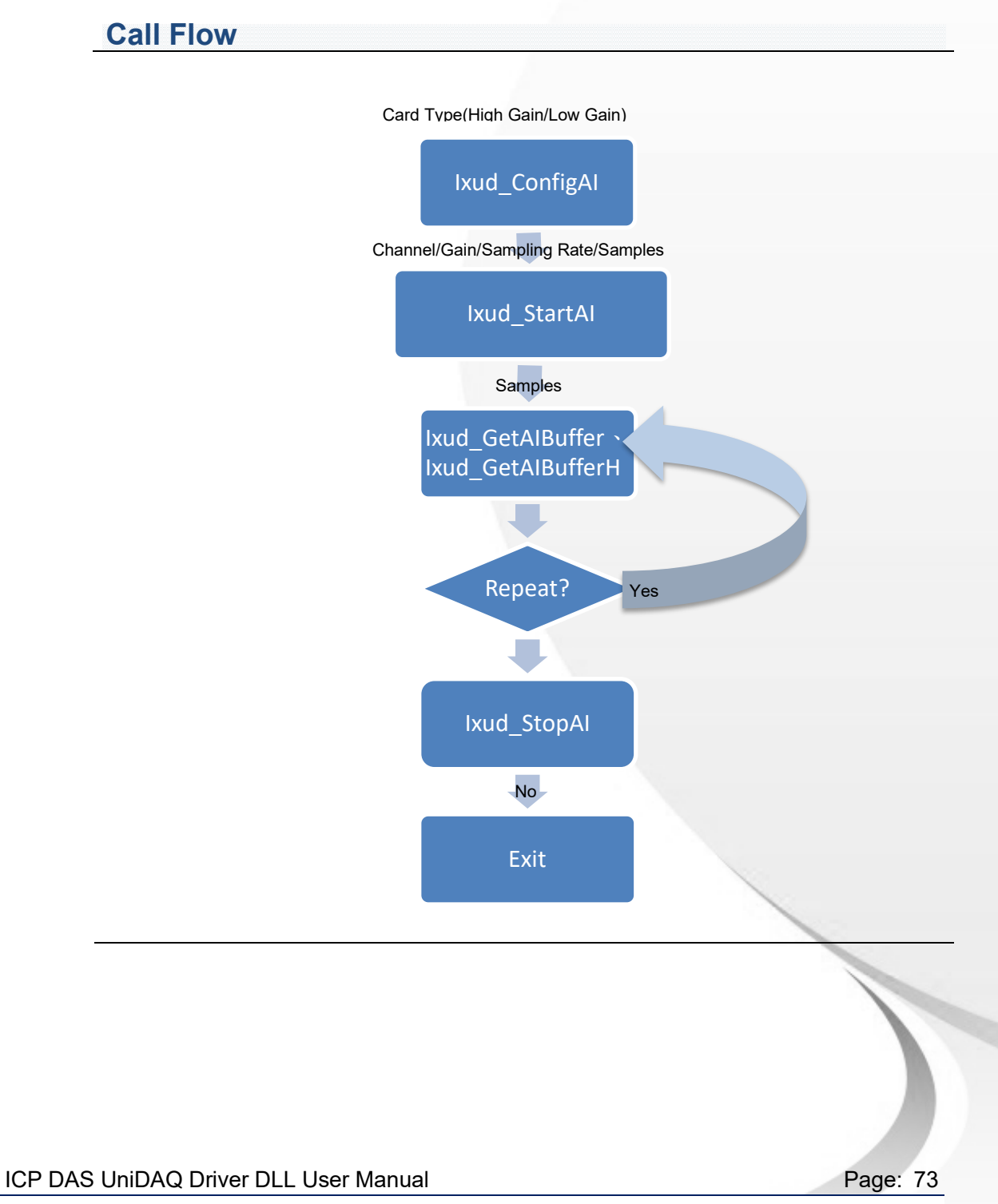

multi-channel continuous capture
 Monitor the signal form multi-channel to use continuous operation.

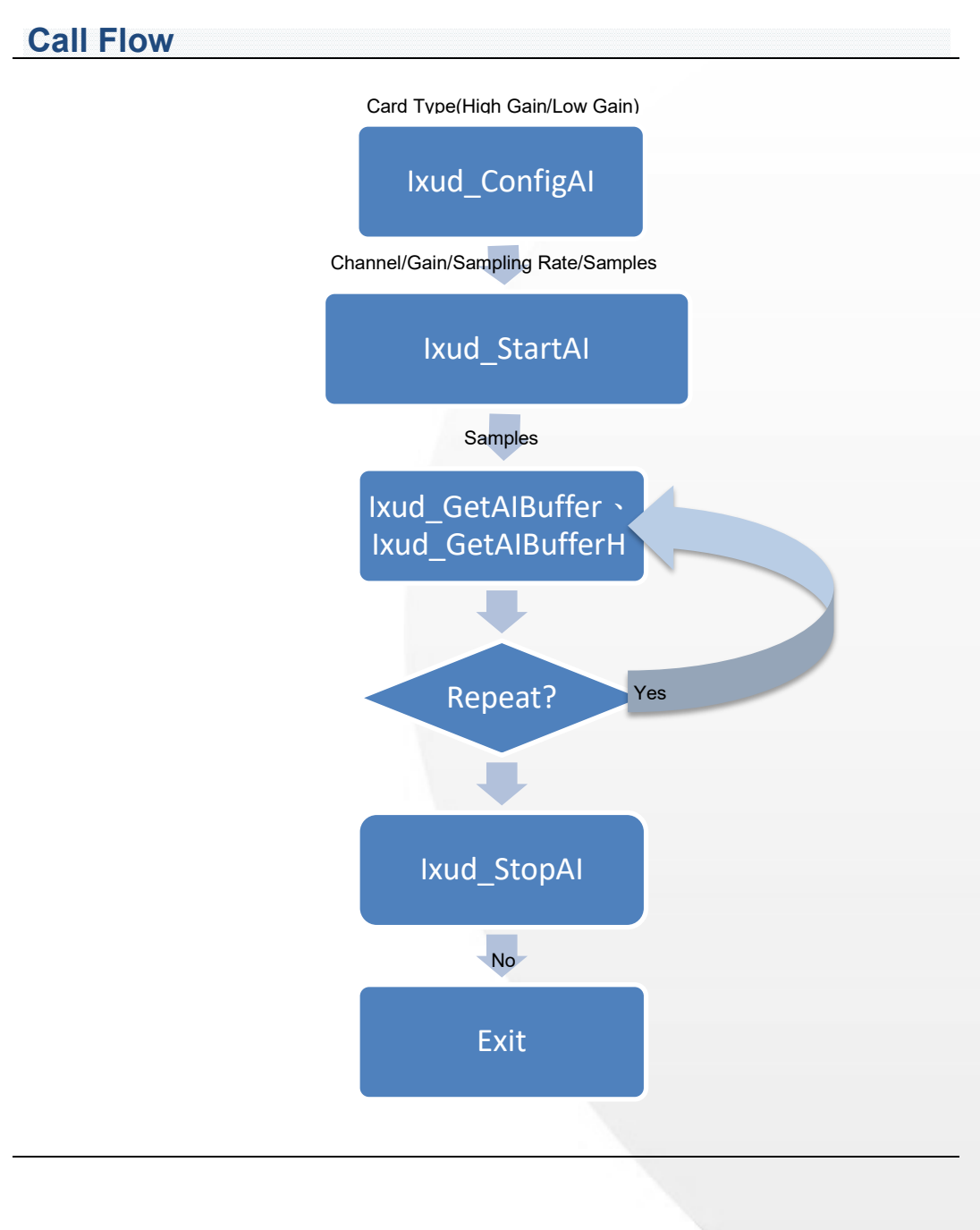

ICP DAS UniDAQ Driver DLL User Manual

Page: 74

• External trigger operation

The DAQ board may be triggered by TTL pulse received at the external pin. There are three kinds of external trigger operation for analog input. There are post-trigger, pre-trigger and mid-trigger.

■ single channel external trigger

Acquire the data by one channel on external trigger mode.

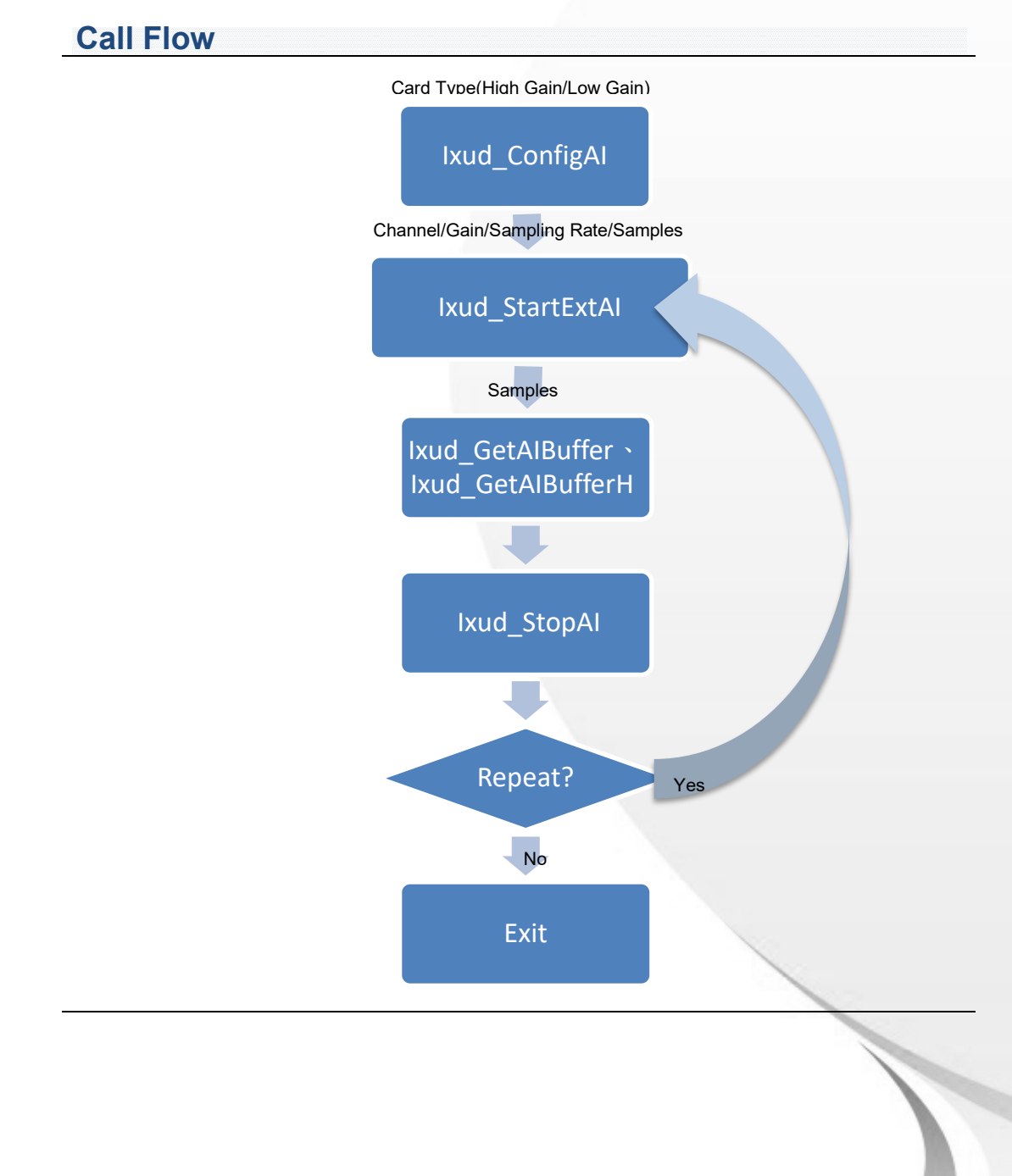

ICP DAS UniDAQ Driver DLL User Manual

Page: 75

multiple-channel external trigger
 Acquire the data by multiple channels on external trigger mode.

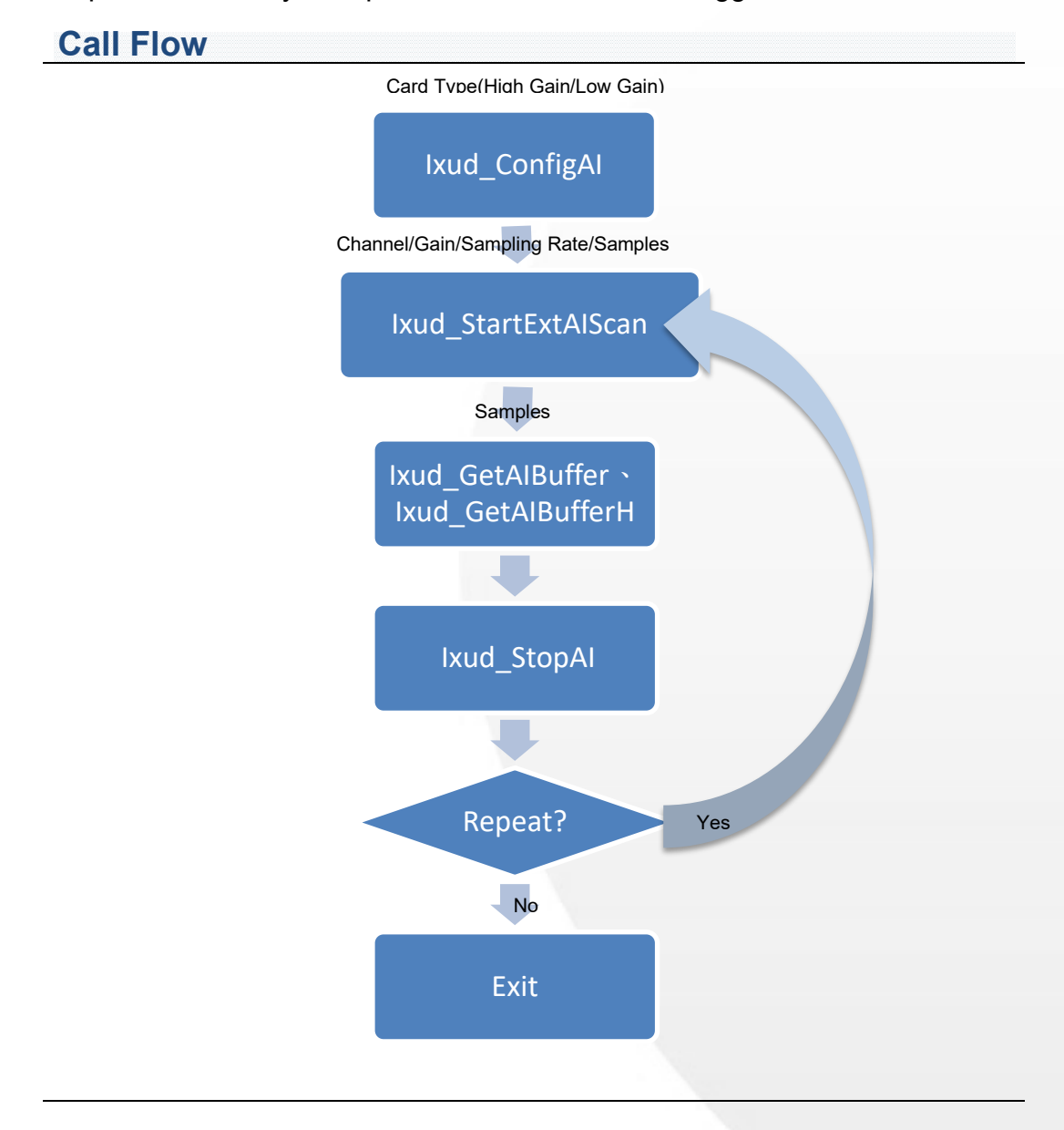

ICP DAS UniDAQ Driver DLL User Manual

Page: 76

### • Analog input event trigger

Some data acquisition operations run in the background, such as analog input with analog input with interrupt triggering. User can enable the event functions; the driver will trigger an event when data event occurs. User doesn't have to poll the status.

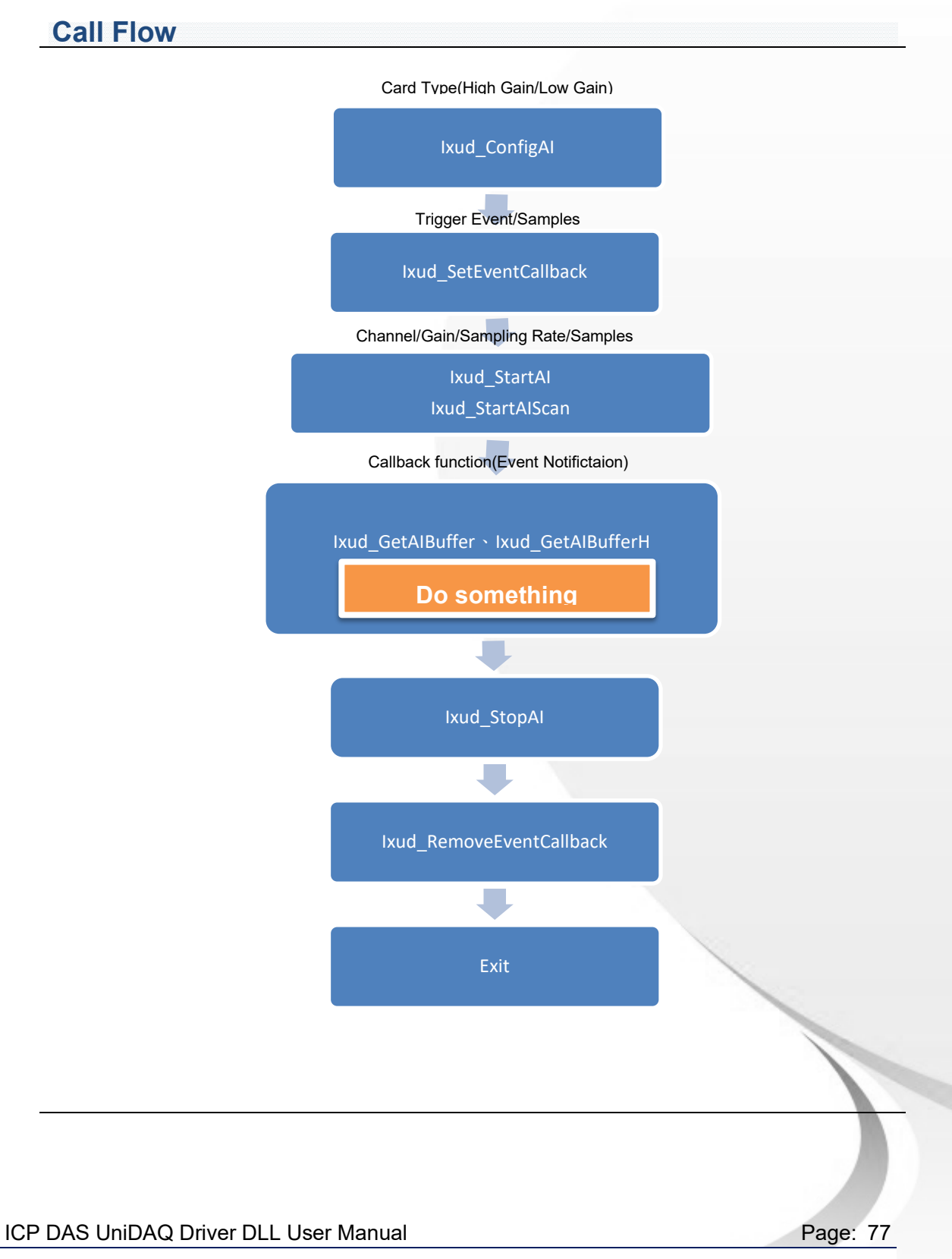

## 4.5. Analog Output

The analog output function group performs analog output functions.

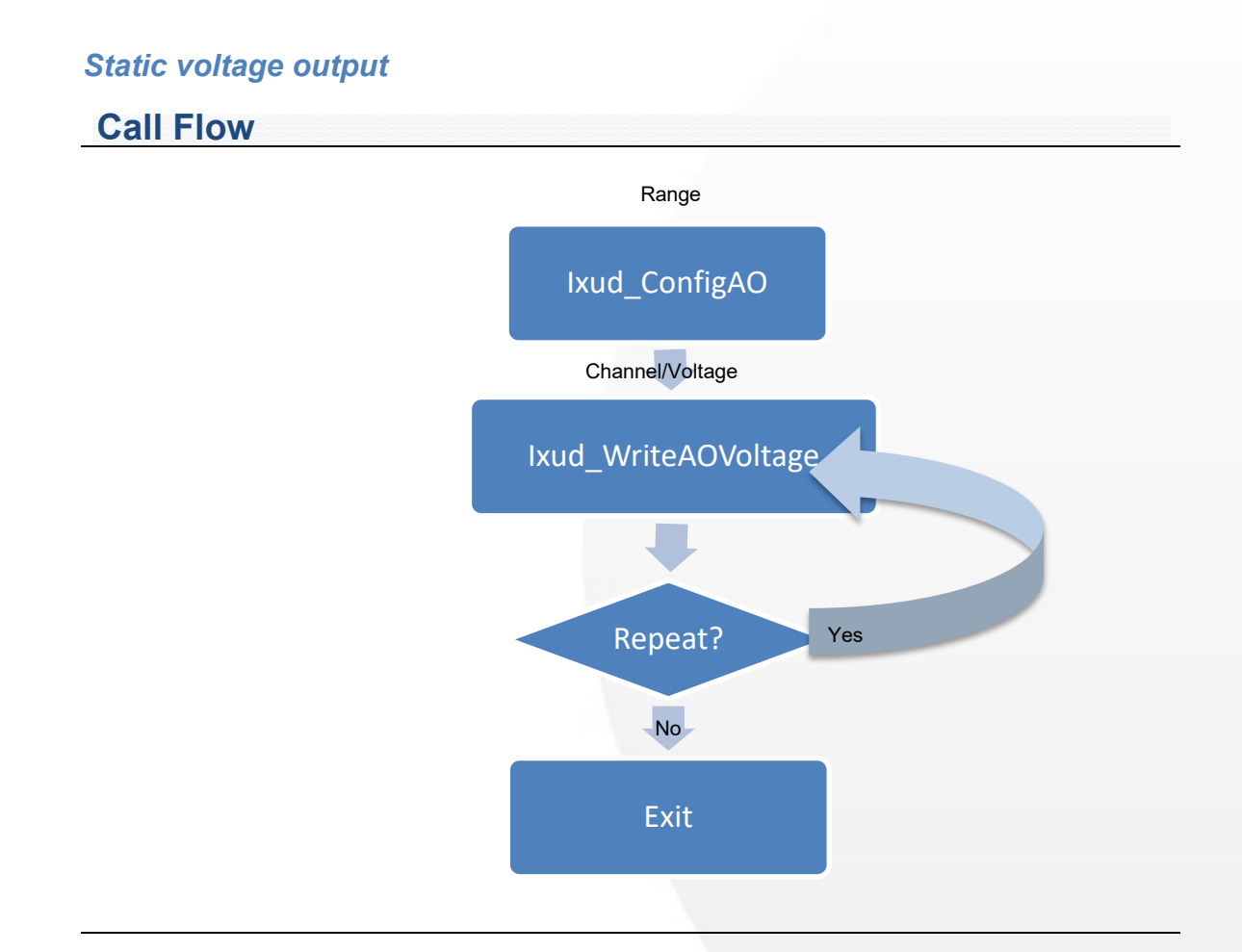

ICP DAS UniDAQ Driver DLL User Manual

Page: 78

### Static current output

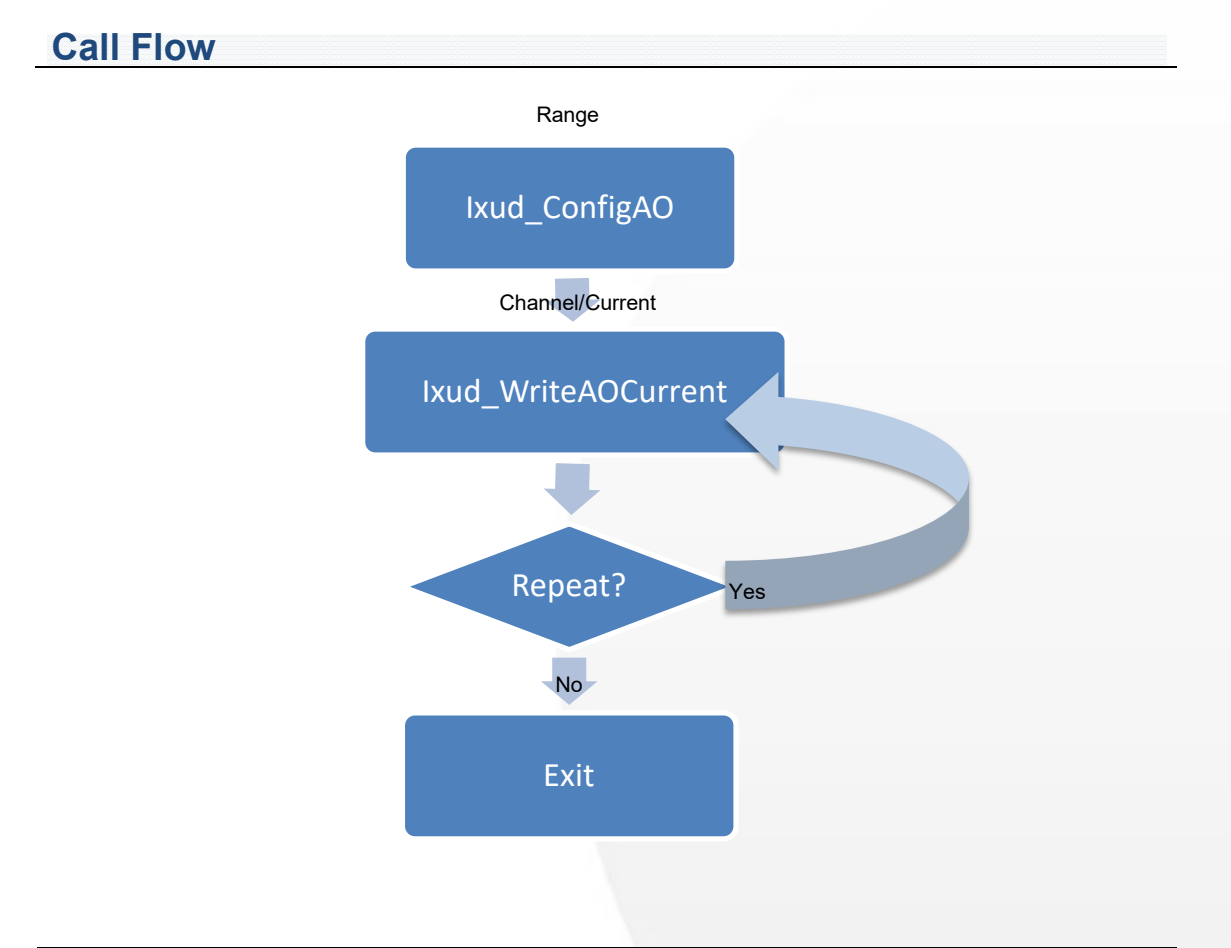

ICP DAS UniDAQ Driver DLL User Manual

Page: 79

## 4.6. Timer/Counter

The timer/counter function group performs the counter operation.

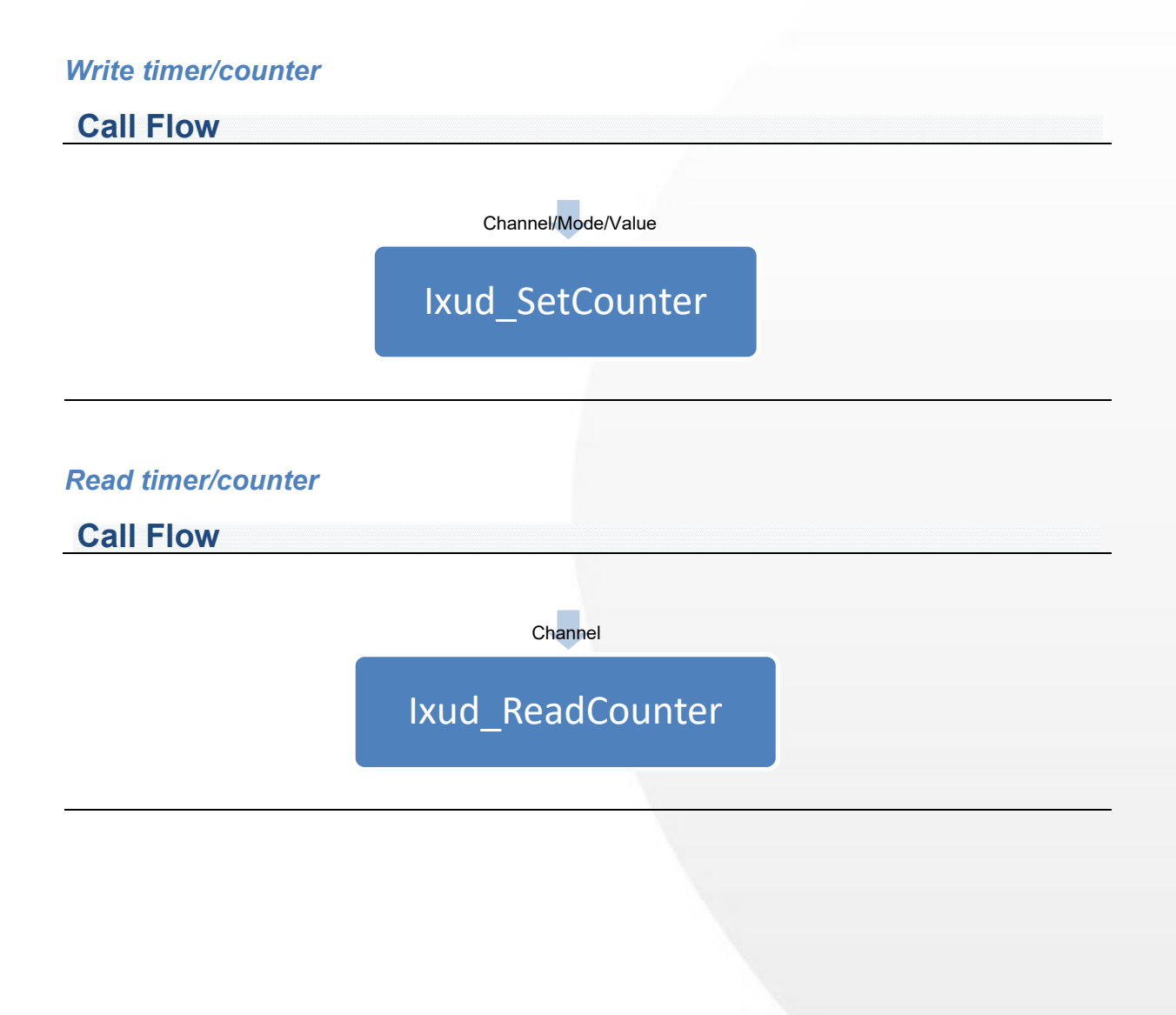

ICP DAS UniDAQ Driver DLL User Manual

Page: 80

## 4.7. Memory R/W

The memory function group writes or reads by byte/word/dword data to a memory.

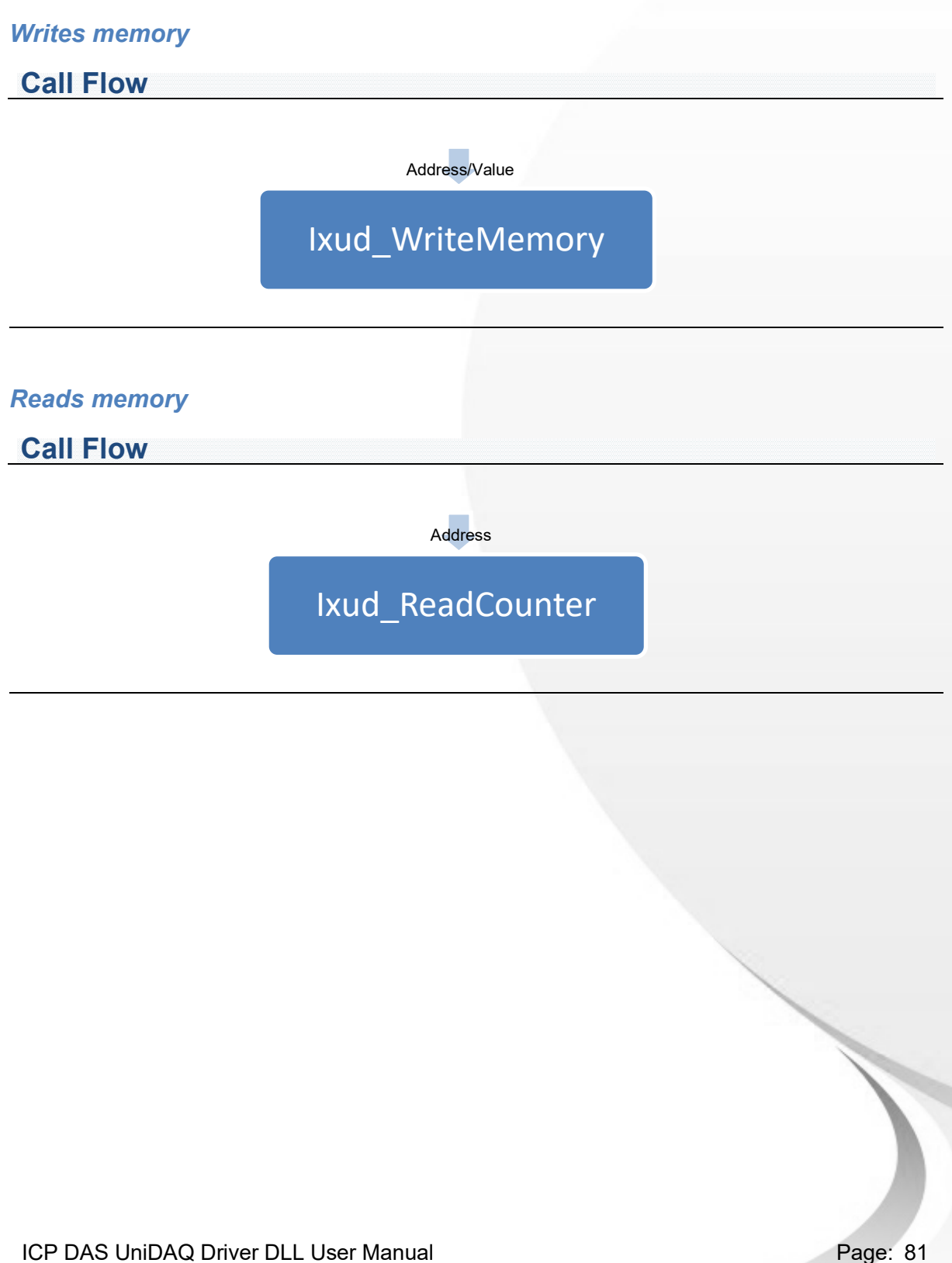

Copyright © 2024 ICP DAS Co., Ltd. All Rights Reserved. 🛛 🖂 E-mail: service@icpdas.com

Page: 81

ICP DAS UniDAQ Driver DLL User Manual

Page: 82

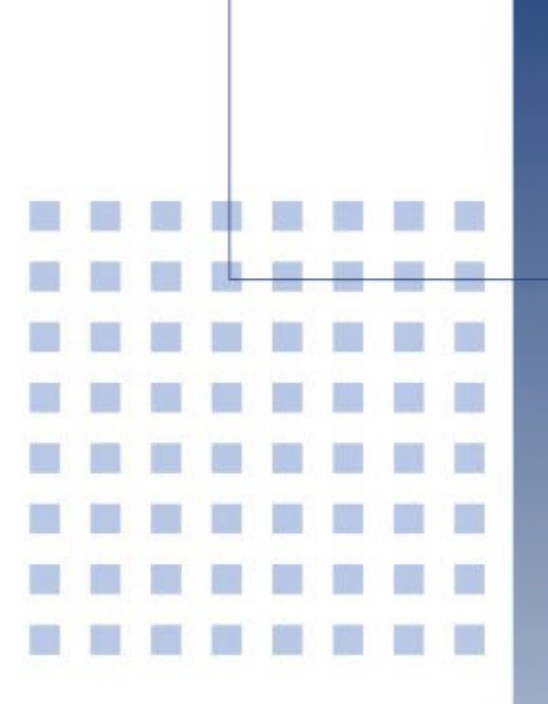

# 5. Function Reference

This chapter is a listing of all the functions and data structures that are supported by the ICP DAS UniDAQ Driver DLL. It shows what functions are supported by each ICP DAS's product.

ICP DAS UniDAQ Driver DLL User Manual

Page: 83

## 5.1. Function Support List

### Table 1

| Function Name                                                                                          | lxud_DriverInit<br>lxud DriverClose | lxud_SearchCard<br>lxud_GetCardInfo | Ixud_GetBoardNoByCardID |
|----------------------------------------------------------------------------------------------------|-------------------------------------|-------------------------------------|-------------------------|
| PIO-D24/D48/D56/D64/D96 Series<br>PEX-D24/D48/D56/D64/D96 Series<br>PIO-D144/D168 Series<br>PEX-D144LS | v                                   | v                                   | ~                       |
| PCI-D96SU/D128SU                                                                                       | √                                   | $\checkmark$                        | $\checkmark$            |
| PISO-DA2/DA2U                                                                                          | ~                                   | $\checkmark$                        | $\checkmark$            |
| PIO-DA4/DA8/DA16 Series                                                                                |                                     |                                     |                         |
| PISO-DA4/DA8/DA16 Series                                                                               | $\checkmark$                        | $\checkmark$                        | $\checkmark$            |
| PEX-DA4/DA8/DA16 Series                                                                                |                                     |                                     |                         |
| PISO-813/813U                                                                                          | $\checkmark$                        | $\checkmark$                        | $\checkmark$            |
| PCI-P8R8/P16R16 Series                                                                                 |                                     |                                     |                         |
| PCI-P16PRO16/P16POR16U                                                                                 |                                     |                                     |                         |
| PEX-P16POR16i/P8POR8i                                                                                  |                                     | 1                                   | 1                       |
| PCI-P16C16/P16C16U                                                                                     | •                                   | v                                   | v                       |
| PISO-P8R8/P16R16 Series                                                                                |                                     |                                     |                         |
| PEX-P8R8/P16R16 series                                                                                 |                                     |                                     |                         |
| PISO-P32C32/P32A32/P64/C64 Series                                                                      |                                     |                                     |                         |
| PEX-P32C32/P32A32/P64/C64 Series                                                                       | 4                                   | ./                                  | ./                      |
| PISO-1730U Series                                                                                      | •                                   | v                                   | v                       |
| PISO- P32S32WU                                                                                         |                                     |                                     |                         |
| PISO-725/725U                                                                                          | $\checkmark$                        | $\checkmark$                        | $\checkmark$            |
| PISO-730/PEX-730 Series                                                                                | $\checkmark$                        | $\checkmark$                        | $\checkmark$            |
| PCI-1002/PEX-1002 series                                                                               | ~                                   | $\checkmark$                        | $\checkmark$            |
| PCI-1202/1602/1800/1802 series                                                                         | 1                                   | 1                                   | 1                       |
| PEX-1202/1602/1800/1802 series                                                                         | v                                   | v                                   | v                       |
| PIO-821 Series                                                                                         | $\checkmark$                        | $\checkmark$                        | $\checkmark$            |
| PCI-822LU/826LU                                                                                        | $\checkmark$                        | $\checkmark$                        | $\checkmark$            |
| PCI-AD64SU                                                                                             | <i>v</i>                            | <ul> <li>✓</li> </ul>               | <b>v</b>                |
| PCI-2602U                                                                                              | $\checkmark$                        | $\checkmark$                        | $\checkmark$            |
| PCIe-8620/8622                                                                                         | $\checkmark$                        | $\checkmark$                        | $\checkmark$            |
| PCI-M512/M512U                                                                                         | $\checkmark$                        | $\checkmark$                        | $\checkmark$            |
| PCI-FC16U                                                                                              | √                                   | $\checkmark$                        | $\checkmark$            |
| PCI-TMC12/PEX-TMC12A series                                                                            | ~                                   | $\checkmark$                        | $\checkmark$            |

ICP DAS UniDAQ Driver DLL User Manual

Page: 84

| Function Name                                                                                                    | lxud_ReadPort<br>lxud_ReadPort32 | Ixud_WritePort<br>Ixud_WritePort32 | lxud_SetDIOMode<br>lxud_SetDIOModes32 |
|----------------------------------------------------------------------------------------------------|----------------------------------|------------------------------------|---------------------------------------|
| PIO-D24/D48/D56/D64/D96 Series<br>PEX-D24/D48/D56/D64/D96 Series<br>PIO-D144/D168 Series<br>PEX-D144LS                                               | V                                | V                                  | V                                     |
| PCI-D96SU/D128SU                                                                                                    | $\checkmark$                     | $\checkmark$                       | $\checkmark$                          |
| PISO-DA2/DA2U                                                                                                    |                                  |                                    |                                       |
| PIO-DA4/DA8/DA16 Series<br>PISO-DA4/DA8/DA16 Series<br>PEX-DA4/DA8/DA16 Series                                                                       | V                                | 1                                  |                                       |
| PISO-813/813U                                                                                                    |                                  |                                    |                                       |
| PCI-P8R8/P16R16 Series<br>PCI-P16PRO16/P16POR16U<br>PEX-P16POR16i/P8POR8i<br>PCI-P16C16/P16C16U<br>PISO-P8R8/P16R16 Series<br>PEX-P8R8/P16R16 Series | √                                | V                                  |                                       |
| PISO-P32C32/P32A32/P64/C64 Series<br>PEX-P32C32/P32A32/P64/C64 Series<br>PISO-1730U Series<br>PISO- P32S32WU                                         | V                                | V                                  |                                       |
| PISO-725/725U                                                                                                    | √                                | $\checkmark$                       |                                       |
| PISO-730/PEX-730 Series                                                                                                    | √                                | $\checkmark$                       |                                       |
| PCI-1002/PEX-1002 series                                                                                                    | √                                | $\checkmark$                       |                                       |
| PCI-1202/1602/1800/1802 series<br>PEX-1202/1602/1800/1802 series                                                                                     | √                                | $\checkmark$                       |                                       |
| PIO-821 Series                                                                                                    | $\checkmark$                     | $\checkmark$                       |                                       |
| PCI-822LU/826LU                                                                                                    | $\checkmark$                     | $\checkmark$                       | $\checkmark$                          |
| PCI-AD64SU                                                                                                    |                                  |                                    |                                       |
| PCI-2602U                                                                                                    | √                                | $\checkmark$                       | $\checkmark$                          |
| PCIe-8620/8622                                                                                                    | $\checkmark$                     | $\checkmark$                       |                                       |
| PCI-M512/M512U                                                                                                    | $\checkmark$                     | $\checkmark$                       |                                       |
| PCI-FC16U                                                                                                    | $\checkmark$                     | $\checkmark$                       | $\checkmark$                          |
| PCI-TMC12/PEX-TMC12A series                                                                                                    | $\checkmark$                     | $\checkmark$                       |                                       |

ICP DAS UniDAQ Driver DLL User Manual

| Function Name                                                                                          | Ixud_ReadDI  | lxud_WriteDO | lxud_ReadDlBit<br>lxud_ReadDl32 | lxud_WriteDOBit<br>lxud_WriteDO32 |
|----------------------------------------------------------------------------------------------------|--------------|--------------|---------------------------------|-----------------------------------|
| PIO-D24/D48/D56/D64/D96 Series<br>PEX-D24/D48/D56/D64/D96 Series<br>PIO-D144/D168 Series<br>PEX-D144LS | V            | V            | V                               | ~                                 |
| PCI-D96SU/D128SU                                                                                       | √            | $\checkmark$ | $\checkmark$                    | $\checkmark$                      |
| PISO-DA2/DA2U                                                                                          |              |              |                                 |                                   |
| PIO-DA4/DA8/DA16 Series                                                                                |              |              |                                 |                                   |
| PISO-DA4/DA8/DA16 Series                                                                               | $\checkmark$ | $\checkmark$ | $\checkmark$                    | $\checkmark$                      |
| PEX-DA4/DA8/DA16 Series                                                                                |              |              |                                 |                                   |
| PISO-813/813U                                                                                          |              |              |                                 |                                   |
| PCI-P8R8/P16R16 Series                                                                                 |              |              |                                 |                                   |
| PCI-P16PRO16/P16POR16U                                                                                 |              |              |                                 |                                   |
| PEX-P16POR16i/P8POR8i                                                                                  | J            | J            | J                               | J                                 |
| PCI-P16C16/P16C16U                                                                                     | •            | ·            | ·                               | ·                                 |
| PISO-P8R8/P16R16 Series                                                                                |              |              |                                 |                                   |
| PEX-P8R8/P16R16 series                                                                                 |              |              |                                 |                                   |
| PISO-P32C32/P32A32/P64/C64 Series                                                                      |              |              |                                 |                                   |
| PEX-P32C32/P32A32/P64/C64 Series                                                                       | 1            | 1            | $\checkmark$                    | $\checkmark$                      |
| PISO-1730U Series                                                                                      |              |              |                                 |                                   |
| PISO- P32S32WU                                                                                         |              |              |                                 |                                   |
| PISO-725/725U                                                                                          | √            | √            | $\checkmark$                    | $\checkmark$                      |
| PISO-730/PEX-730 Series                                                                                | $\checkmark$ | $\checkmark$ | $\checkmark$                    | $\checkmark$                      |
| PCI-1002/PEX-1002 series                                                                               | $\checkmark$ | $\checkmark$ | $\checkmark$                    | $\checkmark$                      |
| PCI-1202/1602/1800/1802 series                                                                         | 1            | 1            | 1                               | 1                                 |
| PEX-1202/1602/1800/1802 series                                                                         |              |              | •                               | •                                 |
| PIO-821 Series                                                                                         | $\checkmark$ | $\checkmark$ | $\checkmark$                    | $\checkmark$                      |
| PCI-822LU/826LU                                                                                        | $\checkmark$ | $\checkmark$ | $\checkmark$                    | $\checkmark$                      |
| PCI-AD64SU                                                                                             |              |              |                                 |                                   |
| PCI-2602U                                                                                              | $\checkmark$ | $\checkmark$ | $\checkmark$                    | $\checkmark$                      |
| PCIe-8620/8622                                                                                         | √            | √            | $\checkmark$                    | $\checkmark$                      |
| PCI-M512/M512U                                                                                         | $\checkmark$ | $\checkmark$ | $\checkmark$                    | $\checkmark$                      |
| PCI-FC16U                                                                                              | √            | $\checkmark$ | $\checkmark$                    | $\checkmark$                      |
| PCI-TMC12/PEX-TMC12A series                                                                            | $\checkmark$ | $\checkmark$ | $\checkmark$                    | $\checkmark$                      |

ICP DAS UniDAQ Driver DLL User Manual

| Function Name                  | Ixud_SoftwareReadbackDO | lxud_SetEventCallback<br>lxud_RemoveEventCallback | lxud_InstallIrq<br>lxud_RemoveIrq |
|--------------------------------|-------------------------|---------------------------------------------------|-----------------------------------|
| PIO-D24/D48/D56/D64/D96 Series |                         |                                                   |                                   |
| PEX-D24/D48/D56/D64/D96 Series |                         |                                                   |                                   |
| PIO-D144/D168 Series           | $\checkmark$            | $\checkmark$                                      | $\checkmark$                      |
| PEX-D144LS                     |                         |                                                   |                                   |
| PCI-D96SU/D128SU               | $\checkmark$            | $\checkmark$                                      | $\checkmark$                      |
| PISO-DA2/DA2U                  |                         | $\checkmark$                                      | $\checkmark$                      |
| PIO-DA4/DA8/DA16 Series        |                         |                                                   |                                   |
| PISO-DA4/DA8/DA16 Series       | $\checkmark$            | $\checkmark$                                      | $\checkmark$                      |
| PEX-DA4/DA8/DA16 Series        |                         |                                                   |                                   |
| PISO-813/813U                  |                         |                                                   |                                   |
| PCI-P8R8/P16R16 Series         |                         |                                                   |                                   |
| PCI-P16PRO16/P16POR16U         |                         |                                                   |                                   |
| PEX-P16POR16i/P8POR8i          | 1                       |                                                   |                                   |
| PCI-P16C16/P16C16U             | v                       |                                                   |                                   |
| PISO-P8R8/P16R16 Series        |                         |                                                   |                                   |
| PEX-P8R8/P16R16 series         |                         |                                                   |                                   |
| PISO-P32C32/P32A32 Series      |                         |                                                   |                                   |
| PEX-P32C32/P32A32 Series       | J                       |                                                   |                                   |
| PISO-1730U                     | ·                       |                                                   |                                   |
| PISO- P32S32WU                 |                         |                                                   |                                   |
| PISO-P64/PEX-P64 Series        | V                       |                                                   |                                   |
| PISO-A64/C64 Series            | 1                       |                                                   |                                   |
| PEX-A64/C64                    | •                       |                                                   |                                   |
| PISO-725/725U                  | $\checkmark$            | $\checkmark$                                      | $\checkmark$                      |
| PISO-730/PEX-730 Series        | $\checkmark$            | $\checkmark$                                      | $\checkmark$                      |
| PCI-1002/PEX-1002 series       | $\checkmark$            | $\checkmark$                                      |                                   |
| PCI-1202/1602/1800/1802 series | ./                      |                                                   |                                   |
| PEX-1202/1602/1800/1802 series | v                       |                                                   |                                   |
| PIO-821 Series                 | $\checkmark$            | $\checkmark$                                      |                                   |
| PCI-822LU/826LU                | $\checkmark$            | $\checkmark$                                      |                                   |
| PCI-2602U                      | $\checkmark$            |                                                   |                                   |
| PCIe-8620/8622                 | $\checkmark$            | $\checkmark$                                      |                                   |
| PCI-M512/M512U                 | $\checkmark$            |                                                   |                                   |
| PCI-FC16U                      | $\checkmark$            |                                                   |                                   |
| PCI-TMC12/PEX-TMC12A series    | √                       | $\checkmark$                                      | $\checkmark$                      |

ICP DAS UniDAQ Driver DLL User Manual

Page: 87

| Function Name                                                    | lxud_ConfigAl<br>lxud_ConfigAlEx | Ixud_ClearAlBuffer | lxud_GetBufferStatus | lxud_ReadAl<br>lxud_ReadAlH |
|------------------------------------------------------------------|----------------------------------|--------------------|----------------------|-----------------------------|
| PISO-813/813U                                                    | $\checkmark$                     |                    |                      | $\checkmark$                |
| PCI-1002 series<br>PEX-1002 series                               | √                                | $\checkmark$       | $\checkmark$         | $\checkmark$                |
| PCI-1202/1602/1800/1802 series<br>PEX-1202/1602/1800/1802 series | √                                | $\checkmark$       | $\checkmark$         | $\checkmark$                |
| PIO-821 Series                                                   | $\checkmark$                     | $\checkmark$       | $\checkmark$         | $\checkmark$                |
| PCI-822LU/826LU                                                  | √                                | $\checkmark$       | $\checkmark$         | $\checkmark$                |
| PCI-AD64SU                                                       | √                                | $\checkmark$       | $\checkmark$         | $\checkmark$                |
| PCI-2602U                                                        | √                                | $\checkmark$       | $\checkmark$         | $\checkmark$                |
| PCIe-8620                                                        | √                                | $\checkmark$       | $\checkmark$         | $\checkmark$                |
| PCIe-8622                                                        | √                                | $\checkmark$       | $\checkmark$         | $\checkmark$                |

### Table 6

| Function Name                                                    | Ixud_PollingAl | lxud_PollingAlH | lxud_PollingAlScan | Ixud_PollingAlScanH |
|------------------------------------------------------------------|----------------|-----------------|--------------------|---------------------|
| PISO-813/813U                                                    | $\checkmark$   | $\checkmark$    | $\checkmark$       | $\checkmark$        |
| PCI-1002 series<br>PEX-1002 series                               | $\checkmark$   | $\checkmark$    | $\checkmark$       | $\checkmark$        |
| PCI-1202/1602/1800/1802 series<br>PEX-1202/1602/1800/1802 series | √              | √               | V                  | √                   |
| PIO-821 Series                                                   | √              | $\checkmark$    | $\checkmark$       | $\checkmark$        |
| PCI-822LU/826LU                                                  | $\checkmark$   | $\checkmark$    | $\checkmark$       | $\checkmark$        |
| PCI-AD64SU                                                       | $\checkmark$   | $\checkmark$    | $\checkmark$       | $\checkmark$        |
| PCI-2602U                                                        | $\checkmark$   | $\checkmark$    | $\checkmark$       | $\checkmark$        |
| PCIe-8620                                                        | $\checkmark$   | $\checkmark$    | $\checkmark$       | $\checkmark$        |
| PCle-8622                                                        | $\checkmark$   | $\checkmark$    | $\checkmark$       | $\checkmark$        |

ICP DAS UniDAQ Driver DLL User Manual

Page: 88

| Function Name                                                    | lxud_StartAl<br>lxud_StopAl | lxud_StartAlScan | Ixud_StartExtAl<br>Ixud_StartExtAlScan | lxud_GetAlBuffer<br>lxud_GetAlBufferH |
|------------------------------------------------------------------|-----------------------------|------------------|----------------------------------------|---------------------------------------|
| PCI-1002 series<br>PEX-1002 series                               | $\checkmark$                | 1                | 1                                      | 1                                     |
| PCI-1202/1602/1800/1802 series<br>PEX-1202/1602/1800/1802 series | V                           | $\checkmark$     | √                                      | √                                     |
| PIO-821 Series                                                   | $\checkmark$                |                  |                                        | $\checkmark$                          |
| PCI-822LU/826LU                                                  | $\checkmark$                | $\checkmark$     | $\checkmark$                           | $\checkmark$                          |
| PCI-AD64SU                                                       | $\checkmark$                | $\checkmark$     |                                        | $\checkmark$                          |
| PCI-2602U                                                        | $\checkmark$                | $\checkmark$     | $\checkmark$                           | $\checkmark$                          |
| PCIe-8620                                                        | $\checkmark$                | $\checkmark$     |                                        | √                                     |
| PCIe-8622                                                        | $\checkmark$                | $\checkmark$     | $\checkmark$                           | $\checkmark$                          |

### Table 8

| Function Name                                                                  | Ixud_ConfigAO | lxud_WriteAOVoltage<br>lxud_WriteAOVoltageH | Ixud_WriteAOCurrent<br>Ixud_WriteAOCurrentH |
|--------------------------------------------------------------------------------|---------------|---------------------------------------------|---------------------------------------------|
| PISO-DA2/DA2U                                                                  | $\checkmark$  | $\checkmark$                                | $\checkmark$                                |
| PIO-DA4/DA8/DA16 Series<br>PISO-DA4/DA8/DA16 Series<br>PEX-DA4/DA8/DA16 Series | V             | $\checkmark$                                | V                                           |
| PCI-1202 series<br>PEX-1202 series                                             | √             | $\checkmark$                                | $\checkmark$                                |
| PCI-1602 series                                                                | $\checkmark$  | $\checkmark$                                | $\checkmark$                                |
| PCI-1800/1802 series                                                           | $\checkmark$  | $\checkmark$                                | $\checkmark$                                |
| PIO-821 Series                                                                 | $\checkmark$  | $\checkmark$                                | $\checkmark$                                |
| PCI-822LU/826LU                                                                | $\checkmark$  | $\checkmark$                                | $\checkmark$                                |
| PCI-2602U                                                                      | $\checkmark$  | $\checkmark$                                | $\checkmark$                                |
| PCIe-8622                                                                      | $\checkmark$  | $\checkmark$                                | $\checkmark$                                |

ICP DAS UniDAQ Driver DLL User Manual

Page: 89

| Function Name                                                                        | Ixud_ReadCounter | Ixud_SetCounter | Ixud_DisableCounter |
|--------------------------------------------------------------------------------------|------------------|-----------------|---------------------|
| PIO-D48/D48U/D48SU<br>PEX-D48                                                        | $\checkmark$     | √               | $\checkmark$        |
| PIO-D64/D64U                                                                         | √                | √               | $\checkmark$        |
| PISO-DA2/DA2U                                                                        | $\checkmark$     | ✓               | $\checkmark$        |
| PIO-DA4/DA8/DA16<br>PIO- DA4U/DA8U/DA16U<br>PISO-DA4U/DA8U/DA16U<br>PEX-DA4/DA8/DA16 | √                | V               | 1                   |
| PIO-821 Series                                                                       | $\checkmark$     | $\checkmark$    | $\checkmark$        |
| PCI-822LU/826LU                                                                      |                  |                 |                     |
| PCI-2602U                                                                            | $\checkmark$     | √               | $\checkmark$        |
| PCIe-8620                                                                            |                  |                 |                     |
| PCIe-8622                                                                            | $\checkmark$     | $\checkmark$    | $\checkmark$        |
| PCI-FC16U                                                                            | $\checkmark$     | $\checkmark$    | $\checkmark$        |
| PCI-TMC12/PEX-TMC12A series                                                          | $\checkmark$     | $\checkmark$    | $\checkmark$        |

### Table 10

| Function Name      | PCI-M512U |
|--------------------|-----------|
| Ixud_ReadMemory    | √         |
| Ixud_WriteMemory   | •         |
| Ixud_ReadMemory32  | √         |
| Ixud_WriteMemory32 |           |

### Table 11

| Function Name                                              | PCI-2602U    | PCI-D96SU<br>PCI-D128SU |
|------------------------------------------------------------|--------------|-------------------------|
| lxud_StartDO<br>lxud_StopDO                                | $\checkmark$ | $\checkmark$            |
| lxud_StartDl<br>lxud_StopDl<br>lxud_GetDlBufferH           | √            |                         |
| Ixud_StartExtAnalogTrigger                                 | $\checkmark$ |                         |
| lxud_StartAOVoltage<br>lxud_StartAOVoltageH<br>lxud_StopAO | √            |                         |

ICP DAS UniDAQ Driver DLL User Manual

## **5.2. Function Description**

Please attend the following keyword before you reading this chapter.

| Keyword  | Set a value from Parameter | Returns a value in the Parameter |
|----------|----------------------------|----------------------------------|
| [Input]  | Yes                        | No                               |
| [Output] | No                         | Yes                              |

Every UniDAQ function is of the following form:

Status = FUNCTION\_Name(Parameters 1, Parameters 2, ... Parameters n)

Each function returns a value in the status variable that indicates the success or failure of the function as follows:

| Status(Value) | Result                          |
|---------------|---------------------------------|
| 0             | Function completed successfully |
| >0            | Function failed due to error    |

Status is a 2-byte unsigned integer. For more information about the error code, please refer to A.1. Return Value

ICP DAS UniDAQ Driver DLL User Manual

Page: 91

### 5.2.1. Driver Function Group

### Ixud\_GetDIIVersion

Retrieves the version number of the DLL.

| $\triangleright$ | Syntax                   |
|------------------|--------------------------|
|                  | WORD Ixud_GetDIIVersion( |
|                  | DWORD *dwDLLVer          |
|                  | );                       |
|                  |                          |
| $\triangleright$ | Parameters               |

dwDLLVer

[Output] Retrieves the version number of the DLL.

Return Value

Refer to Appendix A.1. Return Value.

## Ixud\_DriverInit

This function will request the system to allocate the resources, then search boards and initialize each board. Finally, it will retrieve the total number of boards. This function is the driver entry. It must be called before calling any function.

Syntax
 WORD Ixud\_DriverInit(
 WORD \*wTotalBoards

);

ICP DAS UniDAQ Driver DLL User Manual

Page: 92

### > Parameters

wTotalBoards

[Output] Retrieves the total number of DAQ boards in the PC.

Return Value

Refer to Appendix A.1. Return Value.

### Ixud\_DriverClose

This function will release the resource to system. This function is the driver break. It must be called after calling any functions.

```
    Syntax
    WORD lxud_DriverClose(
    void
    );
    Parameters
```

None Parameters •

Return Value

Refer to Appendix A.1. Return Value.

### Ixud\_SearchCard

User calls this function to get the total board number for specific model. After this function is called, the board sequence will change for model.

```
> Syntax
```

WORD Ixud\_SearchCard( WORD \*wTotalBoards, DWORD dwModelNo

```
);
```

ICP DAS UniDAQ Driver DLL User Manual

```
Page: 93
```

### Parameters

wTotalBoards

[Output] Retrieves the total board number for this board.

dwModelNo

[Input] Set the Model number, refer to Appendix A.2. •

Return Value

Refer to Appendix A.1. Return Value.

## Ixud\_GetBoardNoByCardID

Use the parameters of Model number or Card ID to get the board number for this board.

> Syntax

WORD Ixud\_GetBoardNoByCardID( WORD \*wBoardNo, DWORD dwModelNumber, WORD wCardID

);

> Parameters

wBoardNo

[Output] Retrieves the board number.

dwModelNumber

[Input] Set the Model number, refer to Appendix A.2.

wCardID

[Input] Set the Card ID.

Return Value

Refer to Appendix A.1. Return Value.

ICP DAS UniDAQ Driver DLL User Manual

Copyright © 2024 ICP DAS Co., Ltd. All Rights Reserved. 🛛 🖂 E-mail: service@icpdas.com

Page: 94

## Ixud\_GetCardInfo

Retrieves the hardware and software information and the model name of the board.

> Syntax

WORD Ixud\_GetCardInfo(

WORD wBoardNo, PIXUD\_DEVICE\_INFO sDevInfo, PIXUD\_CARD\_INFO sCardInfo, char \*szModelName

);

### > Parameters

wBoardNo

[Input] The user-assigned board number, where wBoardNo =0 is the first board, and wBoardNo=1 is the second board, and so on.

#### sDevInfo

[Output] Retrieves the board information from the system. The data type is PIXUD\_DEVICE\_INFO.

#### sCardInfo

[Output] Retrieves the board hardware information. The data type is PIXUD\_CARD\_INFO.

#### szModelName[]

[Output] Retrieves the model name and is a string 20 char in length.

Return Value

Refer to Appendix A.1. Return Value.

ICP DAS UniDAQ Driver DLL User Manual

Page: 95

### Ixud\_ReadPort

Reads the byte/word/dword data from the specified I/O port.

> Syntax

WORD Ixud\_ReadPort( DWORD dwAddress, WORD wSize, DWORD\* dwVal

);

Parameters

dwAddress

[Input] Sets the I/O port address.

wSize

### [Input] Length of the data in bit.

| wSize | length (bit) |
|-------|--------------|
| 8     | 8 (Byte)     |
| 16    | 16 (WORD)    |
| 32    | 32 (DWORD)   |

Table 5-1 wSize Parameters setting

#### dwVal

[Output] Retrieves the byte/word/dword data.

Return Value

Refer to Appendix A.1. Return Value.

ICP DAS UniDAQ Driver DLL User Manual

Page: 96

## Ixud\_WritePort

Writes the byte/word/dword date from the specified I/O port.

> Syntax

WORD Ixud\_WritePort( DWORD dwAddress, WORD wSize, DWORD dwVal

);

Parameters

dwAddress

[Input] Sets the I/O port address.

wSize

### [Input] Length of the data in bit.

| wSize | length (bit) |
|-------|--------------|
| 8     | 8 (Byte)     |
| 16    | 16 (WORD)    |
| 32    | 32 (DWORD)   |

Table 5-2 wSize Parameters setting

#### dwVal

[Input] Writes the byte/word/dword data.

Return Value

Refer to Appendix A.1. Return Value.

ICP DAS UniDAQ Driver DLL User Manual

Page: 97

## Ixud\_ReadPort32

Reads the dword data from the specified I/O port. User of Visual Basic 6.0 should use this function to read the dword data.

### > Syntax

#### WORD lxud\_ReadPort32(

DWORD dwAddress, DWORD\* dwLow, DWORD\* dwHigh

);

### Parameters

dwAddress

[Input] Sets the I/O port address.

dwLow

[Output] Retrieves the low part dword data.

dwHigh

[Output] Retrieves the high part dword data.

Return Value

Refer to Appendix A.1. Return Value.

ICP DAS UniDAQ Driver DLL User Manual

Page: 98

## Ixud\_WritePort32

Writes the dword data from the specified I/O port. User of Visual Basic 6.0 should use this function to read the dword data.

#### > Syntax

### WORD Ixud\_WritePort32(

DWORD dwAddress, DWORD dwLow, DWORD dwHigh

);

### Parameters

dwAddress

[Input] Sets the I/O port address.

dwLow

[Input] Writes the low part data.

dwHigh

[Input] Writes the high part data.

Return Value

Refer to Appendix A.1. Return Value.

ICP DAS UniDAQ Driver DLL User Manual

Page: 99

## Ixud\_ReadPhyMemory

Reads the byte/word/dword data from the specified memory mapping I/O port.

> Syntax

WORD Ixud\_ReadPhyMemory( DWORD dwAddress, WORD wSize, DWORD\* dwValue

);

> Parameters

dwAddress

[Input] Sets the memory mapping I/O port address.

wSize

### [Input] Length of the data in bit.

| wSize | length (bit) |
|-------|--------------|
| 8     | 8 (Byte)     |
| 16    | 16 (WORD)    |
| 32    | 32 (DWORD)   |

Table 5-3 wSize Parameters setting

#### dwValue

[Output] Retrieves the byte/word/dword data.

Return Value

Refer to Appendix A.1. Return Value.

ICP DAS UniDAQ Driver DLL User Manual

Page: 100

## Ixud\_WritePhyMemory

Writes the byte/word/dword date from the specified memory mapping I/O port.

> Syntax

WORD Ixud\_WritePhyMemory( DWORD dwAddress, WORD wSize, DWORD dwHigh

);

> Parameters

dwAddress

[Input] Sets the memory mapping I/O port address.

wSize

### [Input] Length of the data in bit.

| wSize | length (bit) |
|-------|--------------|
| 8     | 8 (Byte)     |
| 16    | 16 (WORD)    |
| 32    | 32 (DWORD)   |

Table 5-4 wSize Parameters setting

#### dwValue

[Input] Writes the byte/word/dword data.

Return Value

Refer to Appendix A.1. Return Value.

ICP DAS UniDAQ Driver DLL User Manual

Page: 101

### 5.2.2. Digital Input/Output Function Group

### Ixud\_SetDIOModes32

Sets the I/O mode for multiple ports. This function only supports the bidirection I/O ports.

> Syntax

WORD lxud\_SetDIOModes32( WORD wBoardNo, DWORD dwDioModeMask

);

#### Parameters

wBoardNo

[Input] The user-assigned board number, where wBoardNo =0 is the first board, and wBoardNo=1 is the second board, and so on.

#### dwDioModeMask

[Input] Sets the bi-direction I/O port to input or output mode, each bit map to one port, it can set the 32 port at the same time. For detailed port mapping information, please refer to Appendix A.4. DI Port Number Definition and A.5. DO Port Number Definition •

| Setting | I/O Mode    |
|---------|-------------|
| 0       | Input Mode  |
| 1       | Output Mode |

Table 5-5 I/O Mode Parameters Setting

#### Return Value

Refer to Appendix A.1. Return Value.

#### Example

wBoardNo = 0; //Sets the first board

dwDioModeMask = 5;//Sets the port0 and 2 is output mode, port 1 is input mode. wRtn = Ixud\_SetDIOModes32(wBoardNo, dwDioModeMask);

#### ICP DAS UniDAQ Driver DLL User Manual

Page: 102

### Ixud\_SetDIOMode

Sets I/O mode for single port. This function only supports the bi-direction I/O ports.

```
> Syntax
```

WORD Ixud\_SetDIOMode(

WORD wBoardNo, WORD wPortNo,

WORD wDioMode

);

### > Parameters

wBoardNo

[Input] The user-assigned board number, where wBoardNo =0 is the first board, and wBoardNo=1 is the second board, and so on.

wPortNo

[Input] Sets port number

#### wDioMode

[Input] Sets bi-direction I/O port to input or output mode. For detailed port mapping information, please refer to Appendix A.4. DI Port Number Definition and A.5. DO Port Number Definition •

| Setting | I/O Mode    |
|---------|-------------|
| 0       | Input Mode  |
| 1       | Output Mode |

Table 5-6 I/O Mode Parameters Setting

### Return Value

Refer to Appendix A.1. Return Value.

### ➢ Example

wRtn = Ixud\_SetDIOMode(0, 1, 1);//Set Port 1 to Digital Output Mode

#### ICP DAS UniDAQ Driver DLL User Manual

Page: 103

## Ixud\_ReadDI

Returns digital input data from the specified digital I/O port.

- > Syntax
  - WORD Ixud\_ReadDI( WORD wBoardNo, WORD wPortNo, DWORD \*dwDIVal
  - );

### Parameters

wBoardNo

[Input] The user-assigned board number, where wBoardNo =0 is the first board, and wBoardNo=1 is the second board, and so on.

### wPortNo

[Input] The user-assigned port number. For detailed port mapping information, please refer to Appendix A.4. DI Port Number Definition.

### dwDIVal

[Output] 8/16/32-bit digital data read from the specified port.

Return Value

Refer to Appendix A.1. Return Value.

ICP DAS UniDAQ Driver DLL User Manual

Page: 104

## Ixud\_WriteDO

Writes the digital output data to specified digital I/O port.

> Syntax

WORD Ixud\_WriteDO( WORD wBoardNo, WORD wPortNo, DWORD dwDOVal

);

Parameters

wBoardNo

[Input] The user-assigned board number, where wBoardNo =0 is the first board, and wBoardNo=1 is the second board, and so on.

wPortNo

[Input] The user-assigned digital output port number. For detailed port mapping information, please refer to Appendix A.5. DO Port Number Definition.

#### dwDOVal

[Input] New digital logic state

Return Value

Refer to Appendix A.1. Return Value.

ICP DAS UniDAQ Driver DLL User Manual

Page: 105

## Ixud\_ReadDIBit

Returns the bit state of digital input from the specified digital I/O port. If user must get more digital input channels status at the same time, please use the Ixud\_ReadDI function that provides higher performance.

### > Syntax

WORD Ixud\_ReadDIBit( WORD wBoardNo, WORD wPortNo, WORD wBitNo, WORD \*wDIVal

);

#### > Parameters

wBoardNo

[Input] The user-assigned board number, where wBoardNo =0 is the first board, and wBoardNo=1 is the second board, and so on.

wPortNo

[Input] The user-assigned port number. For detailed port mapping information, please refer to Appendix A.4. DI Port Number Definition.

#### wBitNo

[Input] The user-assigned channel number, where wBitNo =0 is the first channel and wBitNo=1 is the second channel, and so on.

wDIVal

[Output] bit data read from the specified port.

### Return Value

Refer to Appendix A.1. Return Value.

ICP DAS UniDAQ Driver DLL User Manual

Page: 106

## Ixud\_WriteDOBit

Writes digital output bit data to the specified digital I/O port. If user must set more digital output channels status at the same time, please use Ixud\_WriteDO function that provides the higher performance.

### > Syntax

WORD Ixud\_WriteDOBit( WORD wBoardNo, WORD wPortNo, WORD wBitNo, WORD wDOVal

);

### Parameters

wBoardNo

[Input] The user-assigned board number, where wBoardNo =0 is the first board, and wBoardNo=1 is the second board, and so on.

#### wPortNo

[Input] The user-assigned digital output port number. For detailed port mapping information, please refer to Appendix A.5. DO Port Number Definition.

#### wBitNo

[Input] The user-assigned channel number, where wBitNo =0 is the first channel and wBitNo=1 is the second channel, and so on.

#### wDOVal

[Input] Sets the digital output channel status.

### Return Value

Refer to Appendix A.1. Return Value.

ICP DAS UniDAQ Driver DLL User Manual

Page: 107

## Ixud\_ReadDI32

Returns digital input 32-bit data from the specified digital I/O port. We suggest using this function when your programming language doesn't support unsigned Integer ex.Visual Basic 6.0.

#### > Syntax

WORD Ixud\_ReadDI32( WORD wBoardNo, WORD wPortNo, DWORD\* dwLow, DWORD\* dwHigh,

);

### Parameters

wBoardNo

[Input] The user-assigned board number, where wBoardNo =0 is the first board, and wBoardNo=1 is the second board, and so on.

wPortNo

[Input] The user-assigned port number. For detailed port mapping information, please refer to Appendix A.4. DI Port Number Definition.

dwLow

[Output] Digital data of bit 0~15 read from the specified port.

dwHigh

[Output] Digital data of bit 16~31 read from the specified port.

Return Value

Refer to Appendix A.1. Return Value.

ICP DAS UniDAQ Driver DLL User Manual

Page: 108
# Ixud\_WriteDO32

Writes the digital output 32-bit data to specified digital I/O port. We suggest using this function when your programming language doesn't support unsigned Integer ex.Visual Basic 6.0,

#### > Syntax

```
WORD Ixud_WriteDO32(
WORD wBoardNo,
WORD wPortNo,
DWORD dwLow,
DWORD dwHigh,
```

);

#### > Parameters

wBoardNo

[Input] The user-assigned board number, where wBoardNo =0 is the first board, and wBoardNo=1 is the second board, and so on.

wPortNo

[Input] The user-assigned digital output port number. For detailed port mapping information, please refer to Appendix A.5. DO Port Number Definition.

dwLow

[Input] New digital logic state for bit  $0 \sim 15$ .

dwHigh

[Input] New digital logic state of bit 16 ~ 31.

Return Value

Refer to Appendix A.1. Return Value.

ICP DAS UniDAQ Driver DLL User Manual

Page: 109

# Ixud\_SoftwareReadbackDO

Returns the current digital output port status.(Non register-level).

> Syntax

WORD Ixud\_SoftwareReadbackDO(

- WORD wBoardNo, WORD wPortNo,
- DWORD \*dwDOVal
- );

# Parameters

wBoardNo

[Input] The user-assigned board number, where wBoardNo =0 is the first board, and wBoardNo=1 is the second board, and so on.

# wPortNo

**[Input]** The user-assigned digital output port number. For detailed port mapping information, please refer to Appendix A.5. DO Port Number Definition.

# dwDOVal

[Output] Gets data from digital output port.

Return Value

Refer to Appendix A.1. Return Value.

ICP DAS UniDAQ Driver DLL User Manual

Page: 110

# Ixud\_StartDI

Initiates an asynchronous, the specified digital I/O port data acquisition operation with FIFO interrupt or without interrupt and stores its input in memory. It must call Ixud\_GetDIBufferH function to get memory data, and call the Ixud\_StopDI function to stop the acquisition operation.

Only support the PCI-2602U

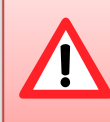

When use this function to collect the data that will take up the CPU a short time. This time will depend on the amout of data and sampling rate.

## Syntax

WORD Ixud\_StartDI( WORD wBoardNo, WORD wPortNo, DWORD dwReserved, float fSamplingRate, DWORD dwDataCount

);

#### Parameters

#### wBoardNo

[Input] The user-assigned board number, where wBoardNo =0 is the first board, and wBoardNo=1 is the second board, and so on.

#### wPortNo

[Input] The user-assigned port number. For detailed port mapping information, please refer to Appendix A.4. DI Port Number Definition.

#### dwReserved

[Input] Reserved parameter.

ICP DAS UniDAQ Driver DLL User Manual

Page: 111

#### fSamplingRate

[Input] Sampling rate in second. The fSamplingRate parameter specifies the rate for sampling one data in Hz. The driver uses it to program the on-board pacer.

#### dwDataCount

[Input] The sampled number. User must use the Ixud\_StopDI to stop.

#### Return Value

Refer to Appendix A.1. Return Value.

# Ixud\_StartDO

This function is used in PCI-2602U.It initiates the fast digital output operations by specifying the output count, the data buffer and the cyclic mode.

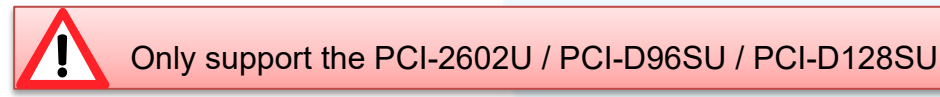

```
> Syntax
```

WORD Ixud\_StartDO( WORD wBoardNo, WORD wPortNo, DWORD dwReserved, float fFrequency, DWORD dwDataCount, DWORD dwCycleNum, DWORD dwDOBuf[]

#### );

#### Parameters

wBoardNo

[Input] The user-assigned board number, where wBoardNo =0 is the first board, and wBoardNo=1 is the second board, and so on.

ICP DAS UniDAQ Driver DLL User Manual

Page: 112

#### wPortNo

[Input] The user-assigned digital output port number. For detailed port mapping information, please refer to Appendix A.5. DO Port Number Definition.

#### dwReserved

[Input] Reserved parameter.

#### fFrequency

[Input] Output frequency in second. The fFrequency parameter specifies the rate for output one data in Hz. The driver uses it to program the on-board pacer.

#### dwDataCount

[Input] The converted data count. The Max buffer size depends on the hardware property.

#### dwCycleNum

[Input] 0:Cyclic mode, the fast digital output operation will stop after user call Ixud\_StopDO function.

#### dwDOBuf[]

[Input] The dwDOBuf[] to indicate the output data buffer. The load data is in time in order to avoid data under run.

### Return Value

Refer to Appendix A.1. Return Value.

ICP DAS UniDAQ Driver DLL User Manual

Page: 113

# Ixud\_GetDIBufferH

Gets the binary data for digital input data buffer. This function must be called after Ixud\_StartDI function.

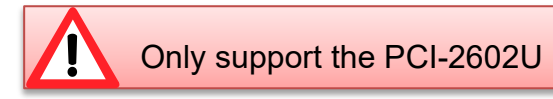

> Syntax

WORD Ixud\_GetDIBufferH( WORD wBoardNo, WORD wPortNo, DWORD dwDataCount, DWORD hValue[]

);

# Parameters

wBoardNo

[Input] The user-assigned board number, where wBoardNo =0 is the first board, and wBoardNo=1 is the second board, and so on.

## wPortNo

[Input] The user-assigned port number. For detailed port mapping information, please refer to Appendix A.4. DI Port Number Definition.

## dwDataCount

[Input] The number of data from buffer

hValue[]

[Output] The measured raw data returned from buffer. Please declare the DWORD array, array size is dwDataCount

Return Value

Refer to Appendix A.1. Return Value.

ICP DAS UniDAQ Driver DLL User Manual

Page: 114

# Ixud\_StopDI

Cancels the digital input data acquisition operation and reset the hardware and software.

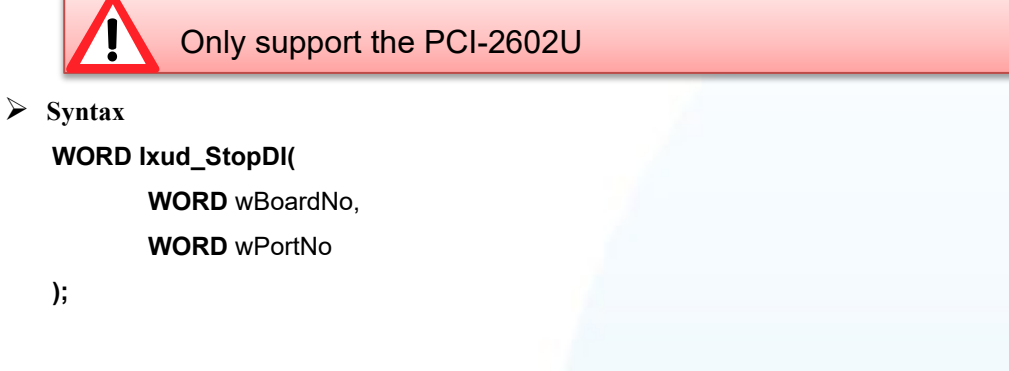

Parameters

wBoardNo

[Input] The user-assigned board number, where wBoardNo =0 is the first board, and wBoardNo=1 is the second board, and so on.

wPortNo

[Input] The user-assigned port number. For detailed port mapping information, please refer to Appendix A.4. DI Port Number Definition.

```
Return Value
```

Refer to Appendix A.1. Return Value.

ICP DAS UniDAQ Driver DLL User Manual

Page: 115

# Ixud\_StopDO

Cancels the digital output data acquisition operation and reset the hardware and software.

Only support the PCI-2602U / PCI-D96SU / PCI-D128SU

> Syntax

WORD Ixud\_StopDO( WORD wBoardNo, WORD wPortNo

);

Parameters

wBoardNo

[Input] The user-assigned board number, where wBoardNo =0 is the first board, and wBoardNo=1 is the second board, and so on.

wPortNo

[Input] The user-assigned digital output port number. For detailed port mapping information, please refer to Appendix A.5. DO Port Number Definition.

Return Value

Refer to Appendix A.1. Return Value.

ICP DAS UniDAQ Driver DLL User Manual

Page: 116

# 5.2.3. Interrupt Event Function Group

# Ixud\_SetEventCallback

Enable the callback function on interrupt event, when stop the callback function, it must call Ixud\_RemoveEventCallback function to disable it.

### > Syntax

WORD Ixud\_SetEventCallback(

WORD wBoardNo, WORD wEventType, WORD wInterruptSource, HANDLE \*hEvent, PVOID CallbackFun, DWORD dwCallBackParameter

);

#### Parameters

wBoardNo

[Input] The user-assigned board number, where wBoardNo =0 is the first board, and wBoardNo=1 is the second board, and so on.

#### wEventType

[Input] Sets notification event type, each bit can be enable one mode. About the detail setting, please refer to A.3.4. Interrupt Event Configuration Code

#### wInterruptSource

[Input] Sets interrupt source. About the detail interrupt source setting, please refer the following table:

| wInterrupt<br>Source | PIO-D24U<br>PEX-D24<br>PIO-D56U<br>PEX-D56 | PIO-D48U<br>PIO-D48SU<br>PEX-D48 | PIO-D64U | PIO-D96U<br>PIO-D96SU<br>PEX-D96S | PIO-D144U<br>PIO-D144LU<br>PIO-D168U<br>PEX-D144LS | PCI-D96SU | PCI-D128SU |
|----------------------|--------------------------------------------|----------------------------------|----------|-----------------------------------|----------------------------------------------------|-----------|------------|
| 1                    | P2C0                                       | P2C3/P2C7                        | EXTIRQ   | P2C0                              | P2C0                                               | Port 0    | Port 0     |
| 2                    | P2C1                                       | P5C3/P5C7                        | EVTIRQ   | P5C0                              | P2C1                                               | Port 1    | Port 1     |
| 3                    | P2C2                                       | COUTO                            | TMRIRQ   | P8C0                              | P2C2                                               | Port 2    | Port 2     |
| 4                    | P2C3                                       | COUT2                            | -        | P11C0                             | P2C3                                               |           | Port 3     |

ICP DAS UniDAQ Driver DLL User Manual

| winterrupt<br>Source | PIO-DA4U<br>PIO-DA8U<br>PIO-DA16U<br>PISO-DA4U<br>PISO-DA8U<br>PISO-DA16U | PEX-DA4<br>PEX-DA8<br>PEX-DA16 | PISO-730<br>PISO-730A<br>PISO-730U<br>PISO-730AU<br>PEX-730<br>PEX-730A | PISO-725<br>PISO-725U | PCI-TMC12<br>PCI-TMC12A<br>PCI-TMC12AU<br>PEX-TMC12A | PIO-821<br>PCI-1002<br>PEX-1002 | PCI-AD64SU<br>PCI-822LU<br>PCI-826LU<br>PCI-2602U<br>PCIe-8620<br>PCIe-8622 |
|----------------------|---------------------------------------------------------------------------|--------------------------------|-------------------------------------------------------------------------|-----------------------|------------------------------------------------------|---------------------------------|-----------------------------------------------------------------------------|
| 1                    | COUTO                                                                     | COUTO                          | DIO                                                                     | IDI0                  | COUT3/6/9/12/Ext                                     | AD Data                         | AD Data                                                                     |
| 2                    | COUT2                                                                     | COUT2                          | DI1                                                                     | IDI1                  | -                                                    | -                               | -                                                                           |
| 3                    | -                                                                         |                                | -                                                                       | IDI2                  | -                                                    | -                               | -                                                                           |
| 4                    | -                                                                         |                                | -                                                                       | IDI3                  | -                                                    | -                               | -                                                                           |
| 5                    | -                                                                         |                                | -                                                                       | IDI4                  | -                                                    | -                               | -                                                                           |
| 6                    | -                                                                         |                                | -                                                                       | IDI5                  | -                                                    | -                               | -                                                                           |
| 7                    | -                                                                         |                                | -                                                                       | IDI6                  | -                                                    | -                               | -                                                                           |
| 8                    | _                                                                         |                                |                                                                         |                       |                                                      |                                 |                                                                             |

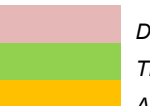

Digital Input Timer/Counter Analog Input

#### hEvent

[Input] Event pointer, please use Windows API CreateEvent(..) function create the event, when set to 0, system will create a event automatically.

#### CallbackFun

[Input] Sets Callback Function •

#### dw Call Back Parameter

[Input] Sets the Parameters for Callback Function, when wEventType set to IXUD\_APC\_READY\_INT, the parameters means the analog input data number.

➢ Return Value

Refer to Appendix A.1. Return Value.

### ICP DAS UniDAQ Driver DLL User Manual

Page: 118

# Example

# **DI Callback**

```
//Set DI Callback function
// Use Source = 1 Event Type = Active High +Hardware Interrupt
wRtn = Ixud_SetEventCallback(wBoardNo, IXUD_HARDWARE_INTIIXUD_ACTIVE_HIGH , 1, hEvent0,
Callbackfun0, 0);
//Use Source = 3 Event Type = Active Low +Hardware Interrupt
wRtn = Ixud_SetEventCallback(wBoardNo, IXUD_HARDWARE_INTIIXUD_ACTIVE_LOW, 3, hEvent2,
Callbackfun2, 0);
```

# AI Callback

```
// Set AI Callback function
// Use Source = 1 Event Type = APC Ready+Hardware Interrupt Each AD data ready generate one
Callback Event
DataNum=1000;
wRtn = Ixud_SetEventCallback(wBoardNo, IXUD_HARDWARE_INT\IXUD_APC_READY_INT , 1, hEvent0,
Callbackfun0,DataNum);
```

ICP DAS UniDAQ Driver DLL User Manual

# Ixud\_RemoveEventCallback

Disable and remove the interrupt event and callback function. It must be called after calling Ixud\_SetEventCallback function, before breaking callback function.

### > Syntax

WORD Ixud\_RemoveEventCallback( WORD wBoardNo, WORD wInterruptSource

);

Parameters

wBoardNo

[Input] The user-assigned board number, where wBoardNo =0 is the first board, and wBoardNo=1 is the second board, and so on.

wInterruptSource

[Input] Sets interrupt source. About the detail interrupt source setting. When set to zero, it will remove all callback events.

Return Value

Refer to Appendix A.1. Return Value.

# Ixud\_InstallIrq

Install the interrupt service routine, it supports to enable multiple interrupt source. Note: For Interrupt event of analog input, don't call this function.

> Syntax

WORD lxud\_InstallIrq( WORD wBoardNo, DWORD dwInterruptMask

);

ICP DAS UniDAQ Driver DLL User Manual

Copyright © 2024 ICP DAS Co., Ltd. All Rights Reserved. 🛛 🖂 E-mail: service@icpdas.com

Page: 120

# Parameters

# wBoardNo

[Input] The user-assigned board number, where wBoardNo =0 is the first board, and wBoardNo=1 is the second board, and so on.

#### dwInterruptMask

[Input] Interrupt source setting. Each bit enable one interrupt source, bit 0 is first interrupt source (INT\_0), and so on.

| Bit | PIO-D24U<br>PEX-D24<br>PIO-D56U<br>PEX-D56 | PIO-D48U<br>PIO-D48SU<br>PEX-D48 | PIO-D64U | PIO-D96U<br>PIO-D96SU<br>PEX-D96S | PIO-D144U<br>PIO-D144LU<br>PIO-D168U<br>PEX-D144LS | PCI-D96SU | PCI-D128SU |
|-----|--------------------------------------------|----------------------------------|----------|-----------------------------------|----------------------------------------------------|-----------|------------|
| 0   | P2C0                                       | P2C3/P2C7                        | EXTIRQ   | P2C0                              | P2C0                                               | Port 0    | Port 0     |
| 1   | P2C1                                       | P5C3/P5C7                        | EVTIRQ   | P5C0                              | P2C1                                               | Port 1    | Port 1     |
| 2   | P2C2                                       | COUTO                            | TMRIRQ   | P8C0                              | P2C2                                               | Port 2    | Port 2     |
| 3   | P2C3                                       | COUT2                            | -        | P11C0                             | P2C3                                               | -         | Port 3     |

| Bit | PIO-DA4U<br>PIO-DA8U<br>PIO-DA16U<br>PISO-DA4U<br>PISO-DA8U<br>PISO-DA16U | PEX-DA4<br>PEX-DA8<br>PEX-DA16 | PISO-730<br>PISO-730A<br>PISO-730U<br>PISO-730AU<br>PEX-730<br>PEX-730A | PISO-725<br>PISO-725U | PCI-TMC12<br>PCI-TMC12A<br>PCI-TMC12AU<br>PEX-TMC12A |
|-----|---------------------------------------------------------------------------|--------------------------------|-------------------------------------------------------------------------|-----------------------|------------------------------------------------------|
| 0   | COUTO                                                                     | COUTO                          | DI0                                                                     | IDI0                  | COUT3/6/9/12/EXT                                     |
| 1   | COUT2                                                                     | COUT2                          | DI1                                                                     | IDI1                  | -                                                    |
| 2   | -                                                                         |                                | -                                                                       | IDI2                  | -                                                    |
| 3   | -                                                                         |                                | -                                                                       | IDI3                  | -                                                    |
| 4   |                                                                           |                                | -                                                                       | IDI4                  | -                                                    |
| 5   |                                                                           |                                | -                                                                       | IDI5                  | -                                                    |
| 6   |                                                                           |                                | -                                                                       | IDI6                  | -                                                    |
| 7   |                                                                           |                                | -                                                                       | IDI7                  | -                                                    |

Digital Input Timer/Counter

➢ Return Value

Refer to Appendix A.1. Return Value.

ICP DAS UniDAQ Driver DLL User Manual

Page: 121

# ➢ Example

```
dwInterruptMask = 0xF //(Enable INT_0,INT_1,INT_2 and INT_3)
wRtn=Ixud_InstallIrq(wBoardNo,dwInterruptMask);
```

# Ixud\_Removelrq

Disable the interrupt service routine.

Syntax
 WORD Ixud\_Removelrq(
 WORD wBoardNo

);

Parameters

wBoardNo

[Input] The user-assigned board number, where wBoardNo =0 is the first board, and wBoardNo=1 is the second board, and so on.

Return Value

Refer to Appendix A.1. Return Value.

ICP DAS UniDAQ Driver DLL User Manual

# 5.2.4. Analog Input Function Group

# Ixud\_ConfigAl

Configures the analog input settings for the specified analog input channel, it must be called before calling Analog Input Function Group.

### > Syntax

WORD Ixud\_ConfigAl(

WORD wBoardNo,
WORD wFIFOSizeKB,
DWORD dwBufferSizeCount,
WORD wCardType,
WORD wDelaySettlingTime

);

#### Parameters

#### wBoardNo

[Input] The user-assigned board number, where wBoardNo =0 is the first board, and wBoardNo=1 is the second board, and so on.

#### wFIFOSizeKB

[Input] Sets build-in FIFO size, the unit is Kbyte. When wFIFOSizeKB is 0, the driver will set the size automatically.

#### dwBufferSizeCount

[Input] Analog input buffer size in PC memory. The unit is DWORD. Default number is 524288 length (dwBufferSizeCount = 0), it spent about 2MB memory.

ICP DAS UniDAQ Driver DLL User Manual

Page: 123

#### wCardType

[Input] analog input gain version type. Low gain version is 0, High gain version is 1. This setting will influence the accuracy and input range. The following table shows the detail setting:

| wCardType | PISO-813   | PIO-821   | PCI-1002<br>PEX-1002    | PCI-1202<br>PEX-1202 | PCI-1602   | PCI-1802<br>PCI-1800     | PCI-822<br>PCI-826     |
|-----------|------------|-----------|-------------------------|----------------------|------------|--------------------------|------------------------|
| 0         | JP1 = 20 V | PIO-821L  | PCI-1002LU<br>PEX-1002L | PCI-1202LU           | PCI-1602U  | PCI-1802LU<br>PCI-1800LU | PCI-822LU<br>PCI-826LU |
| 1         | JP1 = 10V  | PIO-821H  | PCI-1002HU<br>PEX-1002H | PCI-1202HU           | PCI-1602FU | PCI-1802HU<br>PCI-1800HU | -                      |
|           |            |           |                         |                      |            |                          |                        |
| wCardType | PCI-AD64SU | PCI-2602U | PCIe-8620<br>PCIe-8622  | 2                    |            |                          |                        |
| 0         | PCI-AD64SU | PCI-2602U | PCIe-8620<br>PCIe-8622  | 2                    |            |                          |                        |
| 1         | -          | -         | -                       |                      |            |                          |                        |

Table 5-7 wCardType Parameters setting

#### wDelaySettingTime

[Input] The analog input settling weight time, the unit is  $\mu$  s. This setting will influence the performance. We suggest setting 0(none delay weight time).

### Return Value

Refer to Appendix A.1. Return Value.

ICP DAS UniDAQ Driver DLL User Manual

# Ixud\_ConfigAlEx

Configures the analog input settings for the specified analog input channel and transfer mode, it must be called before calling Analog Input Function Group.

## > Syntax

WORD Ixud\_ConfigAlEx(

WORD wBoardNo, WORD wFIFOSizeKB, DWORD dwBufferSizeCount, WORD wCardType, WORD wDelaySettlingTime, DWORD dwMode

);

#### Parameters

wBoardNo

[Input] The user-assigned board number, where wBoardNo =0 is the first board, and wBoardNo=1 is the second board, and so on.

#### wFIFOSizeKB

[Input] Sets build-in FIFO size, the unit is Kbyte. When wFIFOSizeKB is 0, the driver will set the size automatically.

#### dwBufferSizeCount

[Input] Analog input buffer size in PC memory. The unit is DWORD. Default number is 524288 count(dwBufferSizeCount = 0), it spent about 2MB memory.

ICP DAS UniDAQ Driver DLL User Manual

Page: 125

#### wCardType

[Input] analog input gain version type. Low gain version is 0, High gain version is 1. This setting will influence the accuracy and input range. The following table shows the detail setting:

| wCardType | PISO-813   | PIO-821  | PCI-1002<br>PEX-1002    | PCI-1202<br>PEX-1202 | PCI-1602   | PCI-1802<br>PCI-1800     | PCI-822<br>PCI-826     |
|-----------|------------|----------|-------------------------|----------------------|------------|--------------------------|------------------------|
| 0         | JP1 = 20 V | PIO-821L | PCI-1002LU<br>PEX-1002L | PCI-1202LU           | PCI-1602U  | PCI-1802LU<br>PCI-1800LU | PCI-822LU<br>PCI-826LU |
| 1         | JP1 = 10V  | PIO-821H | PCI-1002HU<br>PEX-1002H | PCI-1202HU           | PCI-1602FU | PCI-1802HU<br>PCI-1800HU | -                      |

| wCardType | PCI-AD64SU | PCI-2602U | PCIe-8620<br>PCIe-8622 |
|-----------|------------|-----------|------------------------|
| 0         | PCI-AD64SU | PCI-2602U | PCIe-8620<br>PCIe-8622 |
| 1         |            | -         | -                      |

Table 5-8 wCardType Parameters setting

#### wDelaySettingTime

[Input] The analog input settling weight time, the unit is  $\mu$  s. This setting will influence the performance. We suggest setting 0(none delay weight time).

### dwMode

[Input] The analog input data transfer mode.

|             | PCI-2602U        |
|-------------|------------------|
| dwMode      | PCIe-8620        |
|             | PCIe-8622        |
| ENABLEDMAAI | Use DMA Transfer |

Table 5-9 dwMode Parameters setting

## Return Value

Refer to Appendix A.1. Return Value.

### ICP DAS UniDAQ Driver DLL User Manual

Page: 126

# Ixud\_ClearAlBuffer

Clear the analog input buffer on system memory.

Syntax
 WORD Ixud\_ClearAlBuffer(
 WORD wBoardNo

);

# Parameters

wBoardNo

[Input] The user-assigned board number, where wBoardNo =0 is the first board, and wBoardNo=1 is the second board, and so on.

Return Value

Refer to Appendix A.1. Return Value.

ICP DAS UniDAQ Driver DLL User Manual

Page: 127

# Ixud\_GetBufferStatus

Gets the status and data number from analog input buffer.

Using this function will reduce the performance of AD sampling. Avoid including it in the AD workflow unless necessary.

## > Syntax

WORD Ixud\_GetBufferStatus( WORD wBoardNo, WORD \*wBufferStatus, DWORD \*dwDataCount

);

## Parameters

wBoardNo

[Input] The user-assigned board number, where wBoardNo =0 is the first board, and wBoardNo=1 is the second board, and so on.

#### wBufferStatus

[Output] Gets analog input buffer status. The following table shows the description for value:

| wBufferStatus | Status description                |  |  |  |  |
|---------------|-----------------------------------|--|--|--|--|
| 0             | Empty, none data.                 |  |  |  |  |
| 1             | Normal, have data and no overflow |  |  |  |  |
| 2             | Buffer overflow                   |  |  |  |  |
| 3             | None allocate buffer              |  |  |  |  |
| 4             | FIFO overflow                     |  |  |  |  |
| 5             | Unexpected, unknown status        |  |  |  |  |

Table 5-10 Analog input buffer status

### dwDataCount

[Output] Get the analog input data number from buffer.

# Return Value

Refer to Appendix A.1. Return Value.

ICP DAS UniDAQ Driver DLL User Manual

Page: 128

# Ixud\_ReadAI

Reads an analog input channel and returns one result scaled to a voltage (units = volts).

```
> Syntax
```

# WORD Ixud\_ReadAl(

WORD wBoardNo, WORD wChannel, WORD wConfig, float \*fValue

);

# > Parameters

wBoardNo

[Input] The user-assigned board number, where wBoardNo =0 is the first board, and wBoardNo=1 is the second board, and so on.

wChannel

[Input] The sampled channel.

## wConfig

[Input] Analog input range. Refer to A.3.1. AI Configuration Code. This setting will influence accuracy and input range.

## fValue

[Output] float-point voltage reading from sampled channel. The unit is volts.

Return Value

Refer to Appendix A.1. Return Value.

ICP DAS UniDAQ Driver DLL User Manual

Page: 129

# Ixud\_ReadAIH

Reads an analog input channel and returns one un-scaled result.

> Syntax

# WORD Ixud\_ReadAIH( WORD wBoardNo, WORD wChannel,

WORD wConfig, DWORD \*dwValue

);

### > Parameters

wBoardNo

[Input] The user-assigned board number, where wBoardNo =0 is the first board, and wBoardNo=1 is the second board, and so on.

wChannel

[Input] The sampled channel.

#### wConfig

[Input] Analog input range. Refer to A.3.1. Al Configuration Code. This setting will influence accuracy and input range.

#### dwValue

[Output] raw data reading from sampled channel.

Return Value

Refer to Appendix A.1. Return Value.

ICP DAS UniDAQ Driver DLL User Manual

Page: 130

# Ixud\_PollingAl

Reads an analog input channel and returns the scaled to voltages (units=volts).

#### > Syntax

### WORD Ixud\_PollingAl(

WORD wBoardNo, WORD wChannel, WORD wConfig, DWORD dwDataCount, float fValue[]

);

### Parameters

wBoardNo

[Input] The user-assigned board number, where wBoardNo =0 is the first board, and wBoardNo=1 is the second board, and so on.

wChannel

[Input] The sampled channel.

#### wConfig

[Input] Analog input range. Refer to A.3.1. Al Configuration Code. This setting will influence accuracy and input range.

#### dwDataCount

[Input] The number of the sampled data.

## fValue[]

[Output] The measured voltages returned, scaled to units of volts. Please declare the float-point array, array size is dwDataCount.

## ➢ Return Value

Refer to Appendix A.1. Return Value.

ICP DAS UniDAQ Driver DLL User Manual

Copyright © 2024 ICP DAS Co., Ltd. All Rights Reserved. 🛛 🖂 E-mail: service@icpdas.com

Page: 131

# Ixud\_PollingAlH

Reads an analog input channel and returns the un-scaled results.

#### > Syntax

WORD Ixud\_PollingAlH( WORD wBoardNo, WORD wChannel, WORD wConfig, DWORD dwDataCount, DWORD dwValue[]

);

### > Parameters

wBoardNo

[Input] The user-assigned board number, where wBoardNo =0 is the first board, and wBoardNo=1 is the second board, and so on.

#### wChannel

[Input] The sampled channel.

#### wConfig

[Input] Analog input range. Refer to A.3.1. Al Configuration Code. This setting will influence accuracy and input range.

#### dwDataCount

[Input] The number of the sampled data.

dwValue[]

[Output] The measured raw data returned. Please declare the DWORD array, array size is dwDataCount.

Return Value

Refer to Appendix A.1. Return Value.

ICP DAS UniDAQ Driver DLL User Manual

Copyright © 2024 ICP DAS Co., Ltd. All Rights Reserved. 🛛 🖂 E-mail: service@icpdas.com

Page: 132

# Ixud\_PollingAlScan

Reads analog input channels and returns the scaled to voltages (units=volts).

### > Syntax

# WORD Ixud\_PollingAlScan( WORD wBoardNo,

WORD wChannels,
WORD wChannelList[],
WORD wConfigList[],
DWORD dwDataCountPerChannel,
float fValue[]

);

## > Parameters

wBoardNo

[Input] The user-assigned board number, where wBoardNo =0 is the first board, and wBoardNo=1 is the second board, and so on.

#### wChannels

[Input] Number of channels.

#### wChannelList[]

[Input] Set the multiple of scan channels.

## wConfigList[]

[Input] Analog input range array, set the analog input range for multiple of scan channels. Refer to A.3.1. Al Configuration Code.

#### dwDataCountPerChannel

[Input] The number of the sampled data for each channel.

## ICP DAS UniDAQ Driver DLL User Manual

Page: 133

#### fValue[]

[Output] The measured voltages returned, declare the float-point array, array size is wChannels multiply dwDataCountPerChannel. The sequence of array refers to Table 5-11.

## Return Value

Refer to Appendix A.1. Return Value.

#### ➢ Example

```
DWORD dwDataCountPerChannel = 2 //Acquire two data from each sampled channel.

wChannels = 3 //Number of channel is three.

float fValue[dwDataCounterPerChannel*wChannels]; //Declare the two multiply three array

wChannelList[0]= 5 //Acquire the channel 5 on first.

wChannelList[1]= 3 //Acquire the channel 3 on second

wChannelList[2]= 6 //Acquire the channel 6 on Third

wConfigList[0]= IXUD_BI_10V //Input range of channel 5 is +/-10V

wConfigList[1]= IXUD_BI_5V //Input range of channel 3 is +/-5V

wConfigList[2]= IXUD_BI_2V5 //Input range of channel 6 is +/-2.5V

wRtn = 1xud_PollingAIScan(wBoardNo, wChannels, wChannelList, wConfigList,

dwDataCountPerChannel, fValue)
```

Floating-point will storage to array(fValue[]), the sequence follows the table:

| 0 | Channel 5 | Value 0 |
|---|-----------|---------|
| 1 | Channel 3 | Value 0 |
| 2 | Channel 6 | Value 0 |
| 3 | Channel 5 | Value 1 |
| 4 | Channel 3 | Value 1 |
| 5 | Channel 6 | Value 1 |

Table 5-11 Data sequence on array

ICP DAS UniDAQ Driver DLL User Manual

Page: 134

# Ixud\_PollingAlScanH

Reads analog input channels and returns the un-scaled results.

#### > Syntax

# WORD Ixud\_PollingAlScanH( WORD wBoardNo, WORD wChannels, WORD wChannelList[ ], WORD wConfigList[ ], DWORD dwDataCountPerChannel, DWORD dwValue[ ]

);

#### > Parameters

wBoardNo

[Input] The user-assigned board number, where wBoardNo =0 is the first board, and wBoardNo=1 is the second board, and so on.

#### wChannels

[Input] Number of channels

#### wChannelList[]

[Input] Set the multiple of scan channels.

#### wConfigList[]

[Input] Analog input range array, set the analog input range for multiple of scan channels.

#### dwDataCountPerChannel

[Input] The number of the sampled data for each channel.

#### ICP DAS UniDAQ Driver DLL User Manual

Page: 135

#### dwValue[]

[Output] The measured voltages returned, declare the dword array, array size is wChannels multiply dwDataCountPerChannel. The sequence of array refers to Table 5-12 °

### Return Value

Refer to Appendix A.1. Return Value.

#### ➢ Example

```
DWORD dwDataCountPerChannel = 2 //Acquire two data from each sampled channel.

wChannels = 3 //Number of channel is three.

DWORD dwValue[dwDataCounterPerChannel*wChannels]; //Declare the two multiply three array

wChannelList[0]= 5 //Acquire the channel 5 on first.

wChannelList[1]= 3 //Acquire the channel 3 on second

wChannelList[2]= 6 //Acquire the channel 6 on Third

wConfigList[0]= IXUD_BI_10V //Input range of channel 5 is +/-10V

wConfigList[1]= IXUD_BI_5V //Input range of channel 3 is +/-5V

wConfigList[2]= IXUD_BI_2V5 //Input range of channel 6 is +/-2.5V
```

Floating-point will storage to array(dwValue[]), the sequence follows the table:

| 0 | Channel 5 | Val0 |
|---|-----------|------|
| 1 | Channel 3 | Val0 |
| 2 | Channel 6 | Val0 |
| 3 | Channel 5 | Val1 |
| 4 | Channel 3 | Val1 |
| 5 | Channel 6 | Val1 |
|   |           |      |

Table 5-12 Data sequence on array

ICP DAS UniDAQ Driver DLL User Manual

Page: 136

# Ixud\_StartAI

Initiates an asynchronous, single-channel data acquisition operation with interrupt (support the ADC interrupt or FIFO interrupt) or without interrupt and stores its input in memory. It must call Ixud\_GetAIBufferH or Ixud\_GetAIBuffer function to get memory data, and call the Ixud\_StopAI function to stop the acquisition operation.

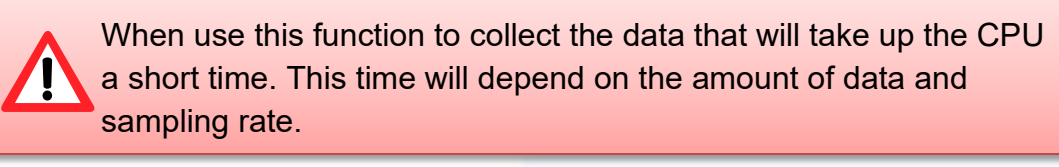

#### Syntax

# WORD Ixud\_StartAl( WORD wBoardNo,

WORD wChannel, WORD wConfig, float fSamplingRate, DWORD dwDataCount

);

## > Parameters

#### wBoardNo

[Input] The user-assigned board number, where wBoardNo =0 is the first board, and wBoardNo=1 is the second board, and so on.

#### wChannel

[Input] The sampled channel.

#### wConfig

[Input] Analog input range. Refer to A.3.1. Al Configuration Code. This setting will influence accuracy and input range.

#### fSamplingRate

[Input] Sampling rate in second. The fSamplingRate parameter specifies the rate for sampling one data in Hz. The driver uses it to program the on-board pacer.

ICP DAS UniDAQ Driver DLL User Manual

Page: 137

#### dwDataCount

[Input] The sampled number. The dwDataCount =0 enable the continuous capture mode, User must use the Ixud\_StopAI to stop.

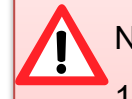

Note of continuous capture mode:

- 1. When sampling rate is too fast, it is prone to develop FIFO overflow problem.
- 2. On continuous mode, analog input data will be stored in PC memory of user allocation. User must take the data on the suit time(Before the buffer overflow)
- On data acquisition processing, user must reduce the CPU loading, ex. File processing etc.., otherwise, it will have the FIFO or buffer overflow.

### Return Value

Refer to Appendix A.1. Return Value.

ICP DAS UniDAQ Driver DLL User Manual

# Ixud\_StartAlScan

Initiates an asynchronous, multiple-channel data acquisition operation with interrupt (support the ADC interrupt or FIFO interrupt) or without interrupt and stores its input in memory and the gain codes for scan channel. It must call Ixud\_GetAIBufferH or Ixud\_GetAIBuffer function to get memory data, and call the Ixud\_StopAI function to stop the acquisition operation.

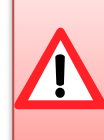

When use this function to collect the data that will take up the CPU a short time. This time will depend on the amount of data and sampling rate.

### > Syntax

# WORD Ixud\_StartAlScan(

WORD wBoardNo,
WORD wChannels,
WORD wChannelList[],
WORD wConfigList[],
float fSamplingRate,
DWORD dwDataCountPerChannel

);

## > Parameters

#### wBoardNo

[Input] The user-assigned board number, where wBoardNo =0 is the first board, and wBoardNo=1 is the second board, and so on.

#### wChannels

[Input] Number of channels

## wChannelList[]

[Input] Set the multiple of scan channels.

## wConfigList[]

[Input] Analog input range array, set the analog input range for multiple of scan channels.

ICP DAS UniDAQ Driver DLL User Manual

Page: 139

#### fSamplingRate

[Input] Sampling rate in second. The fSamplingRate parameter specifies the rate for sampling one data in Hz. The driver uses it to program the on-board pacer.

#### dwDataCountPerChannel

[Input] The number of the sampled data for each channel. The dwDataCountPerChannel =0 enable the continuous capture mode. User must use the lxud\_StopAI to stop.

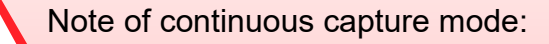

- 1. When sampling rate is too fast, it is prone to develop FIFO overflow problem.
- 2. On continuous mode, analog input data will be stored in PC memory of user allocation. User must take the data on the suit time(Before the buffer overflow)
- On data acquisition processing, user must reduce the CPU loading, ex. File processing etc.., otherwise, it will have the FIFO or buffer overflow.
- Return Value

Refer to Appendix A.1. Return Value.

ICP DAS UniDAQ Driver DLL User Manual

Page: 140

# Ixud\_StartExtAl

Initiates an asynchronous, single-channel data acquisition operation with external signal trigger(TTL Level) and stores its input in memory. It must call Ixud\_GetAIBufferH or Ixud\_GetAIBuffer function to get memory data, and call the Ixud\_StopAI function to stop the acquisition operation.

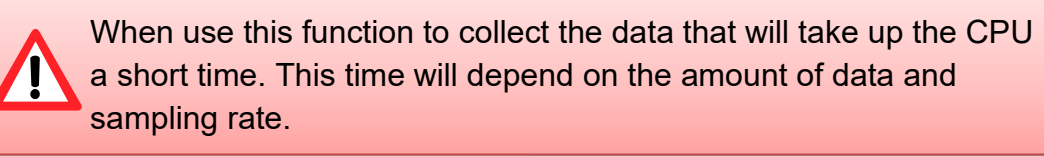

#### > Syntax

WORD Ixud\_StartExtAl(

WORD wBoardNo, WORD wActive, WORD wChannel, WORD wConfig, float fSamplingRate, DWORD dwPostDataCount DWORD dwPreDataCount

);

#### Parameters

wBoardNo

[Input] The user-assigned board number, where wBoardNo =0 is the first board, and wBoardNo=1 is the second board, and so on.

wActive

# [Input] It sets a specified trigger type.

| dwActive | PCI-822LU<br>PCI-826LU | PCI-2602U    | PCIe-8622    |
|----------|------------------------|--------------|--------------|
| 0        | Failing Edge           | Failing Edge |              |
| 1        | Raising Edge           | -            | Raising Edge |

wChannel

[Input] The sampled channel.

wConfig

ICP DAS UniDAQ Driver DLL User Manual

Copyright © 2024 ICP DAS Co., Ltd. All Rights Reserved. 🛛 🖂 E-mail: service@icpdas.com

Page: 141

[Input] Analog input range. Refer to A.3.1. Al Configuration Code. This setting will influence accuracy and input range.

#### fSamplingRate

[Input] Sampling rate in second. The fSamplingRate parameter specifies the rate for sampling one data in Hz. The driver uses it to program the on-board pacer.

### dwPostDataCount

[Input] The number of sampled data after the external trigger signal.

## dwPreDataCount

[Input] The number of sampled data before the external trigger signal.

# Return Value

Refer to Appendix A.1. Return Value.

ICP DAS UniDAQ Driver DLL User Manual

# Ixud\_StartExtAnalogTrigger

Initiates an asynchronous, single-channel data acquisition operation with external signal trigger(analog signal) and stores its input in memory. It must call Ixud\_GetAIBufferH or Ixud\_GetAIBuffer function to get memory data, and call the Ixud\_StopAI function to stop the acquisition operation.

Only support the PCI-2602U

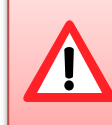

When use this function to collect the data that will take up the CPU a short time. This time will depend on the amount of data and sampling rate.

### > Syntax

WORD Ixud\_StartExtAnalogTrigger( WORD wBoardNo, WORD wActive, WORD wChannel, WORD wConfig, float fSamplingRate, DWORD dwDataCount,

**DWORD** dwReserved, **float** fAboveTrgVoltage,

float fBelowTrgVoltage

);

## > Parameters

wBoardNo

[Input] The user-assigned board number, where wBoardNo =0 is the first board, and wBoardNo=1 is the second board, and so on.

ICP DAS UniDAQ Driver DLL User Manual

Page: 143

#### wActive

[Input] It sets a specified analog trigger type.

| dwActive                 | PCI-2602U    |
|--------------------------|--------------|
| IXUD_ANALOGTRIGGER_ABOVE | Above High   |
| IXUD_ANALOGTRIGGER_BELOW | Below Low    |
| IXUD_ANALOGTRIGGER_LEAVE | Leave Region |
| IXUD_ANALOGTRIGGER_ENTRY | Entry Region |

#### wChannel

[Input] The sampled channel.

# wConfig

[Input] Analog input range. Refer to A.3.1. Al Configuration Code. This setting will influence accuracy and input range.

#### fSamplingRate

[Input] Sampling rate in second. The fSamplingRate parameter specifies the rate for sampling one data in Hz. The driver uses it to program the on-board pacer.

#### dwDataCount

[Input] The number of sampled data after the external trigger signal

#### dwReserved

[Input] Reserved parameter.

#### fAboveTrgVoltage

[Input] Above trigger voltage range.

#### fBelowTrgVoltage

[Input] Below trigger voltage range.

Return Value

Refer to Appendix A.1. Return Value.

ICP DAS UniDAQ Driver DLL User Manual

Page: 144
# Ixud\_StartExtAlScan

Initiates an asynchronous, multiple-channel data acquisition operation with external signal trigger(TTL level) and stores its input in memory and the gain codes for scan channel. It must call Ixud\_GetAIBufferH or Ixud\_GetAIBuffer function to get memory data, and call the Ixud\_StopAI function to stop the acquisition operation.

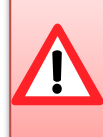

When use this function to collect the data that will take up the CPU a short time. This time will depend on the amount of data and sampling rate.

#### > Syntax

# WORD Ixud\_StartExtAlScan(

WORD wBoardNo, WORD wChannels, WORD wActive, WORD wChannelList[], WORD wConfigList[], float fSamplingRate, DWORD dwPostDataCountPerChannel, DWORD dwPreDataCountPerChannel

);

#### Parameters

wBoardNo

[Input] The user-assigned board number, where wBoardNo =0 is the first board, and wBoardNo=1 is the second board, and so on.

wChannels

[Input] Number of channels.

wActive

### [Input] It sets a specified trigger type.

| dwActive | PCI-822LU<br>PCI-826LU | PCI-2602U    | PCIe-8622    |
|----------|------------------------|--------------|--------------|
| 0        | Failing Edge           | Failing Edge | -            |
| 1        | Raising Edge           | -            | Raising Edge |

ICP DAS UniDAQ Driver DLL User Manual

Page: 145

#### wChannelList[]

[Input] Set the multiple of scan channels.

#### wConfigList[]

[Input] Analog input range array, set the analog input range for multiple of scan channels.

#### fSamplingRate

[Input] Sampling rate in second. The fSamplingRate parameter specifies the rate for sampling one data in Hz. The driver uses it to program the on-board pacer.

#### dwPostDataCountPerChannel

[Input] The number of sampled data after the external trigger signal

#### dwPreDataCountPerChannel

[Input] The number of sampled data before the external trigger signal

### Return Value

Refer to Appendix A.1. Return Value.

ICP DAS UniDAQ Driver DLL User Manual

Page: 146

# Ixud\_GetAIBuffer

Gets the floating-point voltage value for analog data buffer. This function must be called after Ixud\_StartAI, Ixud\_StartAIScan, Ixud\_StartExtAI or Ixud\_StartExtAIScan function.

### > Syntax

WORD Ixud\_GetAlBuffer( WORD wBoardNo,

DWORD dwDataCount,

float fValue[ ]

);

### Parameters

wBoardNo

[Input] The user-assigned board number, where wBoardNo =0 is the first board, and wBoardNo=1 is the second board, and so on.

#### dwDataCount

[Input] The number of data from buffer

#### fValue[]

[Output] The measured voltages returned from buffer, scaled to units of volts. Please declare the float-point array, array size is dwDataCount.

### Return Value

Refer to Appendix A.1. Return Value.

ICP DAS UniDAQ Driver DLL User Manual

Page: 147

# Ixud\_GetAlBufferH

Gets the binary data for analog data buffer. This function must be called after Ixud\_StartAI, Ixud\_StartAIScan, Ixud\_StartExtAI or Ixud\_StartExtAIScan function.

### > Syntax

WORD Ixud\_GetAlBufferH( WORD wBoardNo, DWORD dwDataCount, DWORD hValue[]

);

### > Parameters

wBoardNo

[Input] The user-assigned board number, where wBoardNo =0 is the first board, and wBoardNo=1 is the second board, and so on.

#### dwDataCount

[Input] The number of data from buffer

#### hValue[]

[Output] The measured raw data returned from buffer. Please declare the DWORD array, array size is dwDataCount

### Return Value

Refer to Appendix A.1. Return Value.

ICP DAS UniDAQ Driver DLL User Manual

Page: 148

# Ixud\_StopAI

Cancels the current data acquisition operation and reset the hardware and software.

Syntax
WORD Ixud\_StopAl(
WORD wBoardNo

);

### > Parameters

wBoardNo

[Input] The user-assigned board number, where wBoardNo =0 is the first board, and wBoardNo=1 is the second board, and so on.

Return Value

Refer to Appendix A.1. Return Value.

ICP DAS UniDAQ Driver DLL User Manual

Page: 149

# 5.2.5. Analog Output Function Group

# Ixud\_ConfigAO

Records the output range for each analog output channel, it must be called before calling analog output function group.

### > Syntax

WORD Ixud\_ConfigAO( WORD wBoardNo, WORD wChannel, WORD wCfgCode

);

### Parameters

wBoardNo

[Input] The user-assigned board number, where wBoardNo =0 is the first board, and wBoardNo=1 is the second board, and so on.

wChannel

[Input] The output number

wCfgCode

[Input] Sets output range and polarity selected. Refer to A.3.2. AO Configuration Code(Voltage) and A.3.3. AO Configuration Code (Current). The setting will influence accuracy and input range.

Return Value

Refer to Appendix A.1. Return Value.

ICP DAS UniDAQ Driver DLL User Manual

Page: 150

# Ixud\_WriteAOVoltage

Accepts a floating-point voltage value, scales it to the proper binary number, and writes the number to an analog output channel to change the output voltage.

### > Syntax

WORD Ixud\_WriteAOVoltage( WORD wBoardNo, WORD wChannel, float fValue

);

### > Parameters

wBoardNo

[Input] The user-assigned board number, where wBoardNo =0 is the first board, and wBoardNo=1 is the second board, and so on.

wChannel

[Input] The output number

#### fValue

[Input] Floating-point value to be written, the unit is volts.

Return Value

Refer to Appendix A.1. Return Value.

ICP DAS UniDAQ Driver DLL User Manual

Page: 151

# Ixud\_WriteAOVoltageH

Writes a binary value to one of the analog output channels, changing the voltage produced at the channel.

> Syntax

WORD Ixud\_WriteAOVoltageH( WORD wBoardNo,

WORD wChannel,

DWORD hValue

);

### > Parameters

wBoardNo

[Input] The user-assigned board number, where wBoardNo =0 is the first board, and wBoardNo=1 is the second board, and so on.

wChannel

[Input] The output number

### hValue

[Input] Binary data to be written

Return Value

Refer to Appendix A.1. Return Value.

ICP DAS UniDAQ Driver DLL User Manual

Page: 152

# Ixud\_WriteAOCurrent

Accepts a floating-point current value, scales it to the proper binary number, and writes the number to an analog output channel to change the output current.

### > Syntax

WORD Ixud\_WriteAOCurrent( WORD wBoardNo, WORD wChannel, float fValue

);

### > Parameters

wBoardNo

[Input] The user-assigned board number, where wBoardNo =0 is the first board, and wBoardNo=1 is the second board, and so on.

wChannel

[Input] The output number

fValue

[Input] Floating-point value to be written, the unit is mA.

Return Value

Refer to Appendix A.1. Return Value.

ICP DAS UniDAQ Driver DLL User Manual

Page: 153

# Ixud\_WriteAOCurrentH

Writes a binary value to one of the analog output channels, changing the voltage produced at the channel.

> Syntax

WORD Ixud\_WriteAOCurrentH( WORD wBoardNo, WORD wChannel, DWORD hValue

);

> Parameters

wBoardNo

[Input] The user-assigned board number, where wBoardNo =0 is the first board, and wBoardNo=1 is the second board, and so on.

wChannel

[Input] The output number

hValue

[Input] Binary data to be written.

Return Value

Refer to Appendix A.1. Return Value.

ICP DAS UniDAQ Driver DLL User Manual

Page: 154

# Ixud\_StartAOVoltage

This function is used in PCI-2602U.It initiates the fast analog output operations by specifying the output count, the data (floating-point voltage value) buffer and the cyclic mode.

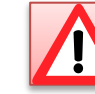

Only support the PCI-2602U

## > Syntax

WORD Ixud\_StartAOVoltage( WORD wBoardNo, WORD wChannel, WORD wCfgCode, float fFrequency, DWORD dwDataCount, DWORD dwCycleNum, float fAOBuf[ ]

);

### > Parameters

wBoardNo

[Input] The user-assigned board number, where wBoardNo =0 is the first board, and wBoardNo=1 is the second board, and so on.

### wChannel

[Input] The output number.

### wCfgCode

[Input] Sets output range and polarity selected. Refer to A.3.2. AO Configuration Code(Voltage) and A.3.3. AO Configuration Code (Current). The setting will influence accuracy and input range.

### fFrequency

[Input] Output frequency in second. The fFrequency parameter specifies the rate for output one data in Hz. The driver uses it to program the on-board pacer.

ICP DAS UniDAQ Driver DLL User Manual

Page: 155

#### dwDataCount

[Input] The converted data count. The Max buffer size depends on the hardware property.

#### dwCycleNum

[Input] 0:Cyclic mode, the fast digital output operation will stop after user call Ixud\_StopAO function.

### fAOBuf[]

[Input] The fAOBuf[] to indicate the analog data buffer for floating-point voltage. The load data is in time in order to avoid data under run.

Return Value

Refer to Appendix A.1. Return Value.

# Ixud\_StartAOVoltageH

This function is used in PCI-2602U.It initiates the fast analog output operations by specifying the output count, the data (binary value) buffer and the cyclic mode.

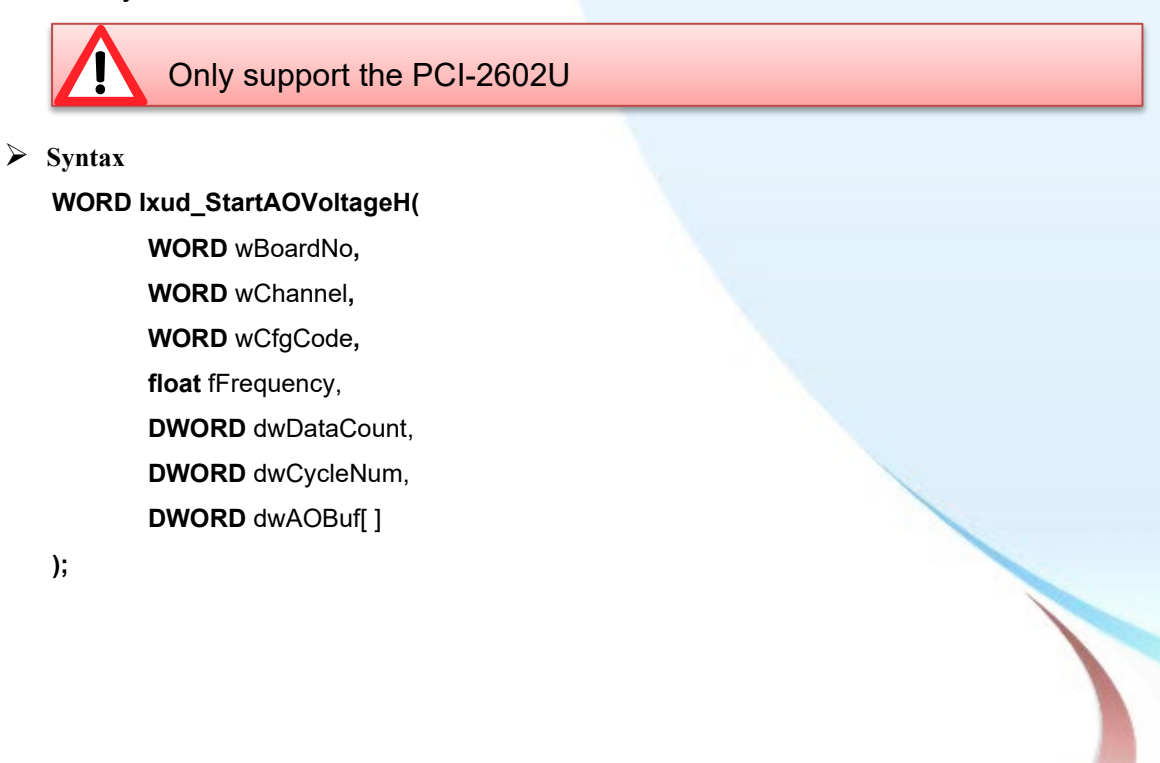

ICP DAS UniDAQ Driver DLL User Manual

Page: 156

## Parameters

# wBoardNo

[Input] The user-assigned board number, where wBoardNo =0 is the first board, and wBoardNo=1 is the second board, and so on.

#### wChannel

[Input] The output number.

### wCfgCode

[Input] Sets output range and polarity selected. Refer to A.3.2. AO Configuration Code(Voltage) and A.3.3. AO Configuration Code (Current). The setting will influence accuracy and input range.

### fFrequency

[Input] Output frequency in second. The fFrequency parameter specifies the rate for output one data in Hz. The driver uses it to program the on-board pacer.

### dwDataCount

[Input] The converted data count. The Max buffer size depends on the hardware property.

#### dwCycleNum

[Input] 0:Cyclic mode, the fast digital output operation will stop after user call Ixud\_StopAO function.

### dwAOBuf[]

[Input] The dwAOBuf[] to indicate the output data buffer. The load data is in time in order to avoid data under run.

### Return Value

Refer to Appendix A.1. Return Value.

ICP DAS UniDAQ Driver DLL User Manual

Page: 157

# Ixud\_StopAO

Cancels the analog output data acquisition operation and reset the hardware and software.

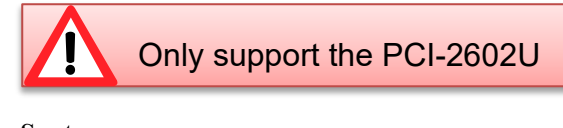

> Syntax

WORD Ixud\_StopAO( WORD wBoardNo, WORD wChannel

);

Parameters

wBoardNo

[Input] The user-assigned board number, where wBoardNo =0 is the first board, and wBoardNo=1 is the second board, and so on.

wChannel

[Input] The output number.

Return Value

Refer to Appendix A.1. Return Value.

ICP DAS UniDAQ Driver DLL User Manual

Page: 158

# 5.2.6. Timer/Counter Function Group

# Ixud\_DisableCounter

Turns off the specified counter operation.

Syntax
WORD Ixud\_DisableCounter(
WORD wBoardNo,
WORD wChannel

);

Parameters

wBoardNo

[Input] The user-assigned board number, where wBoardNo =0 is the first board, and wBoardNo=1 is the second board, and so on.

wChannel

[Input] Counter number, where wChannel=0 is first channel, and wChannel=1 is the second channel, and so on.

Return Value

Refer to Appendix A.1. Return Value.

ICP DAS UniDAQ Driver DLL User Manual

Page: 159

# Ixud\_ReadCounter

Reads the current counter total without disturbing the counting process and returns the count and overflow conditions.

#### > Syntax

# WORD Ixud\_ReadCounter(

WORD wBoardNo, WORD wChannel,

DWORD \*dwValue

);

#### Parameters

wBoardNo

[Input] The user-assigned board number, where wBoardNo =0 is the first board, and wBoardNo=1 is the second board, and so on.

wChannel

[Input] Counter number, where wChannel=0 is first channel, and wChannel=1 is the second channel, and so on.

dwValue

[Output] Counter value returned

Return Value

Refer to Appendix A.1. Return Value.

ICP DAS UniDAQ Driver DLL User Manual

Page: 160

# Ixud\_ReadFrequency

Reads the frequency measurement.(Only support the PCI-FC16U) .

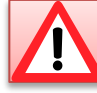

Only support the PCI-FC16U

Syntax

WORD Ixud\_ReadFrequency( WORD wBoardNo, WORD wChannel, float \*fFrequency, DWORD dwTimeOutMs, WORD \*wStatus

);

### Parameters

wBoardNo

[Input] The user-assigned board number, where wBoardNo =0 is the first board, and wBoardNo=1 is the second board, and so on.

### wChannel

[Input] Counter number, where wChannel=0 is first channel, and wChannel=1 is the second channel, and so on.

### fFrequency

[Output] Counter frequency returned, the units is Hz.

### dwTimeOutMs

[Input] The delay time of counter, the units is ms.

ICP DAS UniDAQ Driver DLL User Manual

Page: 161

#### wStatus

### [Output] Counter status returned

| wStatus | Description                   |
|---------|-------------------------------|
| 0       | Waiting the counter frequency |
| 1       | Timeout                       |
| 2       | Latch the frequency           |

Table 5-13 wStatus Parameters setting

#### Return Value

Refer to Appendix A.1. Return Value.

# Ixud\_SetCounter

Configures the specified counter for pulse output and starts the counter.

### > Syntax

WORD Ixud\_SetCounter( WORD wBoardNo,

> WORD wChannel, WORD wMode, DWORD dwValue

);

#### > Parameters

wBoardNo

[Input] The user-assigned board number, where wBoardNo =0 is the first board, and wBoardNo=1 is the second board, and so on.

wChannel

[Input] Counter number, where wChannel=0 is first channel, and wChannel=1 is the second channel, and so on.

### ICP DAS UniDAQ Driver DLL User Manual

Page: 162

#### wMode

[Input] Counter mode. The detail information, refer to Intel 8254 Datasheet.

| wMode | Mode Definitions                         |
|-------|------------------------------------------|
| 0     | Interrupt on terminal count              |
| 1     | Hardware retriggerable one-shot          |
| 2     | Rate generator                           |
| 3     | Square wave mode                         |
| 4     | Software triggered strobe                |
| 5     | Hardware triggered strobe(Retriggerable) |

Table 5-14 wMode Parameters Setting

dwValue

[Input] User input value for counter setting

Return Value

Refer to Appendix A.1. Return Value.

# Ixud\_SetFCChannelMode

Configures the counting mode for the specified counter

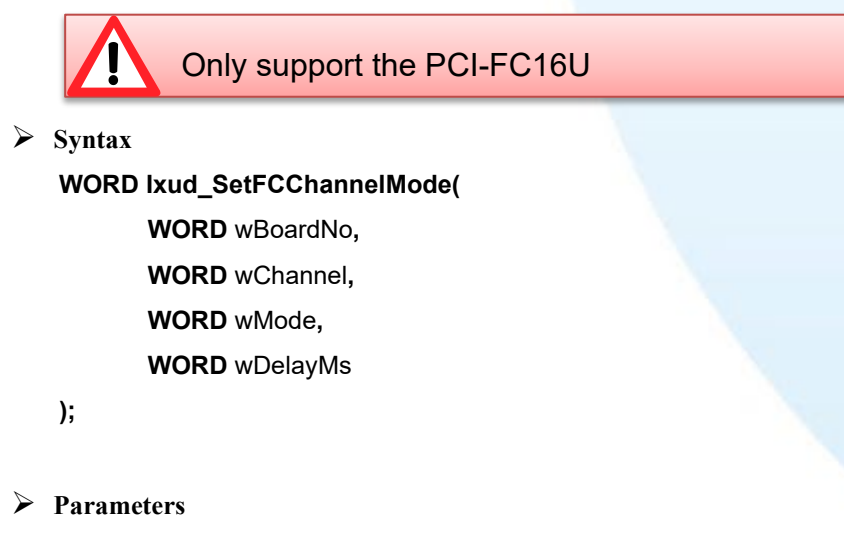

wBoardNo

[Input] The user-assigned board number, where wBoardNo =0 is the first board, and wBoardNo=1 is the second board, and so on.

ICP DAS UniDAQ Driver DLL User Manual

Page: 163

#### wChannel

[Input] Counter number, where wChannel=0 is first channel, and wChannel=1 is the second channel, and so on.

#### wMode

### [Input] Counter mode

| wMode | Description     |
|-------|-----------------|
| 0     | -               |
| 1     | -               |
| 2     | down count mode |
| 3     | -               |
| 4     | -               |
| 5     | -               |

Table 5-15 wMode Parameters Setting

#### wDelayMs

[Input] Counter delay time. The unit is ms.

### Return Value

Refer to Appendix A.1. Return Value.

ICP DAS UniDAQ Driver DLL User Manual

Page: 164

# 5.2.7. Memory Input/Output Function Group

# Ixud\_ReadMemory

Returns data from the specified memory.

> Syntax

WORD Ixud\_ReadMemory( WORD wBoardNo, DWORD dwOffsetByte, WORD wSize, DWORD \*dwValue

);

### Parameters

wBoardNo

[Input] The user-assigned board number, where wBoardNo =0 is the first board, and wBoardNo=1 is the second board, and so on.

dwOffsetByte

[Input] Address offset

wSize

[Input] Data length

| wSize | length |
|-------|--------|
| 8     | 8-bit  |
| 16    | 16-bit |
| 32    | 32-bit |

Table 5-16 wSize Parameters Setting

dwValue

[Output] 8/16/32-bit digital data read from the specified memory.

Return Value

Refer to Appendix A.1. Return Value.

ICP DAS UniDAQ Driver DLL User Manual

Page: 165

# Ixud\_WriteMemory

Writes data to specified memory.

> Syntax

WORD Ixud\_WriteMemory( WORD wBoardNo,

DWORD dwOffsetByte,

WORD wSize,

DWORD dwValue

);

### > Parameters

wBoardNo

[Input] The user-assigned board number, where wBoardNo =0 is the first board, and wBoardNo=1 is the second board, and so on.

dwOffsetByte

[Input] Address offset

wSize

# [Input] Data length

| wSize | Length |
|-------|--------|
| 8     | 8-bit  |
| 16    | 16-bit |
| 32    | 32-bit |

Table 5-17 wSize Parameters Setting

dwValue

## [Input] new data state.

➢ Return Value

Refer to Appendix A.1. Return Value.

### ICP DAS UniDAQ Driver DLL User Manual

Page: 166

# Ixud\_ReadMemory32

Returns the 32-bit data from the specified memory. Suggest to use this function when your programming language doesn't support unsigned Integer ex.Visual Basic 6.0.

> Syntax

WORD Ixud\_ReadMemory32(

WORD wBoardNo, DWORD dwOffsetByte, DWORD \*dwLow, DWORD \*dwHigh

);

### > Parameters

wBoardNo

[Input] The user-assigned board number, where wBoardNo =0 is the first board, and wBoardNo=1 is the second board, and so on.

#### dwOffsetByte

[Input] Address offset

#### dwLow

[Output] Digital data of bit 0~15 read from the specified memory.

dwHigh

[Output] Digital data of bit 16~31 read from the specified memory.

Return Value

Refer to Appendix A.1. Return Value.

ICP DAS UniDAQ Driver DLL User Manual

Page: 167

# Ixud\_WriteMemory32

Writes the 32-bit data to the specified memory. Suggest to use this function when your programming language doesn't support unsigned Integer ex.Visual Basic 6.0.

> Syntax

WORD Ixud\_WriteMemory32(

WORD wBoardNo, DWORD dwOffsetByte, DWORD dwLow, DWORD dwHigh

);

Parameters

wBoardNo

[Input] The user-assigned board number, where wBoardNo =0 is the first board, and wBoardNo=1 is the second board, and so on.

dwOffsetByte

[Input] Address offset

dwLow

[Input] New digital logic state for bit 0 ~ 15.

dwHigh

[Input] New digital logic state for bit 16 ~ 31.

Return Value

Refer to Appendix A.1. Return Value.

ICP DAS UniDAQ Driver DLL User Manual

Page: 168

# 5.3. Data Structure

# PIXUD\_DEVICE\_INFO

#### > Syntax

typedef struct \_IXUD\_DEVICE\_INFO\_

{

DWORD dwSize;

WORD wVendorID;

WORD wDeviceID;

WORD wSubVendorID;

WORD wSubDeviceID;

DWORD dwBAR[6];

UCHAR BusNo;

UCHAR DevNo;

UCHAR IRQ;

UCHAR Aux;

DWORD dwBarVirtualAddress[6];

}IXUD\_DEVICE\_INFO,\*PIXUD\_DEVICE\_INFO;

### > Member

dwSize

[Output] Structure size returned, unit is byte.

wVendorID

[Output] Vendor ID returned.

wDeviceID

[Output] Device ID returned.

#### wSubVendorID

[Output] Sub Vendor ID returned.

ICP DAS UniDAQ Driver DLL User Manual

Page: 169

#### wSubDeviceID

[Output] Get Sub Device ID.

### dwBAR[]

| [Output] Get Base Address 。 |               |  |
|-----------------------------|---------------|--|
| Base Address                | dwBAR [Index] |  |
| Bar 0                       | dwBAR[0]      |  |
| Bar 1                       | dwBAR[1]      |  |
| Bar 2                       | dwBAR[2]      |  |
| Bar 3                       | dwBAR[3]      |  |
| Bar 4                       | dwBAR[4]      |  |
| Bar 5                       | dwBAR[5]      |  |

#### **BusNo**

[Output] Bus number returned.

### DevNo

[Output] Device number returned.

#### IRQ

[Output] IRQ number returned.

#### Aux

[Output] Aux ID returned.

### dwBarVirtualAddress[]

# [Output] Get virtual memory address for memory mapping I/O.

| Virtual Memory Address | dwBAR [Index]           |
|------------------------|-------------------------|
| Bar 0                  | dwBarVirtualAddress [0] |
| Bar 1                  | dwBarVirtualAddress [1] |
| Bar 2                  | dwBarVirtualAddress [2] |
| Bar 3                  | dwBarVirtualAddress [3] |
| Bar 4                  | dwBarVirtualAddress [4] |
| Bar 5                  | dwBarVirtualAddress [5] |

ICP DAS UniDAQ Driver DLL User Manual

Page: 170

# PIXUD\_CARD\_INFO

Syntax

typedef struct \_IXUD\_CARD\_INFO\_

{

DWORD dwSize;

DWORD dwModelNo;

UCHAR CardID;

UCHAR wSingleEnded;

WORD wAIOResolution;

WORD wAIChannels;

WORD wAOChannels;

WORD wDIPorts;

WORD wDOPorts;

WORD wDIOPorts; WORD wDIOPortWidth;

WORD wCounterChannels;

WORD wMemorySize;

DWORD dwReserved1[6];

}IXUD\_CARD\_INFO,\*PIXUD\_CARD\_INFO;

#### Member

dwSize

[Output] Structure size returned, unit is byte.

#### dwModelNo

[Output] Model number of board returned, detail information refer to A.2. Model number

#### CardID

[Output] Card ID returned. If returned value is 255(0xFF) that means unsupported this function.

ICP DAS UniDAQ Driver DLL User Manual

Page: 171

#### wSingleEnded

[Output] Analog input type returned. Please refer the following table:

| Value | Hex Value | Input Type         |
|-------|-----------|--------------------|
| 1     | 1         | Single Ended(SE)   |
| 2     | 2         | Differential(DIFF) |
| 255   | FF        | Unsupported        |

#### wAIOResolution

[Output] Analog input and output resolution returned. High byte is analog input resolution((wAIOResolution>>8)&0xFF), low byte is analog output resolution.(wAIOResolution&0xFF) ∘

| Value | Hex Value | Resolution |
|-------|-----------|------------|
| 12    | С         | 12-bit     |
| 14    | Е         | 14-bit     |
| 16    | 10        | 16-bit     |

#### wAIChannels

[Output] Number of the analog input channel returned.

#### wAOChannels

[Output] Number of the analog output channel returned.

#### wDIPorts

[Output] Number of the digital input port returned.

#### wDOPorts

[Output] Number of the digital output port returned.

#### wDIOPorts

[Output] Number of the bi-direction digital I/O port returned.

ICP DAS UniDAQ Driver DLL User Manual

Page: 172

#### wDIOPortWidth

[Output] Bandwidth of digital input and output returned.

| Value | Bandwidth |
|-------|-----------|
| 8     | 8-bit     |
| 16    | 16-bit    |
| 32    | 32-bit    |

wCounterChannels

[Output] Number of counter returned.

wMemorySize

[Output] On-board memory size returned, unit is kByte.

dwReserved1[]

[Output] Reserved information

ICP DAS UniDAQ Driver DLL User Manual

# Appendix A. Return Value and Configuration code

THE D

mmuni

cation

The Appendix explains the return code and list the configuration code.

ICP DAS UniDAQ Driver DLL User Manual

Page: 174

# A.1. Return Value Definition

Explains the error code that might be returned when calling functions provide by the ICP DAS UniDAQ Driver DLL. Refer to this section when debugging your application.

| Return Value | Error ID                   | Description (Error Message)          |
|--------------|----------------------------|--------------------------------------|
| 0            | Ixud_NoErr                 | Successfully                         |
| 1            | Ixud_OpenDriverErr         | Open Driver Failure                  |
| 2            | Ixud_PnPDriverErr          | Plug&Play Failure                    |
| 3            | Ixud_DriverNoOpen          | Driver was not open.                 |
| 4            | Ixud_GetDriverVersionErr   | Get Driver Version Failure           |
| 5            | Ixud_ExceedBoardNumber     | Board number error                   |
| 6            | Ixud_FindBoardErr          | Cannot Find Board                    |
| 7            | Ixud_BoardMappingErr       | Board Mapping Error                  |
| 8            | Ixud_DIOModesErr           | Configure DIO Port Failure           |
| 9            | Ixud_InvalidAddress        | Invalid Address                      |
| 10           | Ixud_InvalidSize           | Invalid Size                         |
| 11           | Ixud_InvalidPortNumber     | Invalid Port Number                  |
| 12           | Ixud_UnSupportedModel      | Model Is Not Supported               |
| 13           | Ixud_UnSupportedFun        | Function Is Not Supported            |
| 14           | Ixud_InvalidChannelNumber  | Invalid Channel Number               |
| 15           | Ixud_InvalidValue          | Invalid Value                        |
| 16           | Ixud_InvalidMode           | Invalid Mode                         |
| 17           | Ixud_GetAlStatusTimeOut    | Data Not Ready                       |
| 18           | Ixud_TimeOutErr            | Timeout                              |
| 19           | Ixud_CfgCodeIndexErr       | Cannot Find Configuration Code Index |
| 20           | Ixud_ADCCTLTimeoutErr      | ADC Timeout                          |
| 21           | Ixud_FindPCIIndexErr       | Cannot Find Board Index              |
| 22           | Ixud_InvalidSetting        | Invaild Setting                      |
| 23           | Ixud_AllocateMemErr        | Allocate Memory Space Failed         |
| 24           | Ixud_InstallEventErr       | Install Interrupt Event Failure      |
| 25           | Ixud_InstallIrqErr         | Install Interrupt IRQ Failure        |
| 26           | Ixud_RemoveIrqErr          | Remove Interrupt IRQ Failure         |
| 27           | Ixud_ClearIntCountErr      | Clear Interrupt Count Failure        |
| 28           | Ixud_GetSysBufferErr       | Get System Buffer Failure            |
| 29           | Ixud_CreateEventErr        | Call CreateEvent() Failed            |
| 30           | Ixud_UnSupportedResolution | Resolution IS Not Supported          |
| 31           | Ixud_CreateThreadErr       | Call CreateThread() Failed           |

ICP DAS UniDAQ Driver DLL User Manual

| 32 | Ixud_ThreadTimeOutErr     | Thread Timeout                          |
|----|---------------------------|-----------------------------------------|
| 33 | Ixud_FIFOOverFlowErr      | FIFO Overflow                           |
| 34 | Ixud_FIFOTimeOutErr       | FIFO Timeout                            |
| 35 | Ixud_GetIntInstStatus     | Get Installing IRQ Status Failure       |
| 36 | Ixud_GetBufStatus         | Get System Buffer Status Failture       |
| 37 | Ixud_SetBufCountErr       | Buffer Size Setting Failure             |
| 38 | Ixud_SetBufInfoErr        | Buffer Setting Failure                  |
| 39 | Ixud_FindCardIDErr        | Cannot Find Card ID                     |
| 40 | Ixud_EventThreadErr       | Event Thread Failure                    |
| 41 | Ixud_AutoCreateEventErr   | Cannot Call CreateEvent() Automatically |
| 42 | Ixud_RegThreadErr         | Register Thread Failure                 |
| 43 | Ixud_SearchEventErr       | Cannot Find Event                       |
| 44 | Ixud_FifoResetErr         | Cannot Clear FIFO                       |
| 45 | Ixud_InvalidBlock         | Invalid EEPROM Block                    |
| 46 | Ixud_InvalidAddr          | Invalid EEPROM Address                  |
| 47 | Ixud_AcqireSpinLock       | Acquire Spin Lock Failure               |
| 48 | Ixud_ReleaseSpinLock      | Release Spin Lock Failure               |
| 49 | Ixud_SetControlErr        | Analog Input Setting Error              |
| 50 | Ixud_InvalidChannels      | Invalid Channel                         |
| 51 | Ixud_SearchCardErr        | Search Card Failure                     |
| 52 | Ixud_SetMapAddressErr     | Set Address Mapping Failure             |
| 53 | Ixud_ReleaseMapAddressErr | Release Address Mapping Failure         |
| 54 | Ixud_InvalidOffset        | Invalid Offset                          |
| 55 | Ixud_ShareHandleErr       | Open Share Memory Failed                |
| 56 | Ixud_InvalidDataCount     | Invalid number of data                  |
| 57 | Ixud_WriteEEPErr          | Write EEPROM Failed                     |
| 58 | Ixud_CardIOErr            | Use CardIO error                        |
| 59 | Ixud_IOErr                | Use MemoryIO error                      |
| 60 | Ixud_SetScanChannelErr    | Set channel scan number error           |
| 61 | Ixud_SetScanConfigErr     | Set channel scan configuration error    |
| 62 | Ixud GetMMIOMapStatus     | Get Memory Mapping IO Status error      |

ICP DAS UniDAQ Driver DLL User Manual

Page: 176

# A.2. Model number

| ID          | Value(HEX) | Supported DAQ board                                   |  |
|-------------|------------|-------------------------------------------------------|--|
| PIOD56      | 800140     | PIO-D24/D56/D24U/D56U                                 |  |
| PEXD56      | 800140     | PEX-D24/D56                                           |  |
| PIOD48      | 800130     | PIO-D48/D48U/D48SU                                    |  |
| PEXD48      | 800130     | PEX-D48                                               |  |
| PIOD64      | 800120     | PIO-D64/D64U                                          |  |
| PIOD96      | 800110     | PIO-D96/D96U/D96SU                                    |  |
| PEXD96      | 800110     | PEX-D96S                                              |  |
| PIOD144     | 800100     | PIO-D144                                              |  |
| PEXD144     | 800100     | PEX-D144LS                                            |  |
| PIOD168     | 800150     | PIO-D168                                              |  |
| PIODA       | 800400     | PIO-DA4/DA8/DA16/DA4U/DA8U/DA16U/PISO-DA4U/DA8U/DA16U |  |
| PEXDA       | 800400     | PEX-DA4/DA8/DA16                                      |  |
| PIO821      | 800310     | PIO-821 L/H/LU/HU                                     |  |
| PISOP16R16U | 1800FF     | PISO-P16R16U/P16R16E                                  |  |
| PEXP16R16   | 1800FF     | PEX-P16R16i                                           |  |
| PEXP8R8     | 1800FF     | PEX-P8R8i                                             |  |
| PISOC64     | 800800     | PISO-C64                                              |  |
| PEXC64      | 800800     | PEX-C64                                               |  |
| PISOP64     | 800810     | PISO-P64                                              |  |
| PEXP64      | 800810     | PEX-P64                                               |  |
| PISOA64     | 800850     | PISO-A64/A64U                                         |  |
| PISOP32C32  | 800820     | PISO-P32C32/P32C32U/P32S32WU                          |  |
| PEXP32C32   | 800820     | PEX-P32C32                                            |  |
| PISO1730    | 800820     | PISO-1730U                                            |  |
| PISOP32A32  | 800870     | PISO-P32A32/P32A32U/ P32A32U-5V                       |  |
| PEXP32A32   | 800870     | PEX-P32A32                                            |  |
| PISOP8R8    | 800830     | PISO-P8R8/PISO-P8R8AC/PISO-P8R8DC/ P8SSR8AC           |  |
| PISO730     | 800840     | PISO-730                                              |  |
| PEX730      | 800840     | PEX-730                                               |  |
| PISO730A    | 800880     | PISO-730A/730AU                                       |  |
| PEX730A     | 800880     | PEX-730A                                              |  |
| PISO725     | 8008FF     | PISO-725/725U                                         |  |
| PISODA2     | 800B00     | PISO-DA2                                              |  |
| PISO813     | 800A00     | PISO-813/813U                                         |  |
| PCITMC12    | DF2962     | PCI-TMC12/PCI-TMC12A/TMC12AU                          |  |
| PEXTMC12    | DF2962     | PEX-TMC12A                                            |  |
| PCIM512     | DE9562     | PCI-M512                                              |  |
| PCIM256     | DE92A6     | PCI-M256                                              |  |
| PCIM128     | DE9178     | PCI-M128                                              |  |

# ICP DAS UniDAQ Driver DLL User Manual

| PCIFC16     | B13017 | PCI-FC16U                                              |
|-------------|--------|--------------------------------------------------------|
| PCID64      | DE3513 | PCI-D64                                                |
| PC1822      | DE3823 | PCI-822 LU                                             |
| PC1826      | DE3827 | PCI-826 LU                                             |
| PCIAD64     | DEDD65 | PCI-AD64SU                                             |
| PCI2602     | 2CB656 | PCI-2602U                                              |
| PCI100X     | 341002 | PCI-1002 LU/HU                                         |
| PEX100X     | 341002 | PEX-1002                                               |
| PCI1202     | 345672 | PCI-1202 L/H ,PCI-1202U L/H                            |
| PEX1202     | 345672 | PEX-1202 L/H                                           |
| PCI1602     | 345676 | PCI-1602/1602U,PCI-1602 F                              |
| PCI180X     | 345678 | PCI-1800 L/H, PCI-1802 L/H                             |
| PCIP8R8     | D6102B | PCI-P8R8/P8R8U                                         |
| PEXP8POR8   | D6102B | PEX-P8POR8i                                            |
| PCIP16R16   | D61E39 | PCI-P16R16/P16R16U/P16C16/ P16C16U/P16POR16/ P16POR16U |
| PEXP16POR16 | D61E39 | PEX-P16POR16i                                          |
| PISO1730    | 800820 | PISO-1730U                                             |
| PCIE8620    | 658627 | PCIe-8620                                              |
| PCIE8622    | 658629 | PCIe-8622                                              |
| PCID96      | 80D096 | PCI-D96SU                                              |
| PCID128     | 80D128 | PCI-D128SU                                             |

ICP DAS UniDAQ Driver DLL User Manual

# A.3. Configuration Code Definition

Configuration code can change the hardware setting. Ex. Change the analog input range then adjust the different input range to increase the accuracy.

# A.3.1. Al Configuration Code

User can inquire the following table to set analog input range and polarity, each board have the different analog input range and polarity. For detailed information refer to hardware manual or ICPDAS Board Analog Input Configuration Code Supported Table.

| Value | ID             | Polarity | Range(Voltage)   |
|-------|----------------|----------|------------------|
| 0     | IXUD_BI_10V    | Bipolar  | +/- 10V          |
| 1     | IXUD_BI_5V     | Bipolar  | +/- 5V           |
| 2     | IXUD_BI_2V5    | Bipolar  | +/- 2.5V         |
| 3     | IXUD_BI_1V25   | Bipolar  | +/- 1.25V        |
| 4     | IXUD_BI_0V625  | Bipolar  | +/- 0.625V       |
| 5     | IXUD_BI_0V3125 | Bipolar  | +/- 0.3125V      |
| 6     | IXUD_BI_0V5    | Bipolar  | +/- 0.5V         |
| 7     | IXUD_BI_0V05   | Bipolar  | +/- 0.05V        |
| 8     | IXUD_BI_0V005  | Bipolar  | +/- 0.005        |
| 9     | IXUD_BI_1V     | Bipolar  | +/- 1V           |
| 10    | IXUD_BI_0V1    | Bipolar  | +/- 0.1V         |
| 11    | IXUD_BI_0V01   | Bipolar  | +/- 0.01V        |
| 12    | IXUD_BI_0V001  | Bipolar  | +/- 0.001V       |
| 13    | IXUD_UNI_20V   | Unipolar | $0 \sim 20 V$    |
| 14    | IXUD_UNI_10V   | Unipolar | $0 \sim 10 V$    |
| 15    | IXUD_UNI_5V    | Unipolar | $0 \sim 5V$      |
| 16    | IXUD_UNI_2V5   | Unipolar | $0 \sim 2.5 V$   |
| 17    | IXUD_UNI_1V25  | Unipolar | $0 \sim 1.25 V$  |
| 18    | IXUD_UNI_0V625 | Unipolar | $0 \sim 0.625 V$ |
| 19    | IXUD_UNI_1V    | Unipolar | $0 \sim 1V$      |
| 20    | IXUD_UNI_0V1   | Unipolar | $0 \sim 0.1 V$   |
| 21    | IXUD_UNI_0V01  | Unipolar | $0 \sim 0.01 V$  |
| 22    | IXUD_UNI_0V001 | Unipolar | $0 \sim 0.001 V$ |
| 23    | IXUD BI 20V    | Bipolar  | +/-20V           |

ICP DAS UniDAQ Driver DLL User Manual

Page: 179

|                  |                       | 5 1                   | <u> </u>             |                      |                         |                         |
|------------------|-----------------------|-----------------------|----------------------|----------------------|-------------------------|-------------------------|
| Voltage<br>Range | PIO-821L<br>PIO-821LU | PIO-821H<br>PIO-821HU | PISO-813<br>PIO-813U | PISO-813<br>PIO-813U | PCI-1002LU<br>PEX-1002L | PCI-1002HU<br>PEX-1002H |
|                  |                       |                       | (JP1=10V)            | (JP1=20V)            |                         |                         |
| +/- 10V          |                       |                       |                      | √                    | √                       | √                       |
| +/- 5V           | $\checkmark$          | $\checkmark$          | $\checkmark$         | $\checkmark$         | $\checkmark$            |                         |
| +/- 2.5V         | √                     |                       | $\checkmark$         | √                    | √                       |                         |
| +/- 1.25V        | √                     |                       | $\checkmark$         | √                    | √                       |                         |
| +/- 0.625V       | √                     |                       | $\checkmark$         | √                    |                         |                         |
| +/- 0.3125V      |                       |                       |                      |                      |                         |                         |
| +/- 0.5V         |                       | $\checkmark$          |                      |                      |                         |                         |
| +/- 0.05V        |                       | $\checkmark$          |                      |                      |                         |                         |
| +/- 0.005        |                       | $\checkmark$          |                      |                      |                         |                         |
| +/- 1V           |                       |                       |                      |                      |                         | $\checkmark$            |
| +/- 0.1V         |                       |                       |                      |                      |                         | $\checkmark$            |
| +/- 0.01V        |                       |                       |                      |                      |                         | $\checkmark$            |
| +/- 0.001V       |                       |                       |                      |                      |                         |                         |
| 0 ~ 20V          |                       |                       |                      |                      |                         |                         |
| 0 ~ 10V          |                       |                       | $\checkmark$         |                      |                         |                         |
| 0 ~ 5V           |                       |                       | $\checkmark$         |                      |                         |                         |
| 0 ~ 2.5V         |                       |                       | $\checkmark$         |                      |                         |                         |
| 0 ~ 1.25V        |                       |                       | $\checkmark$         |                      |                         |                         |
| 0 ~ 0.625V       |                       |                       | $\checkmark$         |                      |                         |                         |
| 0 ~ 1V           |                       |                       |                      |                      |                         |                         |
| 0 ~ 0.1V         |                       |                       |                      |                      |                         |                         |
| 0 ~ 0.01V        |                       |                       |                      |                      |                         |                         |
| 0~0.001V         |                       |                       |                      |                      |                         |                         |

# ICPDAS Board Analog Input Configuration Code Supported

ICP DAS UniDAQ Driver DLL User Manual
|             |              | 9            |              |              |              |              |
|-------------|--------------|--------------|--------------|--------------|--------------|--------------|
| Voltage     | PCI-1202LU   | PCI-1202HU   | PCI-1602     | PCI-822LU    | PCI-2602U    |              |
| Range       | PCI-1800LU   | PCI-1800HU   | PCI-1602U    | PCI-826LU    |              | PCIe-8620    |
|             | PCI-1802LU   | PCI-1802HU   | PCI-1602F    | PCI-AD64SU   |              | PCIe-8622    |
|             | PEX-1202L    | PEX-1202H    | PCI-1602FU   |              |              |              |
| +/- 10V     | √            | √            | √            | √            | √            | √            |
| +/- 5V      | $\checkmark$ | $\checkmark$ | $\checkmark$ | $\checkmark$ | $\checkmark$ | $\checkmark$ |
| +/- 2.5V    | $\checkmark$ |              | √            | $\checkmark$ | √            |              |
| +/- 1.25V   | $\checkmark$ |              | √            | √            | $\checkmark$ |              |
| +/- 0.625V  | $\checkmark$ |              |              |              | √            |              |
| +/- 0.3125V |              |              |              |              |              |              |
| +/- 0.5V    |              | √            |              |              |              |              |
| +/- 0.05V   |              | √            |              |              |              |              |
| +/- 0.005   |              | √            |              |              |              |              |
| +/- 1V      |              | √            |              |              |              |              |
| +/- 0.1V    |              | √            |              |              |              |              |
| +/- 0.01V   |              | √            |              |              |              |              |
| +/- 0.001V  |              |              |              |              |              |              |
| 0 ~ 20V     |              |              |              |              |              |              |
| 0 ~ 10V     | √            | √            |              |              |              |              |
| 0 ~ 5V      | √            |              |              |              |              |              |
| 0 ~ 2.5V    | √            |              |              |              |              |              |
| 0 ~ 1.25V   | √            |              |              |              |              |              |
| 0 ~ 0.625V  |              |              |              |              |              |              |
| 0 ~ 1V      |              | √            |              |              |              |              |
| 0 ~ 0.1V    |              | √            |              |              |              |              |
| 0 ~ 0.01V   |              | √            |              |              |              |              |
| 0~0.001V    |              |              |              |              |              |              |

#### ICPDAS Board Analog Input Configuration Code Supported

#### PCI-2602U Analog Input Configuration Code

| Voltage<br>Setting | Voltage<br>Range |
|--------------------|------------------|
| +/- 10V            | +/- 10.24V       |
| +/- 5V             | +/- 5.12V        |
| +/- 2.5V           | +/- 2.56V        |
| +/- 1.25V          | +/- 1.28V        |
| +/- 0.625V         | +/- 0.64V        |

ICP DAS UniDAQ Driver DLL User Manual

# A.3.2. AO Configuration Code(Voltage)

User can inquire the following table to set analog output range and polarity, each board have the different analog input range and polarity. For detailed information refer to hardware manual or ICPDAS Board Analog Input Configuration Code Supported Table.

| Code | ID              | Voltage<br>Range |
|------|-----------------|------------------|
| 0    | IXUD_AO_UNI_5V  | 0 ~ 5V           |
| 1    | IXUD_AO_BI_5V   | +/- 5V           |
| 2    | IXUD_AO_UNI_10V | 0 ~ 10V          |
| 3    | IXUD_AO_BI_10V  | +/- 10V          |
| 4    | IXUD_AO_UNI_20V | 0 ~ 20V          |
| 5    | IXUD_AO_BI_20V  | +/- 20V          |

#### ICPDAS Board Analog Output Configuration Code Supported

| Code | Voltage<br>Range | PIO-DA4U<br>PIO-DA8U<br>PIO-DA16U | PISO-DA4U<br>PISO-DA8U<br>PISO-DA16U | PIO-821L<br>PIO-821H<br>PIO-821LU<br>PIO-821HU | PISO-DA2U    | PCI-1202<br>PCI-1602<br>PCI-1800<br>PCI-1802<br>PEX-1202 | PCI-822<br>PCI-826<br>PCI-2602U | PCIe-8622 |
|------|------------------|-----------------------------------|--------------------------------------|------------------------------------------------|--------------|----------------------------------------------------------|---------------------------------|-----------|
| 0    | 0~5V             | -                                 | -                                    | $\checkmark$                                   | $\checkmark$ | -                                                        | $\checkmark$                    | ✓         |
| 1    | +/- 5V           | -                                 | -                                    | $\checkmark$                                   | $\checkmark$ | $\checkmark$                                             | $\checkmark$                    | ✓         |
| 2    | 0 ~ 10V          | -                                 | -                                    | -                                              | $\checkmark$ | -                                                        | $\checkmark$                    | √         |
| 3    | +/- 10V          | √                                 | $\checkmark$                         | -                                              | √            | √                                                        | √                               | √         |

ICP DAS UniDAQ Driver DLL User Manual

# A.3.3. AO Configuration Code (Current)

User can inquire the following table to set analog output range and polarity, each board have the different analog input range and polarity. For detailed information refer to hardware manual or ICPDAS Board Analog Input Configuration Code Supported Table.

| Code | ID                | Current<br>Range |
|------|-------------------|------------------|
| 16   | IXUD_AO_I_0_20_MA | 0 ~ 20 mA        |
| 17   | IXUD_AO_I_4_20_MA | 4 ~ 20 mA        |

#### ICPDAS Board Analog Output Configuration Code Supported

| Code | Current<br>Range(mA) | PIO-DA4U<br>PIO-DA8U<br>PIO-DA16U | PISO-DA4U<br>PISO-DA8U<br>PISO-DA16U | PEX-DA4<br>PEX-DA8<br>PEX-DA16 | PISO-DA2U    |
|------|----------------------|-----------------------------------|--------------------------------------|--------------------------------|--------------|
| 16   | 0 ~ 20               | $\checkmark$                      | $\checkmark$                         | $\checkmark$                   | $\checkmark$ |
| 17   | 4~20                 | -                                 | -                                    |                                | $\checkmark$ |

ICP DAS UniDAQ Driver DLL User Manual

# A.3.4. Interrupt Event Configuration Code

#### Supported Event Types

| Value | Туре               | Description                                               |
|-------|--------------------|-----------------------------------------------------------|
| 1     | IXUD_HARDWARE_INT  | Device generated a Hardware interrupt                     |
| 2     | IXUD_APC_READY_INT | Interrupt generated from analog input data ready.         |
| 4     | IXUD_ACTIVE_LOW    | Interrupt generated from digital input port failing edge  |
| 8     | IXUD_ACTIVE_HIGH   | Interrupt generated from digital input port raising edge. |

ICP DAS UniDAQ Driver DLL User Manual

## A.4. DI Port Number Definition

| DI<br>Port<br>No. | PIO-D24U<br>PEX-D24 | PIO-D56U<br>PEX-D56 | PIO-D48U<br>PIO-D48SU<br>PEX-D48 | PIO-D64U         | PIO-D96U<br>PIO-D96SU<br>PEX-D96S | PIO-D144<br>PIO-D144U<br>PIO-D144LU<br>PEX-D144LS | PIO-D168U  | PISO-P64<br>PISO-P64U<br>PEX-P64 |
|-------------------|---------------------|---------------------|----------------------------------|------------------|-----------------------------------|---------------------------------------------------|------------|----------------------------------|
| 0                 | CN3 Port0           | CN3 Port0           | CN1 Port0                        | CN2 DI 0 ~ 7     | CN1 Port0                         | CN1 Port0                                         | CN1 Port0  | IDI 0 ~ 7                        |
| 1                 | CN3 Port1           | CN3 Port1           | CN1 Port1                        | CN2 DI 8 ~<br>15 | CN1 Port1                         | CN1 Port1                                         | CN1 Port1  | IDI 8 ~ 15                       |
| 2                 | CN3 Port2           | CN3 Port2           | CN1 Port2                        | CN4 DI 0 ~ 7     | CN1 Port2                         | CN1 Port2                                         | CN1 Port2  | IDI 16 ~ 23                      |
| 3                 | -                   | CN2 DI 0 ~ 7        | CN2 Port3                        | CN4 DI 8 ~<br>15 | CN2 Port3                         | CN2 Port3                                         | CN2 Port3  | IDI 24 ~ 31                      |
| 4                 | -                   | CN2 DI 8 ~<br>15    | CN2 Port4                        | -                | CN2 Port4                         | CN2 Port4                                         | CN2 Port4  | IDI 32 ~ 39                      |
| 5                 | -                   | -                   | CN2 Port5                        | -                | CN2 Port5                         | CN2 Port5                                         | CN2 Port5  | IDI 40 ~ 47                      |
| 6                 | -                   | -                   | -                                | -                | CN3 Port6                         | CN3 Port6                                         | CN3 Port6  | IDI 48 ~ 55                      |
| 7                 | -                   | -                   | -                                | -                | CN3 Port7                         | CN3 Port7                                         | CN3 Port7  | IDI 56 ~ 63                      |
| 8                 | -                   | -                   | -                                | -                | CN3 Port8                         | CN3 Port8                                         | CN3 Port8  |                                  |
| 9                 | -                   | -                   | -                                | -                | CN4 Port9                         | CN4 Port9                                         | CN4 Port9  |                                  |
| 10                | -                   | -                   | -                                | -                | CN4 Port10                        | CN4 Port10                                        | CN4 Port10 |                                  |
| 11                | -                   | -                   | -                                | -                | CN4 Port11                        | CN4 Port11                                        | CN4 Port11 |                                  |
| 12                | -                   | -                   | -                                | -                | -                                 | CN5 Port12                                        | CN5 Port12 |                                  |
| 13                | -                   | -                   | -                                | -                | -                                 | CN5 Port13                                        | CN5 Port13 |                                  |
| 14                | -                   | -                   | -                                | -                | -                                 | CN5 Port14                                        | CN5 Port14 |                                  |
| 15                | -                   | -                   | -                                | -                | -                                 | CN6 Port15                                        | CN6 Port15 |                                  |
| 16                | -                   | -                   | -                                | -                | -                                 | CN6 Port16                                        | CN6 Port16 |                                  |
| 17                | -                   | -                   | -                                | -                | -                                 | CN6 Port17                                        | CN6 Port17 |                                  |
| 18                | -                   | -                   | -                                | -                | -                                 | -                                                 | CN6 Port18 |                                  |
| 19                | -                   | -                   | -                                | -                | -                                 | -                                                 | CN6 Port19 |                                  |
| 20                | -                   | -                   | -                                | -                | -                                 | -                                                 | CN6 Port20 |                                  |

| DI<br>Port<br>No. | PISO-P32A32U<br>PISO-P32A32U-5V<br>PISO-P32C32U<br>PISO-P32S32WU<br>PISO-1730U<br>PEX-P32C32<br>PEX-P32A32 | PISO-P16R16U<br>PEX-P16R16i<br>PCI-P16R16U | PISO-P8R8U<br>PISO-P8SSR8AC<br>PEX-P8R8i<br>PCI-P8R8U<br>PISO-725<br>PISO-725U | PISO-730<br>PISO-730U<br>PISO-730A<br>PISO-730AU<br>PEX-730<br>PEX-730A | PCI-P8R8<br>PEX-P8POR8i | PCI-P16R16<br>PCI-P16C16<br>PCI-P16C16U<br>PEX-P16POR16i<br>PCI-P16POR16U |
|-------------------|----------------------------------------------------------------------------------------------------|--------------------------------------------|--------------------------------------------------------------------------------|-------------------------------------------------------------------------|-------------------------|---------------------------------------------------------------------------|
| 0                 | CN1 IDI 0 ~ 7                                                                                              | CN1 IDI 0 ~ 7                              | CN1 IDI 0 ~ 7                                                                  | CN1 IDI 0 ~ 7                                                           | IDI 0 ~ 7               | IDI 0 ~ 15                                                                |
| 1                 | CN1 IDI 8 ~ 15                                                                                             | CN2 IDI 8 ~ 15                             | -                                                                              | CN1 IDI 8 ~<br>15                                                       | -                       | -                                                                         |
| 2                 | CN2 IDI 16 ~ 23                                                                                            | -                                          | -                                                                              | CN2 DI 0 ~ 7                                                            | -                       | -                                                                         |
| 3                 | CN2 IDI 24 ~ 31                                                                                            | -                                          | -                                                                              | CN2 DI 8 ~ 15                                                           | -                       | -                                                                         |

ICP DAS UniDAQ Driver DLL User Manual

| DI<br>Port<br>No. | PCI-822LU<br>PCI-826LU<br>PCI-FC16U | PIO-821L<br>PIO-821H<br>PIO-821LU<br>PIO-821HU | PIO-DA4U<br>PIO-DA8U<br>PIO-DA16U | PISO-DA4U<br>PISO-DA8U<br>PISO-DA16U | PEX-DA4<br>PEX-DA8<br>PEX-DA16 | PCI-1002<br>PEX-1002 | PCI-1202<br>PEX-1202 | PCI-1602<br>PCI-1800<br>PCI-1802 |
|-------------------|-------------------------------------|------------------------------------------------|-----------------------------------|--------------------------------------|--------------------------------|----------------------|----------------------|----------------------------------|
| 0                 | PA 0 ~ 15                           | DI 0~7                                         | DI 0 ~ 7                          | DI 0 ~ 7                             | DI 0 ~ 7                       | DI 0 ~ 15            | DI 0 ~ 15            | DI 0 ~ 15                        |
| 1                 | PB 0 ~ 15                           | DI 8~15                                        | DI 8 ~ 15                         | DI 8 ~ 15                            | DI 8 ~ 15                      | -                    | -                    | -                                |

| DI<br>Port<br>No. | PCI-M512<br>PCI-M512U | PCI-TMC12<br>PCI-TMC12A<br>PCI-TMC12AU<br>PEX-TMC12A | PCI-2602U                        | PCI-D96SU  | PCI-D128SU  | PCIe-8620 | PCIe-8622 |
|-------------------|-----------------------|------------------------------------------------------|----------------------------------|------------|-------------|-----------|-----------|
| 0                 | DI 0 ~ 11             | DI 0 ~ 15                                            | PA0~7<br>PB0~7<br>PC0~7<br>PD0~7 | CON1 Port0 | CON1 Port0  | DI 0~3    | DI 0~11   |
| 1                 |                       |                                                      |                                  | CON1 Port1 | CON1 Port1  |           |           |
| 2                 |                       |                                                      |                                  | CON1 Port2 | CON1 Port2  |           |           |
| 3                 |                       |                                                      |                                  |            | CN1/2 Port3 |           |           |

Bi-Direction digital I/O Port

**Digital Input Port** 

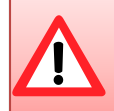

Bi-Direction digital I/O Port must use the Ixud\_SetDIOModes32 or Ixud\_SetDIOMode function to set the input mode.

ICP DAS UniDAQ Driver DLL User Manual

### A.5. DO Port Number Definition

| DO<br>Port<br>No. | PIO-D24U<br>PEX-D24 | PIO-D56U<br>PEX-D56 | PIO-D48U<br>PIO-D48SU<br>PEX-D48 | PIO-D64U      | PIO-D96U<br>PIO-D96SU<br>PEX-D96S | PIO-D144<br>PIO-D144U<br>PIO-D144LU<br>PEX-D144LS | PIO-D168U  | PISO-A64<br>PISO-A64U<br>PISO-C64<br>PISO-C64U<br>PEX-C64 |
|-------------------|---------------------|---------------------|----------------------------------|---------------|-----------------------------------|---------------------------------------------------|------------|-----------------------------------------------------------|
| 0                 | CN3 Port0           | CN3 Port0           | CN1 Port0                        | CN1 DO 0 ~ 7  | CN1 Port0                         | CN1 Port0                                         | CN1 Port0  | IDO 0 ~ 7                                                 |
| 1                 | CN3 Port1           | CN3 Port1           | CN1 Port1                        | CN1 DO 8 ~ 15 | CN1 Port1                         | CN1 Port1                                         | CN1 Port1  | IDO 8 ~ 15                                                |
| 2                 | CN3 Port2           | CN3 Port2           | CN1 Port2                        | CN3 DO 0 ~ 7  | CN1 Port2                         | CN1 Port2                                         | CN1 Port2  | IDO 16 ~ 23                                               |
| 3                 | -                   | CN1 DO 0 ~ 7        | CN2 Port3                        | CN3 DO 8 ~ 15 | CN2 Port3                         | CN2 Port3                                         | CN2 Port3  | IDO 24 ~ 31                                               |
| 4                 | -                   | CN1 DO 8 ~<br>15    | CN2 Port4                        | -             | CN2 Port4                         | CN2 Port4                                         | CN2 Port4  | IDO 32 ~ 39                                               |
| 5                 | -                   | -                   | CN2 Port5                        | -             | CN2 Port5                         | CN2 Port5                                         | CN2 Port5  | IDO 40 ~ 47                                               |
| 6                 | -                   | -                   | -                                | -             | CN3 Port6                         | CN3 Port6                                         | CN3 Port6  | IDO 48 ~ 55                                               |
| 7                 | -                   | -                   | -                                | -             | CN3 Port7                         | CN3 Port7                                         | CN3 Port7  | IDO 56 ~ 63                                               |
| 8                 | -                   | -                   | -                                | -             | CN3 Port8                         | CN3 Port8                                         | CN3 Port8  |                                                           |
| 9                 | -                   | -                   | -                                | -             | CN4 Port9                         | CN4 Port9                                         | CN4 Port9  |                                                           |
| 10                | -                   | -                   | -                                | -             | CN4 Port10                        | CN4 Port10                                        | CN4 Port10 |                                                           |
| 11                | -                   | -                   | -                                | -             | CN4 Port11                        | CN4 Port11                                        | CN4 Port11 |                                                           |
| 12                | -                   | -                   | -                                | -             | -                                 | CN5 Port12                                        | CN5 Port12 |                                                           |
| 13                | -                   | -                   | -                                | -             | -                                 | CN5 Port13                                        | CN5 Port13 |                                                           |
| 14                | -                   | -                   | -                                | -             | -                                 | CN5 Port14                                        | CN5 Port14 |                                                           |
| 15                | -                   | -                   | -                                | -             | -                                 | CN6 Port15                                        | CN6 Port15 |                                                           |
| 16                | -                   | -                   | -                                | -             | -                                 | CN6 Port16                                        | CN6 Port16 |                                                           |
| 17                | -                   | -                   | -                                | -             | -                                 | CN6 Port17                                        | CN6 Port17 |                                                           |
| 18                | -                   | -                   | -                                | -             | -                                 | -                                                 | CN6 Port18 |                                                           |
| 19                | -                   | -                   | -                                | -             | -                                 | -                                                 | CN6 Port19 |                                                           |
| 20                | -                   | -                   | -                                | -             | -                                 | -                                                 | CN6 Port20 |                                                           |

| DO<br>Port<br>No. | PISO-P32A32U<br>PISO-P32A32U-5V<br>PISO-P32C32U<br>PISO-P32S32WU<br>PISO-1730U<br>PEX-P32C32<br>PEX-P32A32 | PISO-P16R16U<br>PEX-P16R16i<br>PCI-P16R16U | PISO-P8R8U<br>PISO-<br>P8SSR8AC<br>PEX-P8R8i<br>PCI-P8R8U<br>PISO-725<br>PISO-725U | PISO-730<br>PISO-730A<br>PISO-730U<br>PISO-730AU<br>PEX-730<br>PEX-730A | PCI-P8R8<br>PEX-P8POR8i | PCI-P16R16<br>PCI-P16C16<br>PCI-P16C16U<br>PEX-P16POR16i<br>PCI-P16POR16U |
|-------------------|----------------------------------------------------------------------------------------------------|--------------------------------------------|------------------------------------------------------------------------------------|-------------------------------------------------------------------------|-------------------------|---------------------------------------------------------------------------|
| 0                 | CN1 IDO 0 ~ 7                                                                                              | CN1 IDO 0 ~ 7                              | CN1 IDO 0 ~ 7                                                                      | CN1 IDO 0 ~ 7                                                           | IDO 0 ~ 7               | IDO 0 ~ 15                                                                |
| 1                 | CN1 IDO 8 ~ 15                                                                                             | CN2 IDO 8 ~ 15                             | -                                                                                  | CN1 IDO 8 ~ 15                                                          | -                       | -                                                                         |
| 2                 | CN2 IDO 16 ~ 23                                                                                            | -                                          | -                                                                                  | CN2 DO 0 ~ 7                                                            | _                       | -                                                                         |
| 3                 | CN2 IDO 24 ~ 31                                                                                            | -                                          | -                                                                                  | CN2 DO 8 ~ 15                                                           | -                       | -                                                                         |

ICP DAS UniDAQ Driver DLL User Manual

| DO<br>Port<br>No. | PCI-822LU<br>PCI-826LU<br>PCI-FC16U | PIO-821L<br>PIO-821H<br>PIO-821LU<br>PIO-821HU | PIO-DA4U<br>PIO-DA8U<br>PIO-DA16U | PISO-DA4U<br>PISO-DA8U<br>PISO-DA16U | PEX-DA4<br>PEX-DA8<br>PEX-DA16 | PCI-1002<br>PEX-1002 | PCI-1202<br>PEX-1202 | PCI-1602<br>PCI-1802 |
|-------------------|-------------------------------------|------------------------------------------------|-----------------------------------|--------------------------------------|--------------------------------|----------------------|----------------------|----------------------|
| •                 | DA 0 - 15                           |                                                | $DO 0 \sim 7$                     | $DO 0 \sim 7$                        | $DO 0 \sim 7$                  | $DO 0 \sim 15$       | $DO 0 \sim 15$       | $DO 0 \sim 15$       |
| U                 | PA 0 ~ 15                           | DO 0~7                                         | DO 0 ~ 7                          | 00001                                | 00007                          | 000015               | 000015               | 000 15               |

| DO<br>Port<br>No. | PCI-M512  | PCI-TMC12<br>PCI-TMC12A<br>PCI-TMC12AU<br>PEX-TMC12A | PCI-2602U                                    | PCI-D96SU  | PCI-D128SU  | PCIe-8620 | PCIe-8622 |
|-------------------|-----------|------------------------------------------------------|----------------------------------------------|------------|-------------|-----------|-----------|
| 0                 | DO 0 ~ 15 | DO 0 ~ 15                                            | PA 0 ~ 7<br>PB 0 ~ 7<br>PC 0 ~ 7<br>PD 0 ~ 7 | CON1 Port0 | CON1 Port0  | DO 0~3    | DO 0~11   |
| 1                 | -         | -                                                    | -                                            | CON1 Port1 | CON1 Port1  | -         | -         |
| 2                 | -         | -                                                    | -                                            | CON1 Port2 | CON1 Port2  | -         | -         |
| 3                 | -         | -                                                    | -                                            | -          | CN1/2 Port3 | -         | -         |

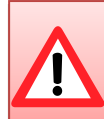

Bi-Direction digital I/O Port must use the Ixud\_SetDIOModes32 or Ixud\_SetDIOMode function to set the output mode.

ICP DAS UniDAQ Driver DLL User Manual

Page: 188

# **Appendix B. Other**

This appendix will provide supplementary information.

ICP DAS UniDAQ Driver DLL User Manual

Page: 189

Copyright © 2024 ICP DAS Co., Ltd. All Rights Reserved. 🛛 🖂 E-mail: service@icpdas.com

ndv

## **B.1. FAQ**

System and Install

Q. Does UniDAQ supports 64-bit Windows?

A. Yes, it supports 64-bit Windows 10/11.

Q. If I change the classic driver to UniDAQ driver. Do I need to modify the program?

A. Yes, the API function of the classic is different from the UniDAQ driver.

Q. I don't know the driver that is the classic or UniDAQ driver.

A. Please check the device name on the device manager. If the device name have the key word -[UniDAQ] that means UniDAQ driver, otherwise is classic driver.

Q. If system must increase the new board to implement the new project, the old board uses the classic driver, the new board uses the UniDAQ driver. Because, user doesn't modify the software for old board. Can user use the UniDAQ to develop the new board?

A. Yes, the old board uses the classic driver, the new board uses the UniDAQ driver.

Q. Does UniDAQ support the ISA bus board?

A. UniDAQ doesn't support the ISA bus board.

ICP DAS UniDAQ Driver DLL User Manual

Page: 190

#### Digital Input /Output

Q. When use PIO-D24U/D56U/D48U/D96U/D144U/D168U board, the digital output or input function doesn't work?

A. Because the digital I/O port of PIO-D24U/D56U/D48U/D96U/D144U/D168U is bidirection digital I/O port. User must set the mode for port, please use the Ixud\_SetDIOModes32 or Ixud\_SetDIOMode function to set port mode at first.

#### Analog Outupt

Q. When use the PIO-DA4U/8U/16U or PISO-DA4U/8U/16U to output incorrect voltage or current on range =  $\pm$ 5V, 0 ~ 10V, 0 ~ 5V and 4~20mA.

A. The hardware design of the PIO-DA4U/8U/16U and PISO-DA4U/8U/16U only support the  $\pm$ 10V voltage and 0 ~ 20 mA, if user set the other range, it will output the incorrect voltage or current.

Q. When call the analog output function to output the incorrect voltage or current.

A. Please check your analog output range setting, it must call the Ixud\_ConfigAO function to set the correct range and then call the Ixud\_WriteAOVoltage or Ixud\_WriteAOCurrent function to output voltage or current.

ICP DAS UniDAQ Driver DLL User Manual

Troubleshooting for function return code

Q. Error code 1.

A. Please reinstall the UniDAQ driver or reboot the PC.

- Q. Error code 2.
- A. (1) Please call the Ixud\_DriverInit function to initial the UniDAQ driver at first.
  - (2) Use the invalid BoardNo, please check the BoardNo for function parameter. The first board is wBoardNo =0.
- Q. Error code 5.
- A. Use the invalid BoardNo, please check the BoardNo for function parameter. The first board is wBoardNo =0.
- Q. Error code 6.

A. If it doesn't find any board, please install ICPDAS board and restart the program.

- Q. Error code 13
- A. This board doesn't support this function.
- Q. Error code 19.
- A. Please set the correct analog input range.

ICP DAS UniDAQ Driver DLL User Manual

## **B.2. Revision History**

| Revision | Date      | Description                                                                                                    |  |
|----------|-----------|----------------------------------------------------------------------------------------------------|--|
| 1.0      | Sep. 2009 | Initial issue                                                                                                    |  |
| 1.3      | Sep. 2011 | Add new function                                                                                                    |  |
| 2.0      | Sep. 2012 | Add starting, tutorial and function overview chapter.                                                                                                    |  |
| 2.1      | Dec. 2012 | Modify Interrupt Event Configuration Code<br>Modify interrupt support list                                                                                     |  |
| 2.2      | May. 2013 | Modify Cardtype parameter description for<br>PISO-813<br>Add channel scan support description for<br>PCI-1002                                                  |  |
| 2.3      | Feb. 2014 | Add the new production<br>Add the several new API function.                                                                                                    |  |
| 2.5      | Aug. 2019 | Modify some API error description<br>Add the new production                                                                                                    |  |
| 2.6      | Dec. 2019 | Modify function support list and related table                                                                                                    |  |
| 2.7      | Jun. 2024 | Add the PCI-AD64SU information<br>Correct external trigger mode for PCIe-8622<br>Correct external trigger mode for PCI-2602<br>Sorting the function list table |  |